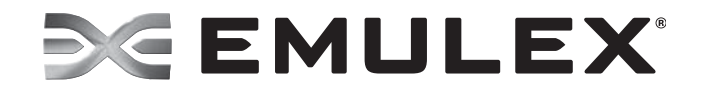

# Emulex Drivers for Windows User Manual

FC and FCoE version 2.74.014.001 NIC version 4.6.142.8 iSCSI version 4.6.130.0 Copyright © 20003-2013 Emulex. All rights reserved worldwide. No part of this document may be reproduced by any means or translated to any electronic medium without the prior written consent of Emulex.

Information furnished by Emulex is believed to be accurate and reliable. However, no responsibility is assumed by Emulex for its use; or for any infringements of patents or other rights of third parties which may result from its use. No license is granted by implication or otherwise under any patent, copyright or related rights of Emulex.

Emulex, the Emulex logo, AutoPilot Installer, AutoPilot Manager, BlockGuard, Connectivity Continuum, Convergenomics, Emulex Connect, Emulex Secure, EZPilot, FibreSpy, HBAnyware, InSpeed, LightPulse, MultiPulse, OneCommand, OneConnect, One Network. One Company., SBOD, SLI, and VEngine are trademarks of Emulex. All other brand or product names referenced herein are trademarks or registered trademarks of their respective companies or organizations.

Emulex provides this manual "as is" without any warranty of any kind, either expressed or implied, including but not limited to the implied warranties of merchantability or fitness for a particular purpose. Emulex may make improvements and changes to the product described in this manual at any time and without any notice. Emulex assumes no responsibility for its use, nor for any infringements of patents or other rights of third parties that may result. Periodic changes are made to information contained herein; although these changes will be incorporated into new editions of this manual, Emulex disclaims any undertaking to give notice of such changes.

Emulex, 3333 Susan Street

Costa Mesa, CA 92626

# **Table of Contents**

| List of Figures                                                | 8  |
|----------------------------------------------------------------|----|
| List of Tables                                                 | 9  |
| 1. Introduction                                                | 10 |
| Driver Information                                             | 10 |
| Compatibility                                                  | 10 |
| Operating System Requirements                                  | 10 |
| Abbreviations                                                  | 11 |
| 2. Installation                                                |    |
| Driver Installation Options                                    | 16 |
| OneInstall Installer                                           | 16 |
| Loading the OneInstall Package                                 |    |
| AutoPilot Installer                                            | 17 |
| Driver Kit Installer Overview                                  |    |
| Installing the Driver Kit                                      | 18 |
| AutoPilot Installer Overview                                   | 19 |
| Starting Installers from a Command Prompt or Script            | 20 |
| Running a Software Installation Interactively                  | 20 |
| Option 1: Automatically Run the AutoPilot Installer            |    |
| Option 2: Run the AutoPilot Installer Separately               |    |
| Hardware-First Installation or Driver Update                   | 21 |
| Software-First Installation                                    | 22 |
| Text-Only Driver Installation                                  | 23 |
| Unattended Driver Installation                                 | 23 |
| Option 1: Install the Driver Silently                          |    |
| Option 2: Run the Driver Kit Installer Separately              |    |
| Installation Failure                                           | 24 |
| Manually Installing or Updating the Emulex Protocol Drivers    | 25 |
| Installing the Emulex PLUS (EIxPlus) Driver for the First Time | 25 |
| Updating the Emulex PLUS (EIxPlus) Driver                      | 26 |
| Installing or Updating the FC/FCoE Storport Miniport Driver    | 26 |
| Installing or Updating the iSCSI Driver                        | 27 |
| Installing or Updating the NIC Driver                          |    |
| Windows Server 2008                                            |    |
| Windows Server 2012                                            |    |
| Removing Emulex Driver Kits and Drivers                        | 30 |

| Uninstalling Emulex Driver Kits                                     |
|---------------------------------------------------------------------|
| Windows Server 2008                                                 |
| Windows Server 2012                                                 |
| Uninstalling the Emulex Drivers                                     |
| Windows Server 2008                                                 |
| Windows Server 201232                                               |
| 3. Configuration                                                    |
| FC/FCoE Driver Configuration                                        |
| Configuring FC Driver Parameters                                    |
| Server Performance with FC Drivers                                  |
| I/O Coalescing                                                      |
| Performance Testing                                                 |
| NIC/TOE Driver Configuration                                        |
| Configuring NIC/TOE Driver Options                                  |
| Configuring Windows Server NIC/TOE Driver Parameters                |
| Modifying Advanced Properties                                       |
| Statistics Property Page                                            |
| Using OCCFG for Windows NIC/TOE Driver Options                      |
| Displaying OCCFG Help                                               |
| Selecting an Adapter                                                |
| Configuring Device Parameters                                       |
| Viewing Device Parameters                                           |
| Resetting All Parameters64                                          |
| Displaying All Parameters64                                         |
| Using Interactive Mode67                                            |
| Parameter Help67                                                    |
| Using SR-IOV with Emulex Devices68                                  |
| Server BIOS Configuration68                                         |
| Emulex PXESelect Configuration for SR-IOV69                         |
| SR-IOV Server Validation69                                          |
| Verifying the Driver Version                                        |
| Enabling SR-IOV in the Emulex Device                                |
| Hyper-V                                                             |
| Verifying SR-IOV                                                    |
| Network Driver Performance Tuning74                                 |
| Optimizing Server Hardware and BIOS Configuration                   |
| Windows Server Network Driver    75                                 |
| Checksum Offloading and Large Send Offloading (LSO)                 |
| Receive Side Scaling (RSS) for Non-Offloaded IP/TCP Network Traffic |
| TCP Offloading (TOE)80                                              |

| Receive Window Auto Tuning and Compound TCP                                                                                                    |                                                                                                    |
|----------------------------------------------------------------------------------------------------|----------------------------------------------------------------------------------------------------|
| Interrupt Coalescing                                                                                                    |                                                                                                    |
| CPU Binding Considerations                                                                                                    |                                                                                                    |
| Single TCP Connection Performance Settings                                                                                                    |                                                                                                    |
| iSCSI Driver Configuration                                                                                                    | 84                                                                                                    |
| Configuring iSCSI Driver Options                                                                                                    |                                                                                                    |
| Backing Up and Editing the Registry                                                                                                    |                                                                                                    |
| Interrupt Moderation Policy Settings                                                                                                    |                                                                                                    |
| Creating Non-Bootable Targets                                                                                                    |                                                                                                    |
| Using the Microsoft iSCSI Initiator Service                                                                                                    |                                                                                                    |
| Logging into a Target Using the Microsoft Software Initiator                                                                                                    |                                                                                                    |
| Windows Multipath I/O Support                                                                                                    |                                                                                                    |
| Multipath Support on Windows Server 2008, 2008 R2, and 2012                                                                                                    |                                                                                                    |
| Logging into Targets for Multipath Support                                                                                                    |                                                                                                    |
| Maximum Transmission Unit (MTU) for iSCSI Connections                                                                                                    | 90                                                                                                    |
| iSCSI Error Handling                                                                                                    | 90                                                                                                    |
| Configuring LDTO and ETO on Windows Server                                                                                                    |                                                                                                    |
| Error Handling Under MultiPath (MPIO) and Cluster Configurations                                                                                                    |                                                                                                    |
| 4. Troubleshooting                                                                                                    |                                                                                                    |
|                                                                                                    |                                                                                                    |
| General Troubleshooting                                                                                                    |                                                                                                    |
| General Troubleshooting<br>Troubleshooting the FC/FCoE Driver                                                                                                    |                                                                                                    |
| General Troubleshooting<br>Troubleshooting the FC/FCoE Driver<br>Troubleshooting the Cisco Nexus Switch Configuration                                                                                                    |                                                                                                    |
| General Troubleshooting<br>Troubleshooting the FC/FCoE Driver<br>Troubleshooting the Cisco Nexus Switch Configuration<br>Event Trace Messages                                                                                                    |                                                                                                    |
| General Troubleshooting<br>Troubleshooting the FC/FCoE Driver<br>Troubleshooting the Cisco Nexus Switch Configuration<br>Event Trace Messages<br>ELS Log Messages (0100-0130)                                                                                                    |                                                                                                    |
| General Troubleshooting<br>Troubleshooting the FC/FCoE Driver<br>Troubleshooting the Cisco Nexus Switch Configuration<br>Event Trace Messages<br>ELS Log Messages (0100-0130)<br>Discovery Log Messages (0202-0262)                                                                                                    | 92<br>92<br>92<br>92<br>93<br>93<br>93<br>93                                                               |
| General Troubleshooting<br>Troubleshooting the FC/FCoE Driver<br>Troubleshooting the Cisco Nexus Switch Configuration<br>Event Trace Messages<br>ELS Log Messages (0100-0130)<br>Discovery Log Messages (0202-0262)<br>Mailbox Log Messages (0310-0326)                                                                                                    |                                                                                                    |
| General Troubleshooting<br>Troubleshooting the FC/FCoE Driver<br>Troubleshooting the Cisco Nexus Switch Configuration<br>Event Trace Messages<br>ELS Log Messages (0100-0130)<br>Discovery Log Messages (0202-0262)<br>Mailbox Log Messages (0310-0326)<br>INIT Log Messages (0400-0463)                                                                                                    | 92<br>92<br>92<br>93<br>93<br>93<br>94<br>99<br>99<br>100                                                  |
| General Troubleshooting<br>Troubleshooting the FC/FCoE Driver<br>Troubleshooting the Cisco Nexus Switch Configuration<br>Event Trace Messages<br>ELS Log Messages (0100-0130)<br>Discovery Log Messages (0202-0262)<br>Mailbox Log Messages (0310-0326)<br>INIT Log Messages (0400-0463)<br>FCP Log Messages (0701-0749)                                                                                                    |                                                                                                    |
| General Troubleshooting<br>Troubleshooting the FC/FCoE Driver<br>Troubleshooting the Cisco Nexus Switch Configuration<br>Event Trace Messages<br>ELS Log Messages (0100-0130)<br>Discovery Log Messages (0202-0262)<br>Mailbox Log Messages (0310-0326)<br>INIT Log Messages (0400-0463)<br>FCP Log Messages (0701-0749)<br>Link Log Messages (1302-1306)                                                                                                    | 92<br>92<br>92<br>93<br>93<br>93<br>94<br>99<br>100<br>100<br>102<br>105                                   |
| General Troubleshooting<br>Troubleshooting the FC/FCoE Driver<br>Troubleshooting the Cisco Nexus Switch Configuration<br>Event Trace Messages<br>ELS Log Messages (0100-0130)<br>Discovery Log Messages (0202-0262)<br>Mailbox Log Messages (0310-0326)<br>INIT Log Messages (0400-0463)<br>FCP Log Messages (0701-0749)<br>Link Log Messages (1302-1306)<br>Tag Messages (1400-1401)                                                                                                    |                                                                                                    |
| General Troubleshooting<br>Troubleshooting the FC/FCoE Driver<br>Troubleshooting the Cisco Nexus Switch Configuration<br>Event Trace Messages<br>ELS Log Messages (0100-0130)<br>Discovery Log Messages (0202-0262)<br>Mailbox Log Messages (0310-0326)<br>INIT Log Messages (0400-0463)<br>FCP Log Messages (0701-0749)<br>Link Log Messages (1302-1306)<br>Tag Messages (1400-1401)<br>NPIV Messages (1800-1899)                                                                                                    | 92<br>92<br>92<br>93<br>93<br>93<br>94<br>99<br>100<br>100<br>102<br>105<br>106<br>107                     |
| General Troubleshooting<br>Troubleshooting the FC/FCoE Driver<br>Troubleshooting the Cisco Nexus Switch Configuration<br>Event Trace Messages<br>ELS Log Messages (0100-0130)<br>Discovery Log Messages (0202-0262)<br>Mailbox Log Messages (0310-0326)<br>INIT Log Messages (0400-0463)<br>FCP Log Messages (0701-0749)<br>Link Log Messages (1302-1306)<br>Tag Messages (1400-1401)<br>NPIV Messages (1800-1899)<br>ELS Messages (1900-1999)                                                                                                    |                                                                                                    |
| General Troubleshooting<br>Troubleshooting the FC/FCoE Driver<br>Troubleshooting the Cisco Nexus Switch Configuration<br>Event Trace Messages<br>ELS Log Messages (0100-0130)<br>Discovery Log Messages (0202-0262)<br>Mailbox Log Messages (0310-0326)<br>INIT Log Messages (0400-0463)<br>FCP Log Messages (0701-0749)<br>Link Log Messages (1302-1306)<br>Tag Messages (1400-1401)<br>NPIV Messages (1800-1899)<br>ELS Messages (1900-1999)<br>Troubleshooting the NIC/TOE Drivers                                                                                                    | 92<br>92<br>92<br>93<br>93<br>93<br>93<br>94<br>99<br>100<br>102<br>105<br>105<br>106<br>107<br>108<br>109 |
| General Troubleshooting         Troubleshooting the FC/FCoE Driver         Troubleshooting the Cisco Nexus Switch Configuration         Event Trace Messages         ELS Log Messages (0100-0130)         Discovery Log Messages (0202-0262)         Mailbox Log Messages (0310-0326)         INIT Log Messages (0400-0463)         FCP Log Messages (0701-0749)         Link Log Messages (1302-1306)         Tag Messages (1400-1401)         NPIV Messages (1800-1899)         ELS Messages (1900-1999)                                                                                                    |                                                                                                    |
| General Troubleshooting<br>Troubleshooting the FC/FCoE Driver<br>Troubleshooting the Cisco Nexus Switch Configuration<br>Event Trace Messages<br>ELS Log Messages (0100-0130)<br>Discovery Log Messages (0202-0262)<br>Mailbox Log Messages (0310-0326)<br>INIT Log Messages (0400-0463)<br>FCP Log Messages (0400-0463)<br>FCP Log Messages (0701-0749)<br>Link Log Messages (1302-1306)<br>Tag Messages (1400-1401)<br>NPIV Messages (1800-1899)<br>ELS Messages (1900-1999)<br>Troubleshooting the NIC/TOE Drivers<br>Monitoring TCP Offloads<br>TCP Offload Failure                                                                                                    |                                                                                                    |
| General Troubleshooting<br>Troubleshooting the FC/FCoE Driver<br>Troubleshooting the Cisco Nexus Switch Configuration<br>Event Trace Messages<br>ELS Log Messages (0100-0130)<br>Discovery Log Messages (0202-0262)<br>Mailbox Log Messages (0310-0326)<br>INIT Log Messages (0400-0463)<br>FCP Log Messages (0701-0749)<br>Link Log Messages (1302-1306)<br>Tag Messages (1400-1401)<br>NPIV Messages (1800-1899)<br>ELS Messages (1900-1999)<br>Troubleshooting the NIC/TOE Drivers<br>Monitoring TCP Offloads<br>TCP Offload Failure<br>Troubleshooting the iSCSI Driver                                                                                                    | 92<br>92<br>92<br>93<br>93<br>93<br>93<br>93<br>96<br>99<br>100<br>102<br>105<br>107<br>108<br>112<br>113  |
| General Troubleshooting the FC/FCoE Driver         Troubleshooting the Cisco Nexus Switch Configuration.         Event Trace Messages         ELS Log Messages (0100-0130)         Discovery Log Messages (0202-0262)         Mailbox Log Messages (0310-0326)         INIT Log Messages (0400-0463)         FCP Log Messages (100-1749)         Link Log Messages (1302-1306)         Tag Messages (1400-1401)         NPIV Messages (1800-1899)         ELS Messages (1900-1999)         Troubleshooting the NIC/TOE Drivers         Monitoring TCP Offloads         TCP Offload Failure.         Troubleshooting the iSCSI Driver.         Troubleshooting the Cisco Nexus Switch Configuration. |                                                                                                    |

| Appendix A. Error and Event Log Information                                                                                                    | 116 |
|----------------------------------------------------------------------------------------------------|-----|
| FC/FCoE Error and Event Logs                                                                                                    | 116 |
| Viewing the FC/FCoE Error Log                                                                                                    | 116 |
| Severity Scheme                                                                                                    | 117 |
| Related Driver Parameter: LogError                                                                                                    | 117 |
| Format of an Error Log Entry                                                                                                    | 117 |
| Error Codes Tables                                                                                                    | 118 |
| Viewing the FC/FCoE Event Log                                                                                                    | 123 |
| Event Log Interpretation                                                                                                    | 123 |
| Additional Event Log Information                                                                                                    | 123 |
| ASC/ASCQ                                                                                                    | 125 |
| Additional Notes on Selected Error Codes                                                                                                    | 126 |
| NIC/TOE Error and Event Logs                                                                                                    | 127 |
| Viewing the NIC/TOE Error Log                                                                                                    | 127 |
| NIC/TOE Event Log                                                                                                    | 127 |
| iSCSI Error and Event Log                                                                                                    | 131 |
| Viewing the iSCSI Error and Event Log on Windows Server 2008                                                                                                    | 131 |
| iSCSI Error Log on Windows Server 2008                                                                                                    | 133 |
| Viewing the iSCSI Error Log on Windows 7, Windows Server 2008 R2,                                                                                                    | 10/ |
|                                                                                                    | 140 |
|                                                                                                    |     |
| Appendix B. Configuring iSCSI through DHCP                                                                                                    | 130 |
| Appendix B. Configuring iSCSI through DHCP<br>Dynamic Host Configuration Protocol (DHCP) Recommendations                                                                                                    |     |
| Appendix B. Configuring iSCSI through DHCP<br>Dynamic Host Configuration Protocol (DHCP) Recommendations<br>Vendor-Specific Option 43                                                                                                    |     |
| Appendix B. Configuring iSCSI through DHCP<br>Dynamic Host Configuration Protocol (DHCP) Recommendations<br>Vendor-Specific Option 43<br>Format of Vendor-Specific Option 43                                                                                                    |     |
| Appendix B. Configuring iSCSI through DHCP<br>Dynamic Host Configuration Protocol (DHCP) Recommendations<br>Vendor-Specific Option 43<br>Format of Vendor-Specific Option 43<br>Description of Mandatory and Optional Parameters                                                                                                    |     |
| Appendix B. Configuring iSCSI through DHCP<br>Dynamic Host Configuration Protocol (DHCP) Recommendations<br>Vendor-Specific Option 43<br>Format of Vendor-Specific Option 43<br>Description of Mandatory and Optional Parameters<br>Examples                                                                                                    |     |
| Appendix B. Configuring iSCSI through DHCP<br>Dynamic Host Configuration Protocol (DHCP) Recommendations<br>Vendor-Specific Option 43<br>Format of Vendor-Specific Option 43<br>Description of Mandatory and Optional Parameters<br>Examples<br>Appendix C. Port Speed Specifications                                                                                                    |     |
| <ul> <li>Appendix B. Configuring iSCSI through DHCP</li> <li>Dynamic Host Configuration Protocol (DHCP) Recommendations</li> <li>Vendor-Specific Option 43</li> <li>Format of Vendor-Specific Option 43</li> <li>Description of Mandatory and Optional Parameters</li> <li>Examples</li> <li>Appendix C. Port Speed Specifications</li> <li>Negotiating Speed on a Mezzanine Card</li> </ul>                                                                                                    |     |
| <ul> <li>Appendix B. Configuring iSCSI through DHCP</li> <li>Dynamic Host Configuration Protocol (DHCP) Recommendations</li> <li>Vendor-Specific Option 43</li> <li>Format of Vendor-Specific Option 43</li> <li>Description of Mandatory and Optional Parameters</li> <li>Examples</li> <li>Appendix C. Port Speed Specifications</li> <li>Negotiating Speed on a Mezzanine Card</li> <li>Appendix D. AutoPilot Installer Command Line and Configuration File</li> </ul>                                                                                                    |     |
| <ul> <li>Appendix B. Configuring iSCSI through DHCP</li> <li>Dynamic Host Configuration Protocol (DHCP) Recommendations</li></ul>                                                                                                    |     |
| <ul> <li>Appendix B. Configuring iSCSI through DHCP</li></ul>                                                                                                    |     |
| <ul> <li>Appendix B. Configuring iSCSI through DHCP</li></ul>                                                                                                    |     |
| <ul> <li>Appendix B. Configuring iSCSI through DHCP</li></ul>                                                                                                    |     |
| <ul> <li>Appendix B. Configuring iSCSI through DHCP</li> <li>Dynamic Host Configuration Protocol (DHCP) Recommendations</li> <li>Vendor-Specific Option 43</li> <li>Format of Vendor-Specific Option 43</li> <li>Description of Mandatory and Optional Parameters</li> <li>Examples</li> <li>Appendix C. Port Speed Specifications</li> <li>Negotiating Speed on a Mezzanine Card</li> <li>Appendix D. AutoPilot Installer Command Line and Configuration File<br/>Parameters</li> <li>AParg Driver Kit Parameter and Appending to the APInstall.exe File</li> <li>AutoPilot Installer Syntax</li> <li>Path Specifiers</li> <li>Configuration File Location</li> </ul>                                                                                  |     |
| <ul> <li>Appendix B. Configuring iSCSI through DHCP</li> <li>Dynamic Host Configuration Protocol (DHCP) Recommendations</li> <li>Vendor-Specific Option 43</li> <li>Format of Vendor-Specific Option 43</li> <li>Description of Mandatory and Optional Parameters</li> <li>Examples</li> <li>Appendix C. Port Speed Specifications</li> <li>Negotiating Speed on a Mezzanine Card</li> <li>Appendix D. AutoPilot Installer Command Line and Configuration File Parameters</li> <li>AParg Driver Kit Parameter and Appending to the APInstall.exe File</li> <li>AutoPilot Installer Syntax</li> <li>Path Specifiers</li> <li>Configuration File Location</li> <li>Software Configuration Parameters</li> </ul>                                           |     |
| <ul> <li>Appendix B. Configuring iSCSI through DHCP</li> <li>Dynamic Host Configuration Protocol (DHCP) Recommendations</li> <li>Vendor-Specific Option 43</li> <li>Format of Vendor-Specific Option 43</li> <li>Description of Mandatory and Optional Parameters</li> <li>Examples</li> <li>Appendix C. Port Speed Specifications</li> <li>Negotiating Speed on a Mezzanine Card</li> <li>Appendix D. AutoPilot Installer Command Line and Configuration File Parameters</li> <li>AParg Driver Kit Parameter and Appending to the APInstall.exe File</li> <li>AutoPilot Installer Syntax</li> <li>Path Specifiers</li> <li>Configuration File Location</li> <li>Software Configuration Parameters</li> <li>DiagEnable (Running Diagnostics)</li> </ul> |     |
| <ul> <li>Appendix B. Configuring iSCSI through DHCP</li> <li>Dynamic Host Configuration Protocol (DHCP) Recommendations</li></ul>                                                                                                    |     |

| ForceRegUpdate (Forcing an Update of an Existing Driver Parameter Value)     |
|------------------------------------------------------------------------------|
| LocalDriverLocation (Specifying Location to Search for Drivers)              |
| NoSoftwareFirstInstalls (Prohibiting Software First Installations)           |
| ReportLocation (Setting Up an Installation Report Title and Location)        |
| SilentInstallEnable (Enabling Unattended Installation)                       |
| SilentRebootEnable (Enabling Silent Reboot) 149                              |
| InstallWithoutQFE (Enabling Installation if a QFE Check Fails)               |
| AutoPilot Configuration File150                                              |
| Using the Windows Environment Variable (%ProgramFiles%)                      |
| Configuration Identification [AUTOPILOT.ID]150                               |
| Software Configuration [AUTOPILOT.CONFIG]151                                 |
| Configuration Prompts/Vendor-Specific Questions [STORPORT.CONFIGURATION] 151 |
| QFE Checks [STORPORT.QFES] 152                                               |
| Setting Up FC Driver Parameters [STORPORT.PARAMS]                            |
| Setting Up System Parameters [SYSTEM.PARAMS]                                 |
| AutoPilot Installer Exit Codes154                                            |
| AutoPilot Installer Installation Reports155                                  |
| Command Script Example155                                                    |
|                                                                              |

# List of Figures

| Figure 2-1 | AutoPilot Installer Warning (Software-First Installation) | 22  |
|------------|-----------------------------------------------------------|-----|
| Figure 3-1 | Partial View of Windows Device Manager                    | 56  |
| Figure 3-2 | NIC/TOE Advanced Properties in Windows Server 2008        | 57  |
| Figure 3-3 | NIC/TOE Statistics Properties in Windows Server 2008      | 58  |
| Figure 3-4 | Device Manager for Windows Server 2012                    | 70  |
| Figure 3-5 | Emulex OneConnect NIC/TOE Driver Properties page          | 71  |
| Figure 3-6 | Emulex OneConnect NIC/TOE Advanced Properties page        | 71  |
| Figure 3-7 | Emulex OneConnect NIC Statistics Properties page          | 73  |
| Figure A-1 | Event Properties                                          | 116 |
| Figure A-2 | iSCSI Error                                               | 132 |

# List of Tables

| Table 3-1  | Storport Miniport Driver Parameters                                                   |     |
|------------|---------------------------------------------------------------------------------------|-----|
| Table 3-2  | Recommended Settings for I/O Coalescing                                               |     |
| Table 3-3  | Windows Server 2008, 2008 R2, and 2012 NIC/TOE Driver Options                         | 45  |
| Table 3-4  | NIC/TOE Driver Properties Statistics                                                  |     |
| Table 3-5  | Windows Server Performance Tuning Situations                                          | 75  |
| Table 3-6  | Statistics and Fine Tuning                                                            | 75  |
| Table 3-7  | iSCSI Driver Options                                                                  |     |
| Table 3-8  | im_policy Settings                                                                    |     |
| Table 3-9  | LDTO and ETO Information on Windows Server                                            | 91  |
| Table 4-1  | General Troubleshooting                                                               | 92  |
| Table 4-2  | Cisco Nexus Switch Situations                                                         | 92  |
| Table 4-3  | Troubleshooting the NIC/TOE Drivers                                                   | 109 |
| Table 4-4  | Troubleshooting TCP Offload Failures                                                  | 112 |
| Table 4-5  | Cisco Nexus Switch Situations for iSCSI                                               | 113 |
| Table 4-6  | Troubleshooting the iSCSI Driver                                                      | 113 |
| Table A-1  | Severe Errors                                                                         | 118 |
| Table A-2  | Malfunction Errors                                                                    | 120 |
| Table A-3  | Command Errors                                                                        | 121 |
| Table A-4  | Event Indications                                                                     | 122 |
| Table A-5  | ELS/FCP Command Error Status Codes                                                    | 123 |
| Table A-6  | CT Command Response Codes                                                             | 123 |
| Table A-7  | FC-CT Reject Reason Codes                                                             | 124 |
| Table A-8  | ELS Command Codes                                                                     | 124 |
| Table A-9  | SCSI Status Codes                                                                     | 124 |
| Table A-10 | Local Reject Status Codes                                                             | 125 |
| Table A-11 | SRB Status Codes                                                                      | 125 |
| Table A-12 | NIC/TOE Event Log Entries                                                             | 127 |
| Table A-13 | iSCSI Error Log Entries on Windows Server 2008                                        | 133 |
| Table A-14 | iSCSI Error Log Entries on Windows 7, Windows Server 2008 R2, and Windows Server 2012 |     |
| Table B-1  | Data String Parameters for Option 43                                                  |     |
| Table C-1  | Negotiated Speed Specification per Adapter Port Connection                            |     |
| Table D-1  | Unattended Installation Error Codes                                                   |     |

# 1. Introduction

# **Driver Information**

This product supports the Emulex<sup>®</sup> OneConnect<sup>™</sup> family of universal converged network adapters (UCNAs) and the Emulex LightPulse<sup>®</sup> family of host bus adapters (HBAs).

The Windows drivers support the following protocols:

- Fibre Channel (FC)
- FC over Ethernet (FCoE)
- Ethernet (NIC), which includes the TCP Offload Engine (TOE)
- Internet Small Computer System Interface (iSCSI)

This document explains how to install the Windows drivers on your system and configure the drivers' capabilities based on the supported networking protocols:

- FC and FCoE
  - Configuring the FC/FCoE driver parameters
  - Improving server performance with FC/FCoE drivers
- Ethernet and TOE
  - Configuring NIC/TOE driver options
  - o SR-IOV
  - o Tuning network driver performance
- iSCSI
  - Configuring iSCSI driver options
  - Creating non-bootable targets
  - Configuring Multipath I/O

A NIC teaming package driver and manager are also available as a separate download. The user manual, *OneCommand NIC Teaming and VLAN Manager User Manual*, is available for download as well. See the Emulex website for more information.

# Compatibility

For a list of adapters that are compatible with this driver, see the driver's Downloads page on the Emulex website. For compatible firmware versions, see the Downloads page for the specific adapter.

# **Operating System Requirements**

One of the following operating systems must be installed on an x 86 or x64 server with a minimum of 512 megabytes (MB) of memory:

• Windows Server 2008: x86 or x64 versions, Enterprise and Server Core installation

- Windows Server 2008 R2, and Windows Server 2012: x64 versions, Enterprise and Server Core installation
- Windows 7 Ultimate, Enterprise, or Professional edition (x64 only; supported on only OneConnect<sup>™</sup> OCe1110x Universal Converged Network Adapters (UCNAs))
- Windows Pre-installation Environment (PE) 2.x, 3.x, or 4.x
  - **Note:** AutoPilot Installer is not supported for use with Windows PE. See the Windows Automated Installation Kit (WAIK) documentation for instructions on including drivers with your Windows PE images.
- **Note:** Check the Emulex website for required updates to the Windows operating system or the Emulex drivers.

# **Abbreviations**

| ACC   | accept                                      |
|-------|---------------------------------------------|
| ACK   | acknowledgement                             |
| ADISC | discover address                            |
| AL_PA | arbitrated loop physical address            |
| API   | application programming interface           |
| ARM   | Advanced RISC Machine                       |
| ASC   | additional sense code                       |
| ASCQ  | additional sense code qualifier             |
| BIOS  | basic input-output system                   |
| СНАР  | Challenge Handshake Authentication Protocol |
| CNA   | Converged Network Adapter                   |
| CNT   | count                                       |
| CPU   | central processing unit                     |
| CRC   | cyclic redundancy check                     |
| СТ    | command transport                           |
| СТСР  | compound TCP                                |
| DAS   | direct-attached storage                     |
| DCB   | Data Center Bridging                        |
| DCBx  | Data Center Bridging Exchange Protocol      |
| DPC   | deferred procedure call                     |
| DHCP  | Dynamic Host Configuration Protocol         |
| DID   | destination ID                              |
| DIMM  | dual in-line memory module                  |
| DISC  | discover                                    |
|       |                                             |

| DISC CNT      | discovery node count                                |
|---------------|-----------------------------------------------------|
| DMA           | direct memory access                                |
| DNS           | domain name server                                  |
| DSM           | device specific module                              |
| ELS           | extended link service                               |
| ETO           | extended time out                                   |
| ETS           | enhanced transmission selection                     |
| FAN           | file area network                                   |
| FC            | Fibre Channel                                       |
| FC-AL         | Fibre Channel arbitrated loop                       |
| FCoE          | Fibre Channel over Ethernet                         |
| FCP           | Fibre Channel Protocol                              |
| FDISC         | Discover F_Port Service Params                      |
| FDMI          | Fabric-Device Management Interface                  |
| FLOGI         | fabric login                                        |
| FW            | firmware                                            |
| Gen 2 or Gen2 | Generation 2 PCI-Express                            |
| GET_FT        | get port identifiers                                |
| GUI           | graphical user interface                            |
| HBA           | host bus adapter                                    |
| hex           | hexidecimal                                         |
| ICMP          | Internet Control Message Protocol                   |
| IEEE          | Institution of Electrical and Electronics Engineers |
| IET           | iSCSI Enterprise Target                             |
| Int           | interrupts                                          |
| I/O           | Input/Output                                        |
| IOCTL         | Input/Output control                                |
| iocb          | input/output control block                          |
| IOMMU         | input/output memory management unit                 |
| IP            | internet protocol                                   |
| IPL           | initial program load                                |
| IP NAT        | IP network address translation                      |
| IPSec         | IP Security protocol                                |
| IPv4          | Internet Protocol version 4                         |
| IPv6          | Internet Protocol version 6                         |
| iSCSI         | internet Small Computer System Interface            |
| iSNS          | internet Storage Name Server                        |

| IQN          | iSCSI Qualified Name                    |
|--------------|-----------------------------------------|
| KB           | kilobyte or Knowledge Base              |
| LACP         | Link Aggregation Control Protocol       |
| LAN          | local area network                      |
| LDTO         | link down time out                      |
| LOGO         | N_Port Logout                           |
| LSO          | large send offload                      |
| LS_RJT       | link service reject                     |
| LUN          | logical unit number                     |
| MAC          | media access control                    |
| MPIO         | multipath input/output                  |
| MSI          | message signaled interrupt              |
| MSS          | maximum segment size                    |
| MTU          | maximum transmission unit               |
| N/A          | not applicable                          |
| NAS          | network-attached storage                |
| NAT          | network address translation             |
| NDIS         | Network Driver Interface Specification  |
| NIC          | network interface card (or controller)  |
| NTFS         | New Technology File System              |
| NUMA         | non-uniform memory access               |
| NPIV         | N_Port ID virtualization                |
| OCCFG        | OneConnect config                       |
| OS           | operating system                        |
| PCI          | peripheral controller interface         |
| PCIe or PCIE | peripheral controller interface express |
| PDISC        | discover N_Port service parameter       |
| PE           | pre-installation environment            |
| PHY          | physical layer                          |
| PLOGI        | Port login                              |
| POST         | power-on self-test                      |
| PRLI         | process login                           |
| PRLO         | process logout                          |
| PT-PT        | point to point fabric topology          |
| PXE          | Pre-boot Execution Environment          |
| QFE          | Quick Fix Engineering                   |
| QoS          | quality of service                      |

| RAID      | redundant array of independent disks       |
|-----------|--------------------------------------------|
| RCMD      | Remote Command Service                     |
| Recv      | received                                   |
| ROM       | read-only memory                           |
| RPI       | remote port indicator                      |
| RSC       | receive segment coalescing                 |
| RSCN      | Register State Change Notify               |
| RSS       | receive side scaling                       |
| Rx        | receive                                    |
| SACK      | selective acknowledgement                  |
| SAN       | storage area network                       |
| SCSI      | Small Computer System Interface            |
| SFP       | small form factor pluggable                |
| SLI       | service level interface                    |
| SRB       | SCSI Request Block                         |
| SR-IOV    | Single Root I/O Virtualization             |
| SSH       | Secure Shell network protocol              |
| ТСР       | Transmission Control Protocol              |
| TCP PSH   | TCP "push" flag                            |
| TMF       | task management function                   |
| ТМО       | timed out                                  |
| TOE       | TCP Offload Engine                         |
| Tx        | transmit                                   |
| UCNA      | Universal Converged Network Adapter        |
| UDP       | User Datagram Protocol                     |
| UE        | unrecoverable error                        |
| UEFI BIOS | Unified Extensible Firmware Interface BIOS |
| ULP       | Upper Layer Protocol                       |
| UMC       | Universal Multichannel                     |
| VF        | virtual function                           |
| VLAN      | virtual local area network                 |
| VLANID    | virtual local area network id              |
| VM        | virtual machine                            |
| VMQ       | virtual machine queue                      |
| VPN       | virtual private network                    |
| vPort     | virtual port                               |
| WAIK      | Windows Automated Installation Kit         |

| WMI  | Window Management Instrumentation |
|------|-----------------------------------|
| WWN  | world wide name                   |
| WWNN | world wide node name              |
| WWPN | world wide port name              |
| XRI  | exchange resource indicator       |

# 2. Installation

# **Driver Installation Options**

There are two ways that you can install the Windows drivers: using the OneInstall Installer (OneInstall) package or the AutoPilot Installer<sup>®</sup>. You must choose one of these options.

- OneInstall contains all the Emulex Windows drivers (Emulex Storport Miniport and NDIS Miniport drivers) and the OneCommand Manager application in a single download package.
- AutoPilot Installer for Emulex Storport Miniport and NDIS Miniport drivers provides installation options from simple installations with a few mouse clicks to unattended installations that use predefined script files and text-only installations.
- **Note:** If you are installing this driver as an update to the WS2012 driver, some parameter defaults are different from the inbox driver. Emulex recommends that, after you install the Emulex driver, you select "reset to default" on the Device Manager property page. This returns all adapter and driver settings to the default values listed in this manual.

## **OneInstall Installer**

The OneInstall Package is an executable file that self-extracts and copies the following software onto your system:

- All compatible protocol drivers to manage communication and data transfer between applications and I/O devices, using Emulex adapters as agents; there are four separate drivers for Emulex adapters:
  - o FC
  - o FCoE
  - o iSCSI
  - o NIC
- ElxPlus driver that supports the OneCommand Manager application and NPIV vPort registry for the FC/FCoE driver
- OneCommand Manager application for the Emulex adapters
  - **Note:** The Enterprise kit for the OneCommand Manager application does not operate locally on Windows Server Core. You must install the OneCommand Manager Core Kit (command-line interface only) to the Windows Server Core.

OneInstall is available for download from the Emulex website. The limitation of the single package is that you cannot perform pre-installation tasks, unattended installations, or text-only installations. For these tasks, use the AutoPilot Installer kits.

### Loading the OneInstall Package

To install the drivers using the OneInstall Package:

- 1. Navigate to the location of the OneInstall package that you downloaded to your hard drive.
- 2. Double-click the OneInstall package. The Welcome screen appears.
- 3. Click Next. The Installation options screen appears.
- 4. Select the drivers and application that you want to install. Click Next.
- 5. A progress screen appears while the OneInstall installer loads the selected drivers and applications.
- 6. When the drivers and application software are loaded, an Installation completed screen appears. Click **Finish**.

## AutoPilot Installer

AutoPilot Installer is included with the Emulex drivers and utilities in Windows executable files (kit installers) that you can download from the Emulex website.

Each driver kit contains x86 and x64 FC/FCoE drivers and installs the correct files on a per-system basis. Run one of the following driver kit installers to extract the software needed for the driver installation.

- FC driver package (elxdrvr-fc-<version>.exe)
- FCoE driver package (elxdrvr-fcoe-<version>.exe)
- iSCSI driver package (elxdrvr-iscsi-<version>.exe)
- NIC driver package (elxdrvr-nic-<version>.exe)

**Note:** Updating the NIC protocol driver may temporarily disrupt operation of any NIC teams configured on the system.

You can install a driver by any of the following methods:

Note: These installation methods are not mutually exclusive.

- Hardware-first installation At least one Emulex adapter must be installed before you can install the Emulex drivers and utilities.
- **Software-first installation** You can install drivers and utilities using AutoPilot Installer prior to the installation of any adapters. You do not need to specify the adapter models to be installed later. The appropriate drivers and utilities automatically load when you install the adapters.
- **Utility-Only installation** If the drivers in the driver kit share the same version with those already installed on the system, you can reinstall or update the previously installed utility without reinstalling the drivers.
- **Text-Only installation** Text-based installation mode is used automatically when AutoPilot Installer is run on a Server Core system.

- Network installation You can place the driver kit installers on a shared network drive and install them across your LAN. Network-based installation is often used in conjunction with unattended installation and scripting. This allows you to configure and install the same driver version on all the hosts in a SAN.
- Unattended installation You can run the driver kit installers and AutoPilot installer with no user interaction from a command line or script. Unattended installation works for both hardware-first and software-first installations and all driver kits. An unattended installation operates in silent mode (also referred to as quiet mode) and creates an extensive report file with installation status.
- **Note:** You can download complete driver and utilities documentation from the Emulex website.

# **Driver Kit Installer Overview**

The driver kit installer is an executable file that self-extracts and copies the following software onto your system:

- A protocol-specific driver that manages communication and data transfer between applications and I/O devices, using Emulex adapters as agents; there are four separate drivers for Emulex adapters:
  - o FC
  - o FCoE
  - o iSCSI
  - Ethernet
- ElxPlus driver that supports the OneCommand Manager application and NPIV vPort registry

If you are creating Windows PE disk images or performing boot from SAN installation, you must select the **Unpack All Drivers** option instead of running AutoPilot Installer. See 2 of Installing the Driver Kit in the following procedure.

After the driver kit is installed, you have two options:

- Automatically run AutoPilot Installer immediately. This is the default option. See Option 1 on page 20 for more information.
- Run AutoPilot Installer later on your system. See Option 2 on page 21 for more information.

# Installing the Driver Kit

To install the driver kit:

- 1. Do one of the following:
  - Download and install the single package from the Emulex website to your system.
  - Download the driver kit installer from the Emulex website to your system.

- **Note:** The name of the driver kit installer depends on the current version identifier.
- 2. If you plan to create Windows PE disk images or perform boot from SAN installations, unpack all drivers. On the driver kit installer Welcome page, select the **Unpack all drivers** checkbox. Checking this checkbox unpacks all the drivers into the 'My Documents' directory.
- 3. Choose one of three options:
  - For an automatic interactive installation, see "Option 1: Automatically Run the AutoPilot Installer" on page 20.
  - For control of all interactive installation settings, see "Option 2: Run the AutoPilot Installer Separately" on page 21.
  - For an unattended installation with AutoPilot Installer, see "Unattended Driver Installation" on page 23.

# AutoPilot Installer Overview

AutoPilot Installer runs after the driver kit and the OneCommand Manager application are installed. AutoPilot Installer can be installed:

- Immediately after the driver kit installation has been completed
- At a later time using an interactive installation
- Through an unattended installation

AutoPilot Installer provides

- Command line functionality Initiates an installation from a command prompt or script. Configuration settings can be specified in the command line.
- Compatibility verification Verifies that the driver to be installed is compatible with the operating system and platform.
- Driver installation and update Installs and updates drivers.
- Multiple adapter installation capability Installs drivers on multiple adapters, alleviating the need to manually install the same driver on all adapters in the system.
- Driver diagnostics Determines whether the driver is operating properly.
- Silent installation mode Suppresses all screen output (necessary for unattended installation).
- **Note:** AutoPilot Installer does not allow you to install the driver if the minimum Windows service pack or Microsoft Storport driver update is not installed.

# Starting Installers from a Command Prompt or Script

When a driver kit installer or AutoPilot Installer is run from a command prompt or command script (batch file), the Windows command processor does not wait for the installer to run to completion. As a result, you cannot check the exit code of the installer before the next command is executed. Emulex recommends that for command line invocation, always use the "start" command with the "/wait" option. This causes the command processor to wait for the installer to finish before it continues.

For more information on command line installation and configuration parameters, see appendix D., "AutoPilot Installer Command Line and Configuration File Parameters," on page 145.

## **Running a Software Installation Interactively**

There are two options when performing an installation interactively.

- Option 1 allows you to automatically run the AutoPilot Installer, which completes a driver kit installation and AutoPilot installation with a few mouse clicks.
- Option 2 allows you to run the AutoPilot Installer separately. This option is recommended when:
  - Changing installation settings for a limited number of systems.
  - Familiarizing yourself with AutoPilot Installer configuration options.

These options assume you have already downloaded the driver kit installer from the Emulex website.

### **Option 1: Automatically Run the AutoPilot Installer**

Use this option unless you have specific configuration needs.

- Double-click the driver kit installer or run it from a command line. See appendix D., "AutoPilot Installer Command Line and Configuration File Parameters," on page 145 for information on the command line options. The command line parameter APargs allows you to specify arguments that are automatically passed to the AutoPilot Installer command. A Welcome page is displayed with driver kit version information and Emulex contact information.
- 2. Click **Next** to proceed to the Installation Options page.

For each installation option, the default installation location for that option is displayed. Browse to a different location, if desired.

3. Click Install to continue the installation.

The Progress dialog box is displayed. After all tasks are completed, the Finish dialog box is displayed. The Start AutoPilot Installer box is automatically selected.

- 4. Click **Finish**. AutoPilot Installer runs automatically and completes one of the following installations:
  - Hardware-First Installation or Driver and Utility Update (page 21).
  - Software-First Installation (page 22).

### **Option 2: Run the AutoPilot Installer Separately**

To access these options, run AutoPilot Installer after the driver kit installation has been completed. This allows you to change the configuration options supplied to the AutoPilot Installer (see below).

- 1. Perform steps 1 through 3 for "Option 1: Automatically Run the AutoPilot Installer".
- 2. Clear the Run AutoPilot Installer check box on the Finish dialog box.
- 3. Click **Finish**. The driver kit installer exits.

After the driver kit installation is complete, change the configuration in one of two ways:

- Change the configuration file. See "Software Configuration Parameters" on page 147 for details.
- Supply parameters on the command line. See appendix D., "AutoPilot Installer Command Line and Configuration File Parameters," on page 145 for details.

Once you have finished this step, you can run AutoPilot Installer at a later time, using either of the following methods:

- **Note:** If you are supplying options via the command line, you must run AutoPilot Installer from the command line.
  - Select Programs>Emulex>AutoPilot Installer in the Start menu.
  - Run AutoPilot Installer from the command line. Type C:\Program Files\Emulex\AutoPilot Installer\<driver type>\APInstall.exe
    - **Note:** The location of APInstaller.exe may differ on your system, depending on your system's Program Files location. You may also specify a different location when you install the driver package.

# Hardware-First Installation or Driver Update

The driver kit installer must be downloaded from the Emulex website and installed.

**Note:** Updating the NIC protocol driver may temporarily disrupt operation of any NIC teams configured on the system.

**Note:** To update the Emulex protocol drivers, begin the procedure at 2.

To perform a hardware-first installation:

- 1. Install a new Emulex adapter and power-on the system. If the Windows Found New Hardware wizard is displayed, click **Cancel** to exit. AutoPilot Installer performs this function.
  - **Note:** If there are multiple adapters in the system, the Windows Found New Hardware wizard appears multiple times. Click **Cancel** to exit the wizard each time it appears.

- 2. Run AutoPilot Installer using one of the two options listed in "Running a Software Installation Interactively" on page 20.
- 3. When the AutoPilot Installer Welcome page appears, select an adapter in the list and click **Next**. The installation continues.

Consider the following:

- If you are replacing a SCSIport Miniport or FC/FCoE Port driver, an Available Drivers list is displayed. Click **OK** in this window.
- If you are updating the driver, the existing port settings are used, unless otherwise specified in the configuration file. These settings are pre-selected but can be changed. Set or change settings, then click **Next**.
- If you are initially installing a vendor-specific version of the Emulex driver installation program, a Driver Configuration page may be displayed. This page includes one or more windows with questions that you must answer before continuing the installation process. In this case, answer each question and click **Next** on each window to continue.
- 4. Click **Next**. The installation is completed automatically. A dialog box is displayed if Windows requires a reboot. Once the installation is successful, the Finish dialog box appears.
- 5. View or print a report, if desired.
  - View Installation Report The installation report is a text file with current Emulex adapter inventory, configuration information, and task results.
  - Print Installation Report The Windows print dialog box is displayed to select options for printing the installation report.
- 6. Click **Finish** to exit AutoPilot Installer. If the system must be rebooted, you are prompted to do so as indicated in step 4; you must reboot before using the drivers or utilities.

# Software-First Installation

The driver kit installer must be downloaded from the Emulex website and installed. Either the full or core driver package may be installed; only one can be installed on a system.

To perform a software-first installation:

1. Run AutoPilot Installer using one of the two options listed in "Running a Software Installation Interactively" on page 20. The message Figure 1-1 appears:

| AutoPilot Installer Warning |                                                                                                    |  |  |  |  |
|-----------------------------|----------------------------------------------------------------------------------------------------|--|--|--|--|
| 1                           | AutoPilot Installer cannot find any Emulex adapters in this system.<br>AutoPilot Installer can perform a driver pre-installation, allowing you to install your adapters later.<br>Click OK to pre-install drivers, or click Cancel to stop the installation. |  |  |  |  |
|                             |                                                                                                    |  |  |  |  |

Figure 2-1 AutoPilot Installer Warning (Software-First Installation)

- 2. Click OK. A Welcome page appears.
- 3. Click **Next**. The installation automatically progresses. Once the installation is completed successfully, the Finish dialog box appears.
- 4. View or print a report, if desired.
  - View Installation Report The installation report is a text file with current Emulex adapter inventory, configuration information, and task results.
  - Print Installation Report The Windows print dialog box is displayed to select options for printing the installation report.
- 5. Click **Finish** to exit the AutoPilot Installer.

# **Text-Only Driver Installation**

Text-based installation mode is used automatically when the driver kit installer runs on a server with the Server Core installation option of Windows Server. During text-based installations, AutoPilot Installer uses a command prompt window. The driver kit installer notifies you when the driver is installed and also gives you a chance to stop the installation.

Whether AutoPilot installer is launched from the command line or run as a program, Windows always starts AutoPilot Installer as a separate stand-alone task. This means that AutoPilot Installer has its own command prompt window and cannot access others.

# **Unattended Driver Installation**

An unattended driver installation, sometimes referred to as a quiet or silent installation, requires no user input. This is useful for performing an installation remotely from a command script, or when you want to make sure a custom configuration is not changed by a user during installation.

When in unattended installation mode, AutoPilot Installer does the following:

- Reads the configuration file
- Reads any options that may be specified on the command line, overriding the configuration file settings as appropriate
- Opens the installation report file
- Validates the operating system
- Discovers adapters and records the adapter inventory in the report file
- Verifies mandatory configuration file parameters
- Searches for drivers to install based on the LocalDriverLocation setting in the configuration file
- Verifies, if appropriate, that the selected driver is either a different type than the currently installed driver or a more recent version of the currently installed driver
- Copies the driver parameters from the configuration file into the registry for the driver's co-installer (FC and FCoE drivers only)

- Installs or updates the driver
- Rediscovers adapters and records the updated adapter inventory in the report file
- Records the final results and closes the report file

There are two ways to perform an unattended installation:

- Install the driver silently.
- Run the driver kit installer separately.

### **Option 1: Install the Driver Silently**

Run the driver kit installer from a command prompt or script. Specify the "/q" (quiet) command line option. For example:

elxdrv-fc-fcoe<version>.exe /q

**Note:** The name of the driver kit installer depends on the current version identifier. For other command line options, see "AutoPilot Installer Command Line and Configuration File Parameters" on page 145.

### **Option 2: Run the Driver Kit Installer Separately**

- 1. Follow steps 1–3 for "Running a Software Installation Interactively" on page 20.
- 2. Clear the **Run AutoPilot Installer** check box on the Finish dialog box.
- 3. Choose one of the following options:
  - Run the AutoPilot Installer from a command prompt or script with the silent option:

```
APInstall.exe /silent
```

• Edit the AutoPilot Installer configuration file before running AutoPilot Installer. The configuration file is typically located in:

```
C:\Program Files\Emulex\AutoPilot Installer\<driver type>\APInstall.cfg
```

Uncomment the line that sets "SilentInstallEnable" to "True". There are other settings in the same section of the configuration file related to unattended installations that you may also want to edit. See "Software Configuration Parameters" on page 147 for more information. After editing the file, you can run the AutoPilot Installer from the Start menu, a command prompt, or a script.

## Installation Failure

If the installation fails, the Diagnostics window displays that the adapter failed.

If the adapter fails:

- 1. Select the adapter to view the reason for the failure. The reason and suggested corrective action are displayed.
- 2. Perform the suggested corrective action and run AutoPilot Installer again.

Note: You can run AutoPilot Installer again from the Start menu (Programs>Emulex>AutoPilot Installer) or you can run APInstall.exe from a command prompt.

# Manually Installing or Updating the Emulex Protocol Drivers

You can install or update the Emulex protocol drivers and utilities manually without using AutoPilot Installer.

The Emulex PLUS (ElxPlus) driver supports the OneCommand Manager application, persistent binding, and LUN mapping and masking.

**Note:** The ElxPlus driver must be installed before you install the Emulex protocol drivers.

# Installing the Emulex PLUS (ElxPlus) Driver for the First Time

**Note:** Only one instance of the ElxPlus driver should be installed, even if you have multiple adapter ports installed in your system.

To install the ElxPlus driver from the desktop:

- 1. Run the driver kit installer, but do not run AutoPilot Installer. See "Running a Software Installation Interactively" on page 20 for instructions.
- 2. Select **Start>Settings>Control Panel>Add Hardware**. The Add Hardware Wizard window appears. Click **Next**.
- 3. Select Yes, I have already connected the hardware and click Next.
- 4. Select Add a new hardware device and click Next.
- 5. Select **Install the hardware that I manually select from a list (Advanced)** and click **Next.**
- 6. Select Show All Devices and click Next.
- 7. Click **Have Disk...** and direct the Device Wizard to the location of elxplus.inf. If you have installed the driver installer kit in the default folder and C:\ is your Windows system drive, the path is:
  - C:\Program Files\Emulex\AutoPilot Installer\Drivers\Storport\x86\HBA for the 32-bit driver version

-or-

- C:\Program Files\Emulex\AutoPilot Installer\Drivers\Storport\x64\HBA for the x64 driver version
- 8. Click OK.
- 9. Select Emulex PLUS. Click Next and click Next again to install the driver.

10. Click **Finish.** The initial ElxPlus driver installation has completed. Continue with manual installation of the Storport Miniport Driver. See "Installing or Updating the FC/FCoE Storport Miniport Driver" on page 26 for this procedure.

# Updating the Emulex PLUS (ElxPlus) Driver

**Note:** Only one instance of the ElxPlus driver should be installed, even if you have multiple adapter ports installed in your system.

To update an existing ElxPlus driver from the desktop:

- 1. Run the driver kit installer, but do not run AutoPilot Installer. See "Running a Software Installation Interactively" on page 20 for instructions on how to do this.
- 2. Select Start>Settings>Control Panel>Administrative Tools>Computer Management.
- 3. Click **Device Manager** (left pane).
- 4. Click the plus sign (+) next to the Emulex PLUS class (right pane) to show the ElxPlus driver entry.
- 5. Right-click the ElxPlus driver entry and select **Update Driver...** from the menu.
- 6. Select **No, not this time.** Click **Next** on the Welcome to the Hardware Update Wizard window. Click **Next**.
- 7. Select Install from a list or specific location (Advanced) and click Next.
- 8. Select Don't Search. I will choose the driver to install.
- 9. Click **Have Disk...** and direct the Device Wizard to the location of driver's distribution kit. If you have installed the driver installer kit in the default folder, the path is:
  - C:\Program Files\Emulex\AutoPilot Installer\Drivers\Storport\x86 for the 32-bit driver version

-or-

- C:\Program Files\Emulex\AutoPilot Installer\Drivers\Storport\x64 for the x64 driver version
- 10. Click OK. Select Emulex PLUS.
- 11. Click **Next** to install the driver.
- 12. Click **Finish.** The ElxPlus driver update is finished. Continue with manual installation of the Storport Miniport Driver.

# Installing or Updating the FC/FCoE Storport Miniport Driver

To update or install the FC/FCoE Storport Miniport driver from the desktop:

- 1. Select Start>Settings>Control Panel>System.
- 2. Select the **Hardware** tab.
- 3. Click **Device Manager.**
- 4. Open the SCSI and RAID Controllers item.
- 5. Double-click the desired Emulex adapter.

- **Note:** The driver affects only the selected adapter. If there are other adapters in the system, you must repeat this process for each adapter. All dual-channel adapter models are displayed in Device Manager as two adapters, and each adapter must be updated.
- 6. Select the **Driver** tab.
- 7. Click **Update Driver.** The Update Driver wizard starts.
- 8. Select **No, not this time**. Click **Next** on the Welcome to the Hardware Update Wizard window.
- 9. Select Install from a list or specific location (Advanced) and click Next.
- 10. Select Don't search. I will choose the driver to install and click Next.
  - **Note:** Using the OEMSETUP.INF file to update Emulex's FC/FCoE Storport Miniport driver overwrites customized driver settings. If you are updating from a previous installation, write down the settings. Following installation, use the OneCommand Manager application to restore the previous settings.
- 11. Click **Have Disk...** and direct the Device Wizard to the location of oemsetup.inf. If you have installed the driver installer kit in the default folder, the path is:
  - C:\Program Files\Emulex\AutoPilot Installer\Drivers\Storport\x86\HBA for the 32-bit driver version

-or-

- C:\Program Files\Emulex\AutoPilot Installer\Drivers\Storport\x64\HBA for the x64 driver version
- 12. Click **OK**. Select **Emulex LightPulse LPX000**, **PCI Slot X**, **Storport Miniport Driver** (your adapter model is displayed here).
- 13. Click Next.
- 14. Click Finish.

The driver installation has completed. The driver should start automatically. If the adapter is connected to a SAN or data storage device, a blinking yellow light on the back of the adapter indicates a link up condition.

# Installing or Updating the iSCSI Driver

To update or install the iSCSI driver from the desktop:

- 1. Select Start>Settings>Control Panel>System.
- 2. Select the **Hardware** tab.
- 3. Click **Device Manager.**
- 4. Open the "SCSI and RAID Controllers" item.
- 5. Double-click the desired Emulex adapter.
- 6. Select the **Driver** tab.
- 7. Click **Update Driver.** The Update Driver wizard starts.
- 8. Select **No, not this time**. Click **Next** on the Welcome to the Hardware Update Wizard window

- **Note:** The driver affects only the selected adapter. If there are other adapters in the system, you must repeat this process for each adapter. All dual-channel adapter models are displayed in Device Manager as two adapters; therefore, you must update each adapter.
- 9. Select Install from a list or specific location (Advanced) and click Next.
- 10. Select **Don't search. I will choose the driver to install** and click **Next**.
- 11. Click **Have Disk...** and direct the Device Wizard to the location of be2iscsi.inf. If you have installed the driver installer kit in the default folder, the path is:
  - C:\Program Files\Emulex\AutoPilot Installer\Drivers\Storport\x86\iSCSI\[Windows Version] for the 32-bit driver version

-or-

- C:\Program Files\Emulex\AutoPilot Installer\Drivers\Storport\x64\iSCSI\[Windows Version] for the x64 driver version
- 12. Click **OK**. Select **Emulex OneConnect OCmXXXXX**, **iSCSI Initiator** (your adapter model is displayed here).
- 13. Click Next.
- 14. Click Finish.

The driver installation has completed. The driver should start automatically.

# Installing or Updating the NIC Driver

### Windows Server 2008

- 1. Select Start>Settings>Control Panel>Device Manager.
- 2. Open the **Network Adapters** item.
- 3. Double-click the desired Emulex adapter.
- 4. Select the **Driver** tab.
- 5. Click **Update Driver.** The Update Driver wizard starts.
- 6. Click Browse my computer for driver software.
  - **Note:** The driver affects only the selected adapter. If there are other adapters in the system, you must repeat this process for each adapter. All dual-channel adapter models are displayed in the Device Manager as two adapters, therefore, you must update each adapter.
- 7. Click Let me pick from a list of device drivers on my computer and click Next.
- 8. Select the network adapter that matches your hardware and click Have Disk....
- 9. Direct the Device Wizard to the location of be2nd6x.inf. If you have installed the driver installer kit in the default folder, the path is:

 C:\Program Files\Emulex\AutoPilot Installer\Drivers\NDIS\x86\NIC\[Windows Version] for the 32-bit driver version

-or-

- C:\Program Files\Emulex\AutoPilot Installer\Drivers\NDIS\x64\NIC\[Windows Version] for the x64 driver version
- 10. Click **OK**. The Windows Security dialog box opens.
- 11. Click Install.
- 12. When the device driver finishes installing, click Close.

The driver installation is completed. The driver should start automatically.

### Windows Server 2012

- 1. Select Server Manager>Dashboard>Tools>Computer Management>Device Manager.
  - **Note:** Server Manager is set to open by default when booting Windows Server 2012. If it does not open automatically, you can open it with the Server Manager icon at the bottom left of the screen.
- 2. Open the **Network Adapters** item.
- 3. Double-click the desired Emulex adapter.
- 4. Select the **Driver** tab.
- 5. Click **Update Driver.** The Update Driver wizard starts.
- 6. Click Browse my computer for driver software.
  - **Note:** The driver affects only the selected adapter. If there are other adapters in the system, you must repeat this process for each adapter. All dual-channel adapter models are displayed in the Device Manager as two adapters, therefore, you must update each adapter.
- 7. Click Let me pick from a list of device drivers on my computer.
- 8. Select the network adapter that matches your hardware and click Have Disk....
- 9. Direct the Device Wizard to the location of ocnd63.inf. Select the desired oemsetup.inf file and click **Open**.

If you have installed the driver installer kit in the default folder, the path is:

• C:\Program Files\Emulex\AutoPilot Installer\Drivers\NDIS\x86\NIC\[Windows Version] for the 32-bit driver version

-or-

- C:\Program Files\Emulex\AutoPilot Installer\Drivers\NDIS\x64\NIC\[Windows Version] for the x64 driver version
- 10. Click Next.

11. When the device driver finishes installing, click **Close**.

The driver installation has completed. The driver should start automatically.

# **Removing Emulex Driver Kits and Drivers**

# **Uninstalling Emulex Driver Kits**

**Note:** When you uninstall the Emulex driver kit, AutoPilot Installer is automatically uninstalled.

### Windows Server 2008

To uninstall a driver kit on a Windows Server 2008 system:

- 1. Open the **Programs and Features** control panel.
- 2. Select one of the following in the program list and click the **Uninstall** icon in the tool bar above the program list. If you have User Access Control enabled, click **Continue** when asked for permission.
  - Emulex FC kit-2.xx.xxx
  - Emulex/FCoE kit-2.xx.xxx
  - Emulex/NIC 4xx.xxx
  - Emulex/iSCSI kit-4.xx.xxx
- 3. Click **Yes** when prompted to remove the kit. After the kit is removed from the system, click **OK**.

### Server Core System

To uninstall a driver kit on a Server Core system:

- 1. From the system prompt, navigate to the **Program Files** folder on an x86 system or on a 64-bit system.
- 2. Navigate to Emulex\AutoPilot Installer.
- 3. Run the following batch files:
  - Uninstall\_fc\_kit.bat
  - Uninstall\_cna\_kit.bat
  - Uninstall\_nic\_kit.bat
  - Uninstall\_iscsi\_kit.bat

The driver files are removed from the system.

On all platforms, the reports folder in the "Emulex\AutoPilot Installer" folder is not removed, so you can still view installation history and the drivers that have been installed on the system. You can delete the reports folder at any time.

### Windows Server 2012

To uninstall a driver kit on a Windows Server 2012 system:

- 1. Select Start>Control Panel.
- 2. From the Control Panel, select Programs>Uninstall a Program.
- 3. Select one of the following in the program list and click the **Uninstall** icon in the tool bar above the program list. If you have User Access Control enabled, click **Continue** when asked for permission.
  - Emulex FC kit-2.xx.xxx
  - Emulex/FCoE kit-2.xx.xxx
  - Emulex/NIC 4.xx.xxx
  - Emulex/iSCSI kit-4.xx.xxx
- 4. Click **Yes** when prompted to remove the kit. When the kit is removed from the system, click **OK**.

### Server Core System

To uninstall a driver kit on a Server Core system:

- 1. From the system prompt, navigate to the **Program Files** folder.
- 2. Navigate to **Emulex\AutoPilot Installer**.
- 3. Run the following batch files:
  - Uninstall\_fc\_kit.bat
  - Uninstall\_cna\_kit.bat
  - Uninstall\_nic\_kit.bat
  - Uninstall\_iscsi\_kit.bat

The driver files are removed from the system.

On all platforms, the reports folder in the "Emulex\AutoPilot Installer" folder is not removed, so you can still view installation history and the drivers that have been installed on the system. You can delete the reports folder at any time.

# Uninstalling the Emulex Drivers

The Emulex Storport Miniport and Emulex PLUS (ElxPlus) drivers are uninstalled using the Device Manager.

### Windows Server 2008

**Note:** On Windows 2008, after the message "Warning – you are about to uninstall this device from your system" is displayed, you must select **Delete the software for this device** to uninstall the driver

### **Emulex Storport Miniport Driver**

To uninstall the Emulex Storport Miniport driver:

- 1. Select Start>All Programs>Administrative Tools>Computer Management.
- 2. Click **Device Manager.**
- 3. Double-click the adapter from which you want to remove the Storport Miniport driver. A device-specific console window is displayed. Select the **Driver** tab.
- 4. Click **Uninstall** and click **OK** to uninstall.

#### **ElxPlus Driver**

**Note:** Uninstall the ElxPlus driver only if all adapters and installations of Emulex miniport drivers are uninstalled.

To uninstall the ElxPlus driver:

- 1. Run the Device Manager (steps 1 and 2 above).
- 2. Click the plus sign (+) next to the Emulex PLUS driver class.
- 3. Right-click the Emulex driver and click **Uninstall**.
- 4. Click **OK** in the Confirm Device Removal window.

### Older Versions of the Emulex Storport Miniport Driver

To uninstall or update an earlier version of the Storport Miniport driver (prior to version 1.20), you must remove the registry settings for the adjunct driver prior to manually installing a new driver.

To remove the adjunct driver registry settings:

- 1. Browse to the Storport Miniport driver version 1.20 (or later) driver kit that you downloaded and extracted.
- 2. Double-click on the **deladjct.reg** file. A Registry Editor window appears to confirm that you want to execute deladjct.reg.
- 3. Click **Yes**. The elxadjct key is removed from the registry.

### Windows Server 2012

The Emulex Storport Miniport and Emulex PLUS (ElxPlus) drivers are uninstalled using the device manager.

**Note:** On Windows 2012, after the message "Warning – you are about to uninstall this device from your system" is displayed, you must select the checkbox **Delete the software for this device** to uninstall the driver.

### **Emulex Storport Miniport Driver**

To uninstall the Emulex Storport Miniport driver in Windows Server 2012:

1. Select Server Manager>Dashboard>Tools>Computer Management>Device Manager.

- 2. Double-click the adapter from which you want to remove the Storport Miniport driver. A device-specific console window is displayed. Select the **Driver** tab.
- 3. Click **Uninstall** and click **OK** to uninstall.

### **ElxPlus Driver**

**Note:** Uninstall the ElxPlus driver only if all adapters and installations of Emulex miniport drivers are uninstalled.

To uninstall the ElxPlus driver:

- 1. Run the Device Manager (step 1 above).
- 2. Click the plus sign (+) next to the Emulex PLUS driver class.
- 3. Right-click the Emulex driver and click **Uninstall**.
- 4. Click **OK** in the Confirm Device Removal window.

# 3. Configuration

# **FC/FCoE Driver Configuration**

The Emulex Storport Miniport driver has many options that you can modify to provide different behavior. You can set Storport Miniport driver parameters using the OneCommand Manager application. Refer to the *OneCommand Manager Application User Manual* for information on using this utility to configure the driver.

# **Configuring FC Driver Parameters**

Table 3-1, Storport Miniport Driver Parameters, provides information such as the allowable range of values and factory defaults. Parameters can be entered in decimal or hexadecimal format.

A parameter has one of the following activation requirements:

- Dynamic The change takes effect while the system is running.
- Reset An adapter reset from the utility is required before the change takes effect.
- Reboot A reboot of the entire machine is required before the change takes effect. In this case, you are prompted to perform a reboot when you exit the utility.

Notes:

- If you are creating custom unattended installation scripts, any driver parameter can be modified and included in the script.
- If the Adapter/Protocol column is blank, the parameter is supported on both LightPulse and OneConnect adapters. "LightPulse only" indicates that the parameters is supported only on LightPulse adapters. "FC only" indicates that the parameters is supported on LightPulse and non-LightPulse FC adapters.
- The Windows driver enumerates 1024 targets across all physical and virtual ports with 8G and 16G adapters. However, setting ConfigScale to 0 changes the support to 128 targets. See "ConfigScale" in Table 3-1, Storport Miniport Driver Parameters, on page 35.

Most parameters default to a setting that optimizes adapter performance.

 Table 3-1
 Storport Miniport Driver Parameters

| Parameter        | Definitions                                                                                                    | Activation<br>Requirement | Adapter/Protocol |
|------------------|----------------------------------------------------------------------------------------------------|---------------------------|------------------|
| AutoMap=n        | AutoMap controls the way targets are assigned<br>SCSI IDs. Discovered targets are assigned<br>persistent SCSI IDs according to the selected<br>binding method. Persistent bindings do not take<br>effect with the driver in stand-alone mode.                                                       | Reboot                    |                  |
|                  | 0 = automap is disabled. The OneCommand<br>Manager application persistently sets the SCSI<br>address of a discovered FCP capable FC node<br>(target).                                                                                                    |                           |                  |
|                  | 1 = automap by WWNN.                                                                                                    |                           |                  |
|                  | 2 = automap by WWPN.                                                                                                    |                           |                  |
|                  | 3 = automap by DID                                                                                                    |                           |                  |
|                  | Value: $0-3$                                                                                                    |                           |                  |
|                  |                                                                                                    |                           | 50.0.1           |
| Class=n          | commands.                                                                                                    | Dynamic                   | FC Only          |
|                  | If set to 2, class = 2.                                                                                                    |                           |                  |
|                  | If set to 3, class = 3.                                                                                                    |                           |                  |
|                  | Value: 2-3                                                                                                    |                           |                  |
|                  | Default = 3                                                                                                    |                           |                  |
| CoalesceMsCnt=n  | CoalesceMsCn specifies wait time in milliseconds<br>to generate an interrupt response if<br>CoalesceRspCnt has not been satisfied. Zero<br>specifies an immediate interrupt response<br>notification. A non-zero value enables response<br>coalescing at the specified interval in<br>milliseconds. | Reset                     | LightPulse Only  |
|                  | Default = $0 (0x0)$                                                                                                    |                           |                  |
| CoalesceRspCnt=n | CoalesceRspCn specifies the number of response<br>entries that trigger an Interrupt response.<br>Value: 0-255 (decimal) or 0x1-0xFF (hex)<br>Default = 8 (0x8)                                                                                                    | Reset                     | LightPulse Only  |

| Parameter        | Definitions                                                                                                    | Activation<br>Requirement | Adapter/Protocol                           |
|------------------|----------------------------------------------------------------------------------------------------|---------------------------|--------------------------------------------|
| ConfigScale      | ConfigScale sets the memory footprint profile in<br>accord with the anticipated use case on a per<br>port basis. While the default value is 4, a value of<br>1 is considered to be the typical use case. The<br>ConfigScale parameter supersedes the<br>ExtTransferSize parameter for OneConnect<br>adapters.<br>For OneConnect adapters: | Reboot                    | OneConnect and<br>Emulex 16-Gb<br>adapters |
|                  | For all values except 0, up to 1024 targets can be discovered and mapped. When ConfigScale= 0, only 128 targets can be discovered and mapped. A value of 0 limits max XRIs to 512.                                                                                                    |                           |                                            |
|                  | Note: Use ConfigScale = 0 to minimize the<br>driver's per-port memory foot print.                                                                                                    |                           |                                            |
|                  | When ConfigScale is set to:                                                                                                    |                           |                                            |
|                  | • 0 - the max transfer size is limited to 500 KB                                                                                                    |                           |                                            |
|                  | • 1 - the max transfer size is limited to 1012 KB.                                                                                                    |                           |                                            |
|                  | • 2 - the max transfer size is limited to 2036KB.                                                                                                    |                           |                                            |
|                  | <ul> <li>Use ConfigScale = 2 if connecting to tape<br/>devices.</li> </ul>                                                                                                    |                           |                                            |
|                  | <ul> <li>3 - the max transfer size is limited to 2036KB,<br/>which is the best setting if you are running<br/>performance benchmarks in a<br/>non-production environment.</li> </ul>                                                                                                    |                           |                                            |
|                  | • 4 - the max transfer size is limited to 512KB.<br>Emulex 16 Gb/s adapters:                                                                                                    |                           |                                            |
|                  | ConfigScale is always set at 4. The max transfer size is set according to the value of the 'ExtTransferSize' parameter.                                                                                                    |                           |                                            |
|                  | Values: 0, 1, 2, 3, and 4                                                                                                    |                           |                                            |
|                  | Default = 4                                                                                                    |                           |                                            |
|                  | Note: For Emulex 16Gb/s adapters only the value of 4 is valid.                                                                                                    |                           |                                            |
| DiscoveryDelay=n | DiscoveryDelay controls whether the driver waits for 'n' seconds to start port discovery after link up.                                                                                                    | Dynamic                   |                                            |
|                  | If set to 0 = immediate discovery after link up.                                                                                                    |                           |                                            |
|                  | If set to 1 or 2 = the number of seconds to wait after link-up before starting port discovery.                                                                                                    |                           |                                            |
|                  | Value: 0-2 seconds (decimal)                                                                                                    |                           |                                            |
|                  | Default = 0.                                                                                                    |                           |                                            |

| Table 3-1 | Storport | Miniport [ | Driver F | Parameters | (Continued) |
|-----------|----------|------------|----------|------------|-------------|
|-----------|----------|------------|----------|------------|-------------|
| Parameter       | Definitions                                                                                                    | Activation<br>Requirement | Adapter/Protocol                   |
|-----------------|----------------------------------------------------------------------------------------------------|---------------------------|------------------------------------|
| DriverTraceMask | The DriverTraceMask parameter is only available<br>on operating systems that support extended<br>system event logging.<br>If set to 0 = the parameter is disabled.<br>If set to 1 = error events logging is enabled.<br>If set to 4 = warning events logging is enabled.<br>If set to 8 = informational events logging is<br>enabled.<br>The values can be masked to generate<br>multi-levels of events logging.<br>Values: 0, 1, 4, and 8.<br>Default =0. | Dynamic                   |                                    |
| EnableAck0=n    | Set to 1 to force sequence rather than frame level<br>acknowledgement for class 2 traffic over an<br>exchange. This applies to FCP data exchanges on<br>IREAD and IWRITE commands.<br>Value: 0-1 (decimal)<br>Default = 1                                                                                                    | Reset                     | FC only                            |
| EnableAUTH      | EnableAUTH enables fabric authentication. This<br>parameter requires the authentication to be<br>supported by the fabric. Authentication is<br>enabled when this value is set to 1.<br>Value: 0-1<br>Default = 0                                                                                                    | Reboot                    | FC only (up to and including 8 Gb) |
| EnableFDMI=n    | If set to 1, enables management server login on<br>fabric discovery. This allows FDMI to operate on<br>switches that have FDMI-capable firmware.<br>If set to 2, FDMI operates and uses the host name<br>feature of FDMI.<br>Value: 0-2 (decimal)<br>Default = 0                                                                                                    | Reset                     |                                    |
| EnableNPIV=n    | <ul> <li>If set to 1, enables NPIV. Requires NPIV supported firmware for the adapter.</li> <li>Value: 0-1</li> <li>Default = 0 (disabled)</li> <li>Notes: <ul> <li>To run the driver using NPIV or SLI-3 optimization, the firmware must be version 2.72a0 or later. If an earlier version is used, the driver runs in SLI-2 mode and does not support NPIV.</li> <li>NPIV is not available on 1 Gb/s and 2 Gb/s adapters.</li> </ul> </li> </ul>          | Reboot                    |                                    |

|  | Table 3-1 | Storport | Miniport | Driver | Parameters | (Continued |
|--|-----------|----------|----------|--------|------------|------------|
|--|-----------|----------|----------|--------|------------|------------|

| Parameter       | Definitions                                                                                                    | Activation<br>Requirement | Adapter/Protocol                                            |
|-----------------|----------------------------------------------------------------------------------------------------|---------------------------|-------------------------------------------------------------|
| ExtTransferSize | ExtTransferSize is an initialization-time<br>parameter that affects the maximum SGL that the<br>driver can handle, which determines the<br>maximum I/O size that a port will support.                                                                                                    |                           | LightPulse adapters<br>only including the<br>LPe16000 HBAs. |
|                 | If set to 0 = the maximum default transfer size is 512KB for all controller models.                                                                                                    |                           |                                                             |
|                 | If set to 1= the maximum transfer size is 1MB.                                                                                                    |                           |                                                             |
|                 | If set to 2 = the maximum transfer size is 2MB.                                                                                                    |                           |                                                             |
|                 | If set to 3 = the maximum transfer size is 4MB.<br>Value: 0-3                                                                                                    |                           |                                                             |
|                 | Default = 0 (disabled)                                                                                                    |                           |                                                             |
| FrameSizeMSB=n  | FrameSizeMSB controls the upper byte of receive<br>FrameSize if issued in PLOGI. This allows the<br>FrameSize to be constrained on 256-byte<br>increments from 256 (1) to 2048 (8).<br>Value: 0-8<br>Default = 0                                                                                                    | Reset                     |                                                             |
| InitTimeout=n   | Determines the number of time-out seconds<br>during driver initialization for the link to come<br>up. If the link fails to come up by InitTimeout,<br>driver initialization exits but is still successful. If<br>the link comes up before InitTimeout, the driver<br>sets double the amount for discovery to<br>complete.<br>Value: 5-30 seconds or 0x5-0x1E (hex)<br>Default = 15 seconds (0xF) | Reboot                    |                                                             |
| LimTransferSize | Limits maximum transfer size when non-zero to<br>selectable values.<br>Values:<br>0 = Port Default<br>1 = 64Kb<br>2 = 128 Kb                                                                                                    | Reboot                    |                                                             |
|                 | 3 = 256Kb                                                                                                    |                           |                                                             |
| LinkSpeed=n     | LinkSpeed has significance only if the adapter supports speeds other than one Gb/s.                                                                                                    | Reset                     | FC Only                                                     |
|                 | Value: Auto-select, 1 Gb/s, 2 Gb/s, 4 Gb/s, 8 Gb/s                                                                                                    |                           |                                                             |
|                 | Detault = Auto-select                                                                                                    |                           |                                                             |
|                 | the adapter to fail to initialize.                                                                                                    |                           |                                                             |

| Table 3-1 | Storport I | Miniport | Driver | Parameters | (Continued) |
|-----------|------------|----------|--------|------------|-------------|
|-----------|------------|----------|--------|------------|-------------|

| Parameter     | Definitions                                                                                                    | Activation<br>Requirement | Adapter/Protocol |
|---------------|----------------------------------------------------------------------------------------------------|---------------------------|------------------|
| LinkTimeOut=n | LinkTimeOut applies to a private loop only. A<br>timer is started on all mapped targets using the<br>link timeout value. If the timer expires before<br>discovery is re-resolved, commands issued to<br>timed out devices returns a SELECTIION_TIMEOUT.<br>The Storport driver is notified of a bus change<br>event which leads to the removal of all LUNs on<br>the timed out devices.<br>Value: 1-500 seconds or 0x0-0xFE (hex)<br>Default = 30 (0x1E) | Dynamic                   |                  |
| LogErrors=n   | LogErrors determine the minimum severity level<br>required to enable entry of a logged error into<br>the system event log. Errors are classified as<br>severe, malfunction or command level.                                                                                                    | Dynamic                   |                  |
|               | A severe error requires user intervention to<br>correct a firmware or adapter problem. An invalid<br>link speed selection is an example of a severe<br>error.                                                                                                    |                           |                  |
|               | A malfunction error indicates that the system has<br>problems, but user intervention is not required.<br>An invalid fabric command type is an example of<br>a malfunction error.                                                                                                    |                           |                  |
|               | An object allocation failure is an example of a command error.                                                                                                    |                           |                  |
|               | If set to 0 = all errors are logged.                                                                                                    |                           |                  |
|               | If set to 1 = command level errors are logged.                                                                                                    |                           |                  |
|               | If set to $2 =$ main function errors are logged.                                                                                                    |                           |                  |
|               | Value: 0-3                                                                                                    |                           |                  |
|               | Default = 3                                                                                                    |                           |                  |
| NodeTimeout=n | The node timer starts when a node (that is, a discovered target or UCNA) becomes unavailable. If the node fails to become available before the NodeTimeout interval expires, the operating system is notified so that any associated devices (if the node is a target) can be removed. If the node becomes available before NodeTimeout expires the timer is canceled and no notification is made.                                                       | Dynamic                   |                  |
|               | Value: 1-255 seconds or 0x0-0xFF (hex)<br>Default = 30 (0x1E)                                                                                                    |                           |                  |
|               |                                                                                                    |                           |                  |

| Table 5-1 Storport Miniport Driver Farameters (continued | Table 3-1 | Storport | Miniport | Driver | Parameters | (Continued |
|----------------------------------------------------------|-----------|----------|----------|--------|------------|------------|
|----------------------------------------------------------|-----------|----------|----------|--------|------------|------------|

| Parameter     | Definitions                                                                                                    | Activation<br>Requirement | Adapter/Protocol |
|---------------|----------------------------------------------------------------------------------------------------|---------------------------|------------------|
| QueueDepth=n  | QueueDepth requests per LUN/target (see<br>QueueTarget parameter). If you expect the<br>number of outstanding I/Os per device to exceed<br>32, then you must increase to a value greater<br>than the number of expected I/Os per device (up<br>to a value of 254). If the QueueDepth value is set<br>too low, a performance degradation can occur<br>due to driver throttling of its device queue.<br>QueueDepth supports more than 1000 outstanding<br>commands per port.<br>Value: 1-254 or 0x1-0xFE (hex)<br>Default = 32 (0x20) | Dynamic                   |                  |
| QueueTarget=n | QueueTarget controls I/O depth limiting on a per<br>target or per LUN basis.<br>If set to 0 = depth limitation is applied to<br>individual LUNs.<br>If set to 1 = depth limitation is applied across the<br>entire target.<br>Value: 0-1 or 0x0-0x1 (hex)<br>Default = 0 (0x0)                                                                                                    | Dynamic                   |                  |
| RmaDepth=n    | RmaDepth sets the remote management buffer<br>queue depth. The greater the depth, the more<br>concurrent management controls can be handled<br>by the local node.<br>Value: 8-64, or 0x8-0x40 (hex)<br>Default = 16 (0x10)<br>Note: The RmaDepth driver parameter pertains to<br>the functionality of the OneCommand Manager<br>application.                                                                                                    | Reboot                    |                  |
| ScanDown=n    | If set to 0 = lowest AL_PA = lowest physical disk<br>(ascending AL_PA order).<br>If set to 1 = highest AL_PA = lowest physical disk<br>(ascending SEL_ID order).<br>Value: 0-1<br>Default = 1<br>Note: This option applies to private loop only in<br>DID mode.                                                                                                    | Reboot                    | FC Only          |

| Table 3-1 | Storport | Miniport | Driver | Parameters | (Continued) |
|-----------|----------|----------|--------|------------|-------------|
|-----------|----------|----------|--------|------------|-------------|

| Parameter     | Definitions                                                                                                    | Activation<br>Requirement | Adapter/Protocol |
|---------------|----------------------------------------------------------------------------------------------------|---------------------------|------------------|
| SLIMode=n     | If set to 0 = autoselect firmware, use the latest<br>firmware installed.<br>If set to 2 = implies running the adapter firmware<br>in SLI-2 mode.<br>If set to 3 = implies running the adapter firmware<br>in SLI-3 mode.<br>Value: 0, 2, and 3                                                                                                    | Reboot                    | LightPulse Only  |
| SrbTimeout    | Default = 0<br>SrbTimeout limits the SRB timeout value to 60<br>seconds when set to 1 or enabled. This is a<br>non-displayed parameter where it has to be set<br>manually into the registry. This option alters the<br>I/O timeout behavior where an I/O will be<br>returned in a max timeout of 60 seconds on some<br>long I/O timeout.<br>If set to 1 = enabled<br>If set to 0 = disabled<br>Values: 0, 1<br>Default = 0 |                           |                  |
| Topology=n    | Topology values can be 0 to 3.<br>If set to 0 (0x0) = FC-AL.<br>If set to 1 (0x1) = PT-PT fabric.<br>If set to 2 (0x2) = *FC-AL first, then attempt<br>PT-PT.<br>If set to 3 (0x3) = *PT-PT fabric first, then<br>attempt FC-AL.<br>* Topology fail-over requires v3.20 firmware or<br>higher. If firmware does not support topology<br>fail-over, options 0,2 and 1,3 are analogous.<br>Value: 0-3<br>Default = 2 (0x2)   | Reset                     | FC Only          |
| TraceBufSiz=n | TraceBufSiz sets the size in bytes for the internal<br>driver trace buffer. The internal driver trace<br>buffer acts as an internal log of the driver's<br>activity.<br>Value: 250,000-2,000,000 or 0x3D090-0x1E8480<br>(hex).<br>Default = 250,000 (0x3D090)                                                                                                    | Reboot                    |                  |

| Table 3-1 Storport Miniport Driver Parame | ters (Continued) |
|-------------------------------------------|------------------|
|-------------------------------------------|------------------|

## Server Performance with FC Drivers

## I/O Coalescing

I/O Coalescing is enabled and controlled by two driver parameters: CoalesceMsCnt and CoalesceRspCnt. The effect of I/O Coalescing will depend on the CPU resources available on the server. With I/O Coalescing turned on, interrupts are batched, reducing the number of interrupts and maximizing the number of commands processed with each interrupt. For heavily loaded systems, this will provide better throughput.

With I/O Coalescing turned off (the default), each I/O processes immediately, one CPU interrupt per I/O. For systems not heavily loaded, the default will provide better throughput. The following table shows recommendations based upon the number of I/Os per adapter.

| I/Os per Second      | Suggested CoalesceMsCnt | Suggested CoalesceRspCnt |
|----------------------|-------------------------|--------------------------|
| I/Os < 10000         | 0                       | 8                        |
| 10000 < I/Os < 18000 | 1                       | 8                        |
| 18000 < I/Os < 26000 | 1                       | 16                       |
| 1/Os > 26000         | 1                       | 24                       |

Table 3-2 Recommended Settings for I/O Coalescing

#### CoalesceMsCnt

The CoalesceMsCnt parameter controls the maximum elapsed time in milliseconds that the adapter waits before it generates a CPU interrupt. The value range is 0–63 (decimal) or 0x0–0x3F (hex). The default is 0 and disables I/O Coalescing.

#### CoalesceRspCnt

The CoalesceRspCnt parameter controls the maximum number of responses to batch before an interrupt generates. If CoalesceRspCnt expires, an interrupt generates for all responses collected up to that point. With CoalesceRspCnt set to less than 2, response coalescing is disabled and an interrupt triggers for each response. The value range for CoalesceRspCnt is 1–255 (decimal) or 0x1–0xFF (hex). The default value is 8.

**Note:** A system restart is required to make changes to CoalesceMsCnt and CoalesceRspCnt.

## Performance Testing

There are three driver parameters that need to be considered (and perhaps changed from the default) for better performance testing: QueueDepth, CoalesceMsCnt, and CoalesceRspCnt.

### QueueDepth

If the number of outstanding I/Os per device is expected to exceed 32, increase this parameter to a value greater than the number of expected I/Os per device, up to a maximum of 254. The QueueDepth parameter defaults to 32. If 32 is set and not a high enough value, performance degradation may occur due to Storport throttling its device queue.

#### CoalesceMsCnt

CoalesceMsCnt defaults to zero. If you are using a performance evaluation tool such as IOMETER and if you expect the I/O activity to be greater than 8000 I/Os per second, set CoalesceMsCnt to 1 and reinitialized with an adapter reset or system reboot.

#### CoalesceRspCnt

CoalesceRspCnt defaults to 8. For all other values up to the maximum of 63, the adapter does not interrupt the host with a completion until either CoalesceMsCnt milliseconds has elapsed or CoalesceRspCnt responses are pending. The value of these two driver parameters reduces the number of interrupts per second which improves overall CPU utilization. However, there is a point where the number of I/Os per second is small relative to CoalesceMsCnt and this will slow down the completion process, causing performance degradation.

#### Examples

Test Scenario One:

- You execute IOMETER with an I/O depth of 1 I/O per device in a small-scale configuration (16 devices). In this case, the test does not exceed the adapter 's performance limits and the number of I/Os per second are in the low thousands.
- Recommendation: set CoalesceMsCnt to 0 (or leave the default value).

Test Scenario Two:

- You execute IOMETER with an I/O depth of 48 I/Os per device in a small-scale configuration (16 devices).
- Recommendation: set QueueDepth to be greater than 48 (for example, 64).

# **NIC/TOE Driver Configuration**

#### Notes:

- TOE is supported and enabled by default.
- TOE is not supported on 16Gb UCNAs.

## Configuring NIC/TOE Driver Options

The Windows Server NIC/TOE driver supports the following OneConnect configurable driver options through the Advanced Property page in Windows Device Manager. For information on how to configure the options through the Advanced Property page, see "Modifying Advanced Properties" on page 55.

You can also set configurable driver options using Microsoft PowerShell on Windows Server 2012. Refer to the documentation that accompanies the Windows Server 2012 operating system for more information on using PowerShell.

For more information on NIC/TOE driver options, see "Network Driver Performance Tuning" on page 74.

#### Considerations for Using UMC and NIC/TOE

Note: UMC is not supported on 16Gb UCNAs.

- 64 VLAN can be used with each UMC virtual channel.
- SR-IOV must be disabled when using UMC.

For additional information on UMC, refer to the *Emulex Universal Multichannel Reference Guide*.

## SEMULEX

| Option Name                  | Acceptable Values                                                                      | Supported<br>Operating Systems               | Definition                                                                                                    |
|------------------------------|----------------------------------------------------------------------------------------|----------------------------------------------|----------------------------------------------------------------------------------------------------|
| Class of Service<br>(802.1p) | Automatic Priority (default)<br>Filtered Priority<br>User Priority<br>Disable Priority | Windows 2008<br>Windows 2012<br>Windows 2012 | <ul> <li>The following modes are supported for selecting 802.1p priority tags:</li> <li>Automatic Priority - The DCBX standard allows the network adapter to negotiate priority class usage with DCBX aware endpoints such as switches or network cards. If the peer indicates that priority pause is supported for a non-zero priority, the NIC automatically inserts the default priority in all transmitted packets. This is the default mode, allowing priority pause to operate for both storage and network traffic. If the peer indicates a zero default priority (such as when the peer does not support priority pause), the device uses the "Non-Storage Priority" mode discussed below.</li> <li>Filtered Priority - This mode coerces the user priorities in each packet to avoid sending packets on the network function that may disrupt the converged adapter's storage traffic. The network device uses the next lower priority if a conflict exists. This mode is useful if multiple network priorities are necessary. Only a limited number of classes are supported for priority pause, so typically it does not function optimally in this mode.</li> <li>User Priority - This mode allows any user specified priority value and should be limited to cases where storage functions are not used.</li> <li>Disable Priority - The adapter always transmits either untagged packets with a priority value (802.1p) of zero.</li> </ul> |

## SEMULEX

| Option Name                           | Acceptable Values                                                                       | Supported<br>Operating Systems                                                                                                    | Definition                                                                                                    |
|---------------------------------------|-----------------------------------------------------------------------------------------|----------------------------------------------------------------------------------------------------|----------------------------------------------------------------------------------------------------|
| Enhanced<br>Transmission<br>Selection | Disabled (default)<br>Enabled                                                           | Note: For OCe11102<br>UCNAs only.<br>ETS is not supported in<br>conjunction with VMQ<br>technology.<br>Windows 2008<br>Windows 2008 R2<br>Windows 2012 | If ETS is enabled, the driver filters<br>transmit packets based on the 802.1p<br>priority tag into multiple separate<br>transmit rings. The network switch<br>should be configured for ETS to group<br>priorities into a priority group (or<br>traffic class). Each priority group may<br>be assigned a QoS bandwidth limit.<br>For example, one network priority<br>may to support priority flow control<br>to achieve loss-less network traffic.<br>Using separate hardware interfaces in<br>the driver allows each priority to<br>progress at a different rate, or pause<br>temporarily without affecting the<br>other priorities.<br>When ETS is enabled, all<br>configurations regarding bandwidth<br>and priority flow control should be<br>performed on the network switch.<br>The adapter will learn the<br>configuration using the DCBx<br>protocol. |
| Flow Control                          | Disabled<br>RX and TX Enabled (default)<br>Rx Enable/Tx Disable<br>Tx Enable/Rx Disable | Windows 2008<br>Windows 2008 R2<br>Windows 2012                                                                                                    | Flow control is almost always<br>advantageous to avoid packet drops<br>on the network. The switch or<br>network peer must also have flow<br>control enabled.<br>The IEEE 802.3x Ethernet<br>specification defines a control frame<br>between peers that can request a<br>pause in packet transmissions. This<br>allows one system to request a<br>temporary halt of all incoming traffic<br>when receive buffer space is<br>exhausted.<br>The network device may be<br>configured to respond to pause frames<br>(Rx Enable) and/or to send pause<br>frames (Tx Enable).                                                                                                    |

| Table 3-3 | Windows Server | 2008, | 2008 R2, | and 2012 | NIC/TOE | Driver | Options | (Continued) |
|-----------|----------------|-------|----------|----------|---------|--------|---------|-------------|
|-----------|----------------|-------|----------|----------|---------|--------|---------|-------------|

| Option Name                     | Acceptable Values                                                                                                    | Supported<br>Operating Systems                  | Definition                                                                                                    |
|---------------------------------|----------------------------------------------------------------------------------------------------|-------------------------------------------------|----------------------------------------------------------------------------------------------------|
| Interrupt<br>Moderation         | None<br>Static (90k) Int/sec<br>Static (70k) Int/sec<br>Static (50k) Int/sec<br>Static (40k) Int/sec<br>Static (30k) Int/sec<br>Static (25k) Int/sec<br>Static (25k) Int/sec<br>Static (15k) Int/sec<br>Static (10k) Int/sec<br>Static (5k) Int/sec<br>Adaptive (70k) Int/sec<br>Adaptive (50k) Int/sec<br>Adaptive (40k) Int/sec<br>Adaptive (30k) Int/sec<br>Adaptive (20k) Int/sec<br>Adaptive (15k) Int/sec<br>Adaptive (15k) Int/sec<br>Adaptive (12k) Int/sec<br>Adaptive (7k) Int/sec<br>Adaptive (7k) Int/sec<br>Adaptive (5k) Int/sec | Windows 2008<br>Windows 2008 R2<br>Windows 2012 | The network device uses interrupt<br>moderation algorithms to reduce the<br>total amount of CPU cycles spent<br>processing interrupts which increases<br>efficiency for the system. However,<br>interrupt moderation increases the<br>latency of each send and receive. It<br>should only be disabled when short<br>latencies are more important than<br>efficient CPU utilization.<br>The "None" setting disables all delays<br>to minimize latency.<br>The static settings use a constant<br>interrupt delay to avoid any spikes in<br>interrupt rate.<br>The adaptive settings cause the driver<br>to dynamically maintain a target<br>interrupt rate. If CPU usage is too<br>high, choose a higher adaptive value<br>to increase the interrupt delays (and<br>reduce the rate of interrupts). |
| IP Checksum<br>Offload (IPv4)   | Disabled<br>RX and TX Enabled (default)<br>RX Enabled<br>TX Enabled                                                                                                    | Windows 2008<br>Windows 2008 R2<br>Windows 2012 | This offloads the transmit and/or<br>receive IPv4 checksum computation.<br>Offloading checksums increases<br>system efficiency.                                                                                                    |
| IP Checksum<br>Offload (IPv6)   | Disabled<br>RX and TX Enabled (default)<br>RX Enabled<br>TX Enabled                                                                                                    | Windows 2008<br>Windows 2008 R2<br>Windows 2012 | This offloads the transmit and/or<br>receive IPv6 checksum computation.<br>Offloading checksums increases<br>system efficiency.                                                                                                    |
| Large Send<br>Offload v1 (IPv4) | Disabled<br>Enabled (default)                                                                                                    | Windows 2008<br>Windows 2008 R2<br>Windows 2012 | Large Send Offload allows the NIC<br>hardware to segment large TCP<br>packets (up to 64kB) into smaller<br>packets (<= "Packet Size") that may<br>be transmitted. This segmentation<br>increases transmit efficiency for TCP<br>applications that send large buffers.<br>During segmentation, the hardware<br>computes the IPv4 and TCP checksums<br>for each individual packet.<br>The Windows Version 1 LSO supports<br>only IPv4.                                                                                                    |

## SEMULEX

| Option Name                     | Acceptable Values             | Supported<br>Operating Systems                                                   | Definition                                                                                                    |
|---------------------------------|-------------------------------|----------------------------------------------------------------------------------|----------------------------------------------------------------------------------------------------|
| Large Send<br>Offload v2 (IPv4) | Disable<br>Enable (default)   | Windows 2008<br>Windows 2008 R2<br>Windows 2012                                  | Large Send Offload allows the NIC<br>hardware to segment large TCP<br>packets (up to 64kB) into smaller<br>packets (<= "Packet Size") that may<br>be transmitted. This segmentation<br>increases transmit efficiency for TCP<br>applications that send large buffers.<br>During segmentation, the hardware<br>computes the IPv4 and TCP checksums<br>for each individual packet.<br>The Windows Version2 LSO supports<br>larger offload sizes.                                                                                                    |
| Large Send<br>Offload v2 (IPv6) | Disabled<br>Enabled (default) | Windows 2008<br>Windows 2008 R2<br>Windows 2012                                  | Large Send Offload allows the NIC<br>hardware to segment large TCP<br>packets (up to 64kB) into smaller<br>packets (less than the MTU) that may<br>be transmitted. This segmentation<br>increases transmit efficiency for TCP<br>applications that send large buffers.<br>During segmentation, the hardware<br>computes the TCP checksums for each<br>individual packet.<br>IPv6 support requires LSO Version 2,<br>included in Windows 2008 and later.                                                                                            |
| Maximum Number<br>of RSS Queues | 4-16<br>8 (default)           | Note: For OCe11102<br>and 16Gb UCNAs<br>only.<br>Windows 2008 R2<br>Windows 2012 | When RSS is enabled, this parameter<br>controls the number of receive<br>queues. Typically, this is left at the<br>maximum value. Windows reduces the<br>number of queues as necessary based<br>on the number of installed CPU cores.<br>This value may be reduced during<br>performance tuning for a particular<br>application. It is possible that system<br>performance may improve by limiting<br>the number of RSS queues.<br>Greater than 4 RSS queues requires<br>Advanced Mode Support be enabled in<br>the BIOS controller configuration. |

## Semulex

| Option Name            | Acceptable Values                                                                  | Supported<br>Operating Systems                  | Definition                                                                                                    |
|------------------------|------------------------------------------------------------------------------------|-------------------------------------------------|----------------------------------------------------------------------------------------------------|
| Network Address        | Valid MAC Address<br>The default setting is None.                                  | Windows 2008<br>Windows 2008 R2<br>Windows 2012 | <ul> <li>This overrides the permanent MAC address for the interface. The MAC address should follow this format XX:XX:XX:XX:XX:XX, where X is a hex digit (0-9 or A-F).</li> <li>The address cannot be a multicast address, which has the lowest bit in the first byte set.</li> <li>The address cannot be all zeros.</li> <li>For example, 01:00:00:00:00:00 is not valid, while 02:00:00:00:00:00 is valid.</li> </ul>                                                                                                    |
| Packet Size            | 1514 (default)<br>9014<br>8222<br>4088                                             | Windows 2008<br>Windows 2008 R2<br>Windows 2012 | Configures packet size for<br>OneConnect NIC only.<br>This parameter determines the<br>maximum packet size transmitted and<br>received on the interface. A 1514<br>byte frame size is standard, while<br>larger packets are called jumbo<br>frames.<br>Using a higher frame size is generally<br>more efficient, but it uses more<br>system memory. A larger frame size<br>also requires support on the network<br>switch.                                                                                                    |
| Preferred NUMA<br>Node | Not present or a value from<br>0-65535.<br>Optional. No default setting is<br>set. | Windows 2008<br>Windows 2008 R2<br>Windows 2012 | Most modern multi-socket servers<br>have separate memory controllers for<br>each CPU socket. These systems have<br>non-uniform memory access (NUMA)<br>latencies for a given CPU core to<br>access the local versus remote<br>memory node.<br>By setting this property, the driver<br>attempts to use both memory and<br>CPU cores from the given NUMA node.<br>If the Preferred NUMA node is not set,<br>the driver uses the preferred NUMA<br>node as specified by the computer's<br>BIOS.<br>For best performance, the network<br>applications should try to use memory<br>and CPU affinity from the same NUMA<br>node. This level of tuning is primarily<br>noticeable when multiple adapters<br>are running. |

| Option Name                       | Acceptable Values                                                                                                    | Supported<br>Operating Systems                  | Definition                                                                                                    |
|-----------------------------------|----------------------------------------------------------------------------------------------------|-------------------------------------------------|----------------------------------------------------------------------------------------------------|
| Receive Buffers                   | 64-16384, inclusive<br>The default value is 896.                                                                             | Windows 2008<br>Windows 2008 R2<br>Windows 2012 | This determines the number of<br>Ethernet receive buffers allocated per<br>receive queue. This number may be<br>adjusted by the driver as needed.                                                                                                    |
| Receive CPU                       | "Not Present" or a value from<br>0 through (number of CPUs on<br>the system-1).<br>Optional. There is no default<br>setting. | Windows 2008<br>Windows 2008 R2<br>Windows 2012 | Sets the logical CPU used for<br>processing the non-RSS receive<br>packets. By default, the driver<br>intelligently chooses a CPU in the<br>system, so this parameter should only<br>be used for advanced performance<br>tuning. RSS packets are processed by<br>the set of RSS CPUs provided by the<br>Windows operating system.                                                                                                    |
| Receive Side<br>Scaling           | Disabled<br>Enabled (default)                                                                                                | Windows 2008<br>Windows 2008 R2<br>Windows 2012 | Support for multiple RSS queues if<br>enabled.<br>RSS scales receive processing over<br>multiple CPUs in parallel. This scaling<br>typically improves application<br>performance; however, it tends to<br>increase CPU usage on low end<br>machines.<br>RSS is only supported on two primary<br>adapters per device.<br>For additional PCI functions, RSS does<br>not appear in the Properties List.                                                                                                    |
| Recv Segment<br>Coalescing (IPv4) | Disabled (default on Windows<br>2008, 2008 R2)<br>Enabled (default on Windows<br>2012)                                       | Windows 2008<br>Windows 2008 R2<br>Windows 2012 | <ul> <li>RSC merges multiple TCP segments<br/>and identifies them as a single<br/>coalesced unit to the operating<br/>system's TCP/IP stack. This reduces<br/>the per-packet receive processing<br/>overhead and CPU usage when<br/>standard 1514 byte sized frames are<br/>in use.</li> <li>Notes: <ul> <li>If checksum offloads are disabled,<br/>RSC should also be disabled. RSC<br/>depends on checksum offloads for<br/>better performance.</li> <li>Both RSC (IPV4) and RSC (IPV6) are<br/>coerced to zero if TCP Connection<br/>Offload (IPV4) is enabled.</li> </ul> </li> </ul> |

| Option Name                       | Acceptable Values                                                                      | Supported<br>Operating Systems                                | Definition                                                                                                    |
|-----------------------------------|----------------------------------------------------------------------------------------|---------------------------------------------------------------|----------------------------------------------------------------------------------------------------|
| Recv Segment<br>Coalescing (IPv6) | Disabled (default on Windows<br>2008, 2008 R2)<br>Enabled (default on Windows<br>2012) | Windows 2008<br>Windows 2008 R2<br>Windows 2012               | <ul> <li>RSC merges multiple TCP segments<br/>and identifies them as a single<br/>coalesced unit to the operating<br/>system's TCP/IP stack. This reduces<br/>the per-packet receive processing<br/>overhead and CPU usage when<br/>standard 1514 byte sized frames are<br/>in use.</li> <li>Notes:</li> <li>If checksum offloads are disabled,<br/>RSC should also be disabled. RSC<br/>depends on checksum offloads for<br/>better performance.</li> <li>Both RSC (IPV4) and RSC (IPV6) are<br/>coerced to zero if TCP Connection<br/>Offload (IPV4) is enabled.</li> </ul>                                                                                                    |
| SR-IOV                            | Disabled (default)<br>Enabled                                                          | Note: For OCe11102<br>and 16Gb UCNAs<br>only.<br>Windows 2012 | SR-IOV enables the adapter to<br>allocate virtual PCI functions for each<br>virtual machine in Hyper-V. Note that<br>the virtual switch and virtual network<br>adapter must have SR-IOV enabled in<br>the Hyper-V Manager.<br>When using SR-IOV, the Emulex NIC<br>driver must be installed on each<br>virtual function within the virtual<br>machine. SR-IOV provides a direct<br>hardware interface from the virtual<br>machine to the networking adapter,<br>which reduces latency and improves<br>performance.<br>The Windows 2012 Server SR-IOV<br>architecture establishes each Emulex<br>virtual NIC with a corresponding<br>emulated NIC. This allows the virtual<br>machine to seamlessly failover to the<br>emulated NIC if SR-IOV is disabled. It<br>also allows Live Migration to another<br>system, regardless of the installed NIC<br>hardware. |
| TCP Checksum<br>Offload (IPv4)    | Disable<br>RX and TX Enabled (default)<br>RX Enabled<br>TX Enabled                     | Windows 2008<br>Windows 2008 R2<br>Windows 2012               | TCP Checksum Offload (IPv4) offloads<br>the transmit and/or receive IPv4 TCP<br>checksum computation. Offloading<br>checksums increases system<br>efficiency.                                                                                                    |
| TCP Checksum<br>Offload (IPv6)    | Disable<br>RX and TX Enabled (default)<br>RX Enabled<br>TX Enabled                     | Windows 2008<br>Windows 2008 R2<br>Windows 2012               | TCP Checksum Offload (IPv6) offloads<br>the transmit and/or receive IPv6 TCP<br>checksum computation. Offloading<br>checksums increases system<br>efficiency.                                                                                                    |

| Table 3-3 Windows Server | 2008, 2008 R2, | and 2012 NIC/TOE Dr | iver Options | (Continued) |
|--------------------------|----------------|---------------------|--------------|-------------|
|--------------------------|----------------|---------------------|--------------|-------------|

| Option Name                      | Acceptable Values             | Supported<br>Operating Systems  | Definition                                                                                                    |
|----------------------------------|-------------------------------|---------------------------------|----------------------------------------------------------------------------------------------------|
| TCP Connection<br>Offload (IPv4) | Enabled<br>Disabled (default) | Windows 2008<br>Windows 2008 R2 | Note: TCP Connection Offload is not<br>supported on 16Gb UCNAs.                                                                                                    |
|                                  |                               | Windows 2012                    | If TCP offload is enabled, the device<br>offloads the entire TCP protocol,<br>including ACK processing, retransmits,<br>and timers. Applications that prepost<br>receive buffers (before the data<br>arrives) may avoid data copies in the<br>receive path, which substantially<br>increases the system efficiency and<br>data rates. |
|                                  |                               |                                 | Windows does not offload TCP connections if any of the following are enabled:                                                                                                    |
|                                  |                               |                                 | <ul><li>Network Load Balancing</li><li>IPSEC</li></ul>                                                                                                    |
|                                  |                               |                                 | <ul><li>Network Address Translation</li><li>NDIS 5.1 Intermediate Drivers</li></ul>                                                                                                    |
|                                  |                               |                                 | TCP offload must be enabled in the<br>Windows operating system with the<br>shell command:                                                                                                    |
|                                  |                               |                                 | netsh int tcp set global<br>chimney=enabled                                                                                                    |
|                                  |                               |                                 | This parameter appears disabled if<br>the firmware installed on your device<br>does not support TCP connection<br>offload. Upgrading the firmware may<br>resolve this issue.                                                                                                    |
|                                  |                               |                                 | View the "Statistics" property page to<br>ensure that TCP connection offload is<br>working.                                                                                                    |
|                                  |                               |                                 | Note: Both RSC (IPV4) and RSC (IPV6)<br>are coerced to zero if TCP<br>Connection Offload (IPV4) is<br>enabled.                                                                                                    |

| Option Name                    | Acceptable Values                                                                                            | Supported<br>Operating Systems                  | Definition                                                                                                    |
|--------------------------------|----------------------------------------------------------------------------------------------------|-------------------------------------------------|----------------------------------------------------------------------------------------------------|
| TCP Offload<br>Optimization    | Optimize Latency<br>Optimize Throughput (default)                                                            | Windows 2008<br>Windows 2008 R2<br>Windows 2012 | This parameter only applies to TCP connection offload, which must be enabled in the "Protocol Offloads" section.                                                                                                    |
|                                |                                                                                                    |                                                 | Most applications perform better with<br>TCP Offload Optimization set to<br>"Optimize Throughput" which handles<br>large data transfers with minimal CPU<br>impact.                                                                    |
|                                |                                                                                                    |                                                 | Setting this parameter to "Optimize<br>Latency" causes receive data to be<br>delivered to the application without<br>waiting for a TCP PSH. This causes<br>additional receive indications that<br>typically decrease total throughput. |
| Transmit Buffers               | 64-256, inclusive<br>The default setting is 256.                                                             | Windows 2008<br>Windows 2008 R2<br>Windows 2012 | Transmit Buffers sets the number of<br>Ethernet transmits that may be<br>posted to the hardware at any given<br>time.                                                                                                    |
|                                |                                                                                                    |                                                 | The default value is sufficient to<br>achieve maximum performance.<br>Reducing this value conserves system<br>memory.                                                                                                    |
| Transmit CPU                   | "Not Present" or a value from<br>0 through (number of CPUs -1).<br>Optional. There is no default<br>setting. | Windows 2008<br>Windows 2008 R2<br>Windows 2012 | Sets the CPU to be used to process<br>transmit completions. By default, the<br>driver intelligently chooses a CPU in<br>the system, so this parameter should<br>only be set for advanced performance<br>tuning.                        |
| UDP Checksum<br>Offload (IPv4) | Disabled<br>RX and TX Enabled (default)<br>RX Enabled<br>TX Enabled                                          | Windows 2008<br>Windows 2008 R2<br>Windows 2012 | UDP offload checksum settings offload<br>the transmit and/or receive IPv4 UDP<br>checksum computation.<br>Offloading checksums increases<br>system efficiency.                                                                         |
| UDP Checksum<br>Offload (IPv6) | Disable<br>RX and TX Enabled (default)<br>RX Enabled<br>TX Enabled                                           | Windows 2008<br>Windows 2008 R2<br>Windows 2012 | User Datagram Protocol (UDP) offload<br>checksum settings offload the<br>transmit and/or receive IPv6 UDP<br>checksum computation.<br>Offloading checksums increases<br>system efficiency.                                             |

## SEMULEX

| Option Name                                  | Acceptable Values                  | Supported<br>Operating Systems                                                                                    | Definition                                                                                                    |
|----------------------------------------------|------------------------------------|----------------------------------------------------------------------------------------------------|----------------------------------------------------------------------------------------------------|
| Virtual Machine<br>Queues                    | Enabled (default)<br>Disabled      | Note: For OCe11102<br>and 16Gb UCNAs<br>only.<br>VMQs require Windows<br>Server 2008 R2 or later<br>with Hyper-V. | VMQs are dedicated hardware receive<br>queues for virtual machines that filter<br>receive packets based on the<br>destination MAC address and/or VLAN.<br>Receive buffers can be allocated for<br>each queue from VM memory.<br>This improves network throughput by<br>distributing processing of network<br>traffic for multiple VMs among<br>multiple processors. It reduces CPU<br>utilization by offloading receive<br>packet filtering to NIC hardware.<br>VMQs prove beneficial when 4 or more<br>VMs are in use. |
| Virtual Machine<br>Queues<br>Lookahead Split | Enabled (default)<br>Disabled      | Note: For OCe11102<br>UCNAs only.<br>Windows 2008 R2<br>Lookahead split is not<br>supported for jumbo<br>frames.  | If Lookahead split is enabled with<br>VMQs, the NIC can directly DMA<br>received packets to the virtual<br>machine memory, eliminating a<br>packet copy from the host to VM.<br>Lookahead split requires Advanced<br>Mode Support is enabled in the BIOS<br>controller configuration.<br>Note: Lookadhead split is not<br>supported for jumbo frames.                                                                                                    |
| Virtual Machine<br>Queues Transmit           | Enabled (default)<br>Disabled      | Note: For OCe11102<br>and 16Gb UCNAs<br>only.<br>Windows 2008 R2<br>Windows 2012                                  | If this option is enabled with VMQs,<br>separate transmit queues are created<br>for each VM network interface. Send<br>and receive interrupts for a VM<br>network interface are processed on<br>the same CPU(s).                                                                                                    |
| VLAN Identifier<br>(802.1q)                  | Not Present (default)<br>1 to 4094 | Windows 2008<br>Windows 2008 R2<br>Windows 2012                                                                   | If selected, the adapter adds a VLAN<br>tag to all transmitted packets, and<br>only receives packets with the<br>matching VLAN tag.<br>Note: This property should not be<br>used when the Emulex Teaming<br>Driver is enabled. In that case,<br>VLAN configuration should be<br>performed in the Teaming<br>Driver application.<br>Note: This property should not be<br>used with Hyper-V. In that<br>case, the Microsoft Hyper-V<br>Manager should be used to<br>configure VLANs on each virtual<br>machine.           |

| Table 3-3 | Windows Server | 2008, | 2008 R2, | and 2012 | NIC/TOE | Driver C | )ptions | (Continued) |
|-----------|----------------|-------|----------|----------|---------|----------|---------|-------------|
|-----------|----------------|-------|----------|----------|---------|----------|---------|-------------|

| Option Name | Acceptable Values                                                                                                    | Supported<br>Operating Systems                  | Definition                                                                                                    |
|-------------|----------------------------------------------------------------------------------------------------|-------------------------------------------------|----------------------------------------------------------------------------------------------------|
| Wake on LAN | <ul> <li>Enabled (default)</li> <li>Disabled</li> <li>Notes:</li> <li>For Windows Server 2012<br/>inbox drivers, "Wake on<br/>LAN" is disabled by default<br/>and not overwritten on<br/>driver updates.</li> <li>"Wake on LAN" is disabled<br/>by default on<br/>OCe10102-series adapters.</li> </ul> | Windows 2008<br>Windows 2008 R2<br>Windows 2012 | Enabling "Wake on LAN" allows the<br>network device to wake up the<br>computer when a magic packet is<br>received during standby.<br>In Blade server configurations, "Wake<br>On Lan" is only supported on two<br>primary adapters per device.<br>Additional PCI functions appear<br>disabled. |

## **Configuring Windows Server NIC/TOE Driver Parameters**

The Windows Server NIC/ TOE drivers support driver options through the Advanced Property page in Windows Device Manager.

## **Modifying Advanced Properties**

Modify the advanced properties for the driver for Windows with the Windows Device Manager. For more information on advanced properties, see "Network Driver Performance Tuning" on page 74.

To modify the advanced properties:

- 1. Enter the Windows Device Manager.
  - Click Start> Control Panel>System and click the Device Manager hyperlink
     -or-
  - Click Start>Run, then type devmgmt.msc and click OK.

L. Server Manager File Action View Help 🧇 🧼 🖄 📅 🔛 📓 🖬 👧 😭 🥵 😘 Server Manager (DELL610-BE3-P1) Device Manager Actions 🗉 🔂 Roles E 🛃 DELL610-8E3-P1 Device Manager Features
 Diagnostics 🗈 🚺 Computer More Actions Disk drives
 Display adapters Id Event Viewer
 Id Reliability and Performance DVD/CD-ROM drives
 Human Interface Devices Device Manager
 Configuration IDE ATA/ATAPI controllers E Storage Keyboards
 Keyboards
 Mice and other pointing devices
 Monitors Windows Server Backup Disk Management E Network adapters Emulex OneConnect OCe11102-I, NIC/TOE #10 Emulex OneConnect OCe11102-I, NIC/TOE #9 Ports (COM & LPT) Processors E C Storage controllers C Dell SAS 6/R Integrated Controller Emulex OneConnect OCe11102-I, iSCSI Initiator Emulex OneConnect OCe11102-I, iSCSI Initiator G Microsoft iSCSI Initiator C- Microsoft Multi-Path Bus Driver System devices 🖭 🖶 Universal Serial Bus controllers

The Windows Device Manager is displayed.

Figure 3-1 Partial View of Windows Device Manager

- 2. Right-click the network adapter for which you wish to modify advanced properties.
- 3. Click **Properties**, then click the **Advanced** tab (Figure 3-2 on page 57).
- 4. From the list of properties, click the property (parameter) you want to modify, then select the new value of the property by clicking the down arrow on the Value pull-down field.
- 5. Click **OK**.

Emulex Drivers for Windows User Manual

**Note:** Modifying properties causes the network driver to reload and some TCP connections may be temporarily dropped.

| mulex OneConnect OCe11102-IT, NIC/TOE P                                                                                                    | Properties X                                                                   |
|----------------------------------------------------------------------------------------------------|--------------------------------------------------------------------------------|
| Driver Details Resources                                                                                                    | Power Management                                                               |
| General Advanced Status                                                                                                    | Statistics Diagnostics                                                         |
|                                                                                                    | roperty Configuration                                                          |
| <ul> <li>Configuration         <ul> <li>Class of Service (802.1p)</li> <li>Enhanced Transmission Selection</li> <li>Network Address</li> <li>Packet Size</li> <li>VLAN Identifier (802.1q)</li> <li>Wake On LAN</li> <li>Performance</li> <li>CPU Affinity</li> <li>Flow Control</li> <li>Interrupt Moderation</li> <li>Receive Buffers</li> <li>RSS</li> </ul> </li> </ul> | Reset All to Default                                                           |
| Configuration parameters must be set of<br>to operate on the network. These parameters<br>corresponding changes to the network s<br>device.                                                                                                    | correctly for the device<br>meters typically require<br>switch or network peer |
|                                                                                                    | OK Cancel                                                                      |

Figure 3-2 NIC/TOE Advanced Properties in Windows Server 2008

#### **Statistics Property Page**

Use the Statistics Properties tab to view the performance of the device and network. By viewing the statistics properties, you can troubleshoot problems and performance tune the system, for example you can assess how different device properties change the performance of the system.

To view the statistics properties:

- 1. Enter the Windows Device Manager.
  - Click Start> Control Panel>System and click the Device Manager hyperlink
     -or-
  - Click Start>Run, then type devmgmt.msc and click OK.

The Windows Device Manager is displayed (Figure 3-1).

- 2. Right-click the network adapter for which you wish to view the statistics properties.
- 3. Click **Properties**, then click the **Statistics** tab (Figure 3-3 on page 58).

4. From the list of properties, select the property (parameter) you want to view.

| Emulex OneConnect OCe11102-I,         | NIC/TO         | E Properties 🛛 🔜 |
|---------------------------------------|----------------|------------------|
| Driver Detaile Events Rese            |                | Pawer Management |
| Unver Details Events Reso             | urces          | Power Management |
| General Advanced Status               | Statistic      | S Diagnostics    |
|                                       | atistics       |                  |
| Statistic                             | Value          | Units ^          |
| Transmit Throughput                   | 0              | bits/sec         |
| Receive Throughput                    | Ō              | bits/sec         |
| Transmit Bytes                        | 74.1T          | bytes            |
| Receive Bytes                         | 11.2T          | bytes            |
| Transmit Packet Rate                  | 0              | packets/sec      |
| Receive Packet Rate                   | 0              | packets/sec      |
| Transmit Packets                      | 2.9G           | packets          |
| Receive Packets                       | 1.4G           | packets 😑        |
| RSS Receive Packets                   | 1.4G           | packets          |
| Transmit Flow Control Pause Requests  | 16.1k          | packets          |
| Receive Flow Control Pause Requests   | 4.0            | packets          |
| TCP Offloads Currently Established    | 0              | connections      |
| TCP Offloads                          | 0              | connections      |
| TCP Offload Retransmits               | 0              | packets          |
| ICP Offload Receive Drops             | 0              | packets          |
| TCP Offload Transmit Rate             | 0              | bits/sec         |
| ICP Offload Receive Rate              | 0              | bits/sec         |
| VMQs Allocated                        | 12             | queues           |
| Receive Drane No Memory (DMA limited) | 1.Z<br>252.Clc | Int/sec          |
| Receive Drops No Memory (DMA limited) | 00 AM          | packets V        |
| < III                                 | 00.40          | >                |
| Reset                                 |                |                  |
|                                       |                |                  |
|                                       | 0              | K Cancel         |

Figure 3-3 NIC/TOE Statistics Properties in Windows Server 2008

Table 3-4 NIC/TOE Driver Properties Statistics

| Statistic Name       | Description                                                                                                    |
|----------------------|----------------------------------------------------------------------------------------------------|
| Transmit Throughput  | The data rate for this adapter on the network, including all packet headers. It is expressed in terms of bits/sec, where 1 byte = 8 bits. This is computed as the average over approximately 3 seconds. |
| Receive Throughput   | The receive rate for this adapter.                                                                                                    |
| Transmit Bytes       | The total number of bytes transmitted by this adapter, since the last statistics reset or the last driver reload.                                                                                       |
| Receive Bytes        | The total number of bytes received by this adapter.                                                                                                    |
| Transmit Packet Rate | The rate of transmit packets for the adapter.                                                                                                    |
| Receive Packet Rate  | The rate of receive packets for the adapter.                                                                                                    |
| Transmit Packets     | The total number of packets transmitted by the adapter since the last statistics reset, or the driver was reloaded.                                                                                     |
| Receive Packets      | The total number of packets received. This includes both RSS and non-RSS packets.                                                                                                    |

| Statistic Name                          | Description                                                                                                    |  |
|-----------------------------------------|----------------------------------------------------------------------------------------------------|--|
| RSS Receive Packets                     | The number of receive packets that were suitable for RSS.                                                                                                    |  |
| Transmit Flow Control Pause<br>Requests | The number of times the network adapter sent a PAUSE frame to request that the peer stop sending data temporarily. This indicates a potential bottleneck in the system. Typically, this bottleneck is the result of the DMA of packets from the adapter to host memory. |  |
| Receive Flow Control Pause<br>Requests  | The number of times the network adapter received a PAUSE frame<br>from the peer. This indicates a potential bottleneck in the<br>attached switch or network peer device. This statistic only<br>increments when the switch is correctly configured for flow<br>control. |  |
| TCP Offloads Current Established        | The current number of TCP connections offloaded to the adapter's TOE.                                                                                                    |  |
| TCP Offloads                            | The total number of TCP connections that have been offloaded since the last statistics reset, or the driver was reloaded.                                                                                                    |  |
| TCP Offload Retransmits                 | The number of packets retransmitted for TCP offloaded connections.                                                                                                    |  |
| TCP Offload Receive Drops               | The number of packets dropped by in the offloaded TCP stack.<br>These drops may the result of TCP protocol errors or bottlenecks<br>in the system for consuming receive data.                                                                                           |  |
| TCP Offload Transmit Rate               | The transmit data rate of the offloaded TCP connections. This is the portion of the total "Transmit Throughput" contributed by offloaded TCP connections.                                                                                                    |  |
| TCP Offload Receive Rate                | The receive data rate of the offloaded TCP connections.                                                                                                    |  |
| VMQs Allocated                          | The current number of Virtual Machine Queues allocated.                                                                                                    |  |
| Interrupt Rate                          | The number of interrupts per second generated by the adapter.<br>The interrupt rate may be tuned by modifying the Interrupt<br>Moderation parameter.                                                                                                    |  |

Table 3-4 NIC/TOE Driver Properties Statistics (Continued)

| Statistic Name                              | Description                                                                                                    |
|---------------------------------------------|----------------------------------------------------------------------------------------------------|
| Receive Drops No Memory (DMA<br>Limited)    | The number of packets dropped as a result of insufficient buffers<br>posted by the driver. This is generally the result of the CPU core<br>used for any receive queue reaching 100%. The system may lack<br>sufficient CPU cycles to post receive buffers at the necessary rate.<br>A lot of small packets lead to this behavior on almost any CPU,<br>since the processing time for small packets is very high in the<br>networking stack. Using a teaming driver may also lead to this,<br>since it increases the CPU load during receive. |
|                                             | Increasing the number of "Receive Buffers" in the advanced<br>property page may alleviate some of these drops, in particular if<br>the drops are the result of bursts of small receive packets on the<br>network. However, if the CPU is the limit, increasing the buffer<br>resources does not help because the driver cannot post them fast<br>enough.                                                                                                    |
|                                             | Enabling RSS is another strategy to reduce drops since it allows<br>the NIC driver to use additional CPU cores. The number of RSS<br>queues may be increased to increase the total number of posted<br>buffers available to the adapter.                                                                                                    |
|                                             | Enabling RSC can also reduce CPU consumption in the networking stack by combining multiple TCP packets into one larger packet.                                                                                                    |
|                                             | For best performance, the system BIOS should be set to "Maximum<br>Performance" or manually disable C-states. The transitions to low<br>power, C-states may cause a steady trickle of drops due to<br>increased latencies from packet reception until the driver's<br>interrupt processing code is invoked.                                                                                                    |
| Receive Drops No Fragments (CPU<br>Limited) | The number of receive packets dropped because of a DMA bottleneck from the network adapter to host memory. This may be caused by bottlenecks in either the PCI-Express bus or main memory.                                                                                                    |
|                                             | In the Status tab of the Custom property page, the Emulex NIC reports the PCI-Express link parameters and the maximum supported parameters. For example, installing a 8x device in a 4x PCI-Express slot cuts the available PCI-Express bandwidth in half. The PCI-Express MTU and Read Request size are also reported, and these may be configurable in the system BIOS for the computer.                                                                                                    |
|                                             | The performance of the main memory is the other major concern<br>for networking throughput. The ideal situation is using high speed<br>memory with all memory channels populated per CPU - typically 3<br>or 4 DIMMs per CPU socket. For the ideal performance, the same<br>DIMM size should be used in each memory channel to allow perfect<br>memory channel interleaving. Features such as memory sparing or<br>memory mirroring dramatically decrease the memory bandwidth<br>of the system and cause drops.                             |
|                                             | TCP connection offload may lead to increased drops as a result of "no memory". If TCP connection offload is used, enabling flow control may reduce the drops. Alternatively, disabling TCP connection offload may improve performance.                                                                                                    |

Table 3-4 NIC/TOE Driver Properties Statistics (Continued)

| Statistic Name              | Description                                                                                                    |
|-----------------------------|----------------------------------------------------------------------------------------------------|
| CRC Errors                  | The number of packets dropped as the result of CRC errors on the<br>layer 2 Ethernet packet. In products that expose multiple PCIE<br>functions per Ethernet port, this statistic is only incremented for<br>the lowest PCI function per port since the packet cannot be<br>further classified because of the error. |
| Receive IP Checksum Errors  | The number of receive packets with an incorrect IPv4 checksum.<br>These packets are provided to the TCP/IP stack for disposal in the<br>operating system.                                                                                                    |
| Receive UDP Checksum Errors | The number of receive packets with an incorrect UDP checksum.<br>These packets are provided to the TCP/IP stack for disposal in the<br>operating system.                                                                                                    |
| Receive TCP Errors          | The number of receive packets with an incorrect TCP checksum.<br>These packets are provided to the TCP/IP stack for disposal in the<br>operating system.                                                                                                    |

Table 3-4 NIC/TOE Driver Properties Statistics (Continued)

## Using OCCFG for Windows NIC/TOE Driver Options

The occfg.exe program supports configuring parameters for the network functions on Emulex OneConnect adapters either through interactive mode with a set of menus, or command line mode that is scriptable.

If you did a standard driver installation, the occfg.exe is located in the following directory:

Directory of C:\Program Files\Emulex\AutoPilot
Installer\NIC\Drivers\NDIS\<platform>\<OS>

The following section describes how to use the occfg.exe program to configure the Windows OneConnect device driver from the command line.

### **Displaying OCCFG Help**

To display help, use the -? option by typing occfg -? on the command line. The following text will be displayed:

```
OneConnect Network Config (0.0.9999.0)
Copyright 2011 Emulex
Usage: occfg.exe [-options]
Running with no arguments will display a menu to select the adapter and
parameters to modify. Using the command line arguments allow scripting
this process.
```

Options:

| -a  | str[,str]                   | Selects all adapters with<br>in the connection or dev<br>occfg prompts for an ada | n any of the given strings<br>ice name. If omitted,<br>pter from a list. |
|-----|-----------------------------|-----------------------------------------------------------------------------------|--------------------------------------------------------------------------|
| - 5 | name=v,[name=v]             | Sets the parameter's val devices.                                                 | ue and reloads the                                                       |
| -g  | name[,name]                 | Gets parameter value.                                                             |                                                                          |
| -r  |                             | Skips reloading the driv parameter.                                               | er when setting a                                                        |
| -f  |                             | Force reloading the driv                                                          | er.                                                                      |
| -1  |                             | List available adapters                                                           | and exit.                                                                |
| -x  |                             | Reset all parameters to                                                           | the default value.                                                       |
| -p  |                             | Show all registry parame                                                          | ter values.                                                              |
| -q  |                             | Show all driver paramete                                                          | r values.                                                                |
| -h  |                             | Show help text for all para                                                       | ameters.                                                                 |
| -?  |                             | Show this help.                                                                   |                                                                          |
| Exa | mples:                      |                                                                                   |                                                                          |
| Run | n interactively with menus: |                                                                                   | occfg.exe                                                                |
| Set | a parameter on a            | ll Emulex adapters:                                                               | occfg.exe -a Emulex -s<br>rss=1                                          |
| Set | multiple paramet            | ers on one adapter adapt                                                          | er:                                                                      |

occfg.exe -a "Local Area Connection 23" -s "Flow=3,rss=0"

### Selecting an Adapter

In batch mode, the "-a" parameter should be followed by a substring that is contained within the adapter name. The name is a combination of the device manager name (for example, Emulex OneConnect OCe11102) and the network connection name (for example, Local Area Connection). The later may be modified by using the Window's Network Connections applet (ncpa.cpl).

The most typical scenario involves setting parameters the same for all ports of a network adapter. This is accomplished by specifying "-a emulex".

Often it is convenient to rename the connections to have a common name to easily operate on a group. For example, naming the network connections "dot1, dot2, dot3" allows operating on all adapters using the substring "dot", or on any individual adapter by specifying the exact name such as "dot1".

## **Configuring Device Parameters**

OneConnect Config is used to query and modify registry parameters for Emulex network devices. The registry keys are stored at:

```
HKLM/System/CurrentControlSet/Control/Class/{4D36E972-E325-11CE-BFC 108002bE10318}/####
```

where "####" is the device instance number.

The occfg program allows you to modify registry keys on a set of network devices. Once modified, the driver must be restarted to apply these parameters. In batch mode, occfg will automatically restart the driver when changing a parameter, and in interactive mode there is a menu item to select to restart the driver.

In batch mode the commands to modify parameters will look like the following examples:

```
occfg -a emulex -s rss=0
occfg -a emulex -s "Interrupt Moderation=4,Flow Control=3"
```

The parameter name must uniquely specify one parameter to modify, but it may be only a substring on the full parameter name. For example, the following are all equivalent:

```
occfg -a emulex -s "Flow Control=3"
occfg -a emulex -s flow=3
occfg -a emulex -s control=3
```

Note that the parameter name is generally the text readable parameter description name, but you may specify the exact registry key name as well. Microsoft has defined many documented standard registry key names that start with a '\*' character. The '\*' is not a wildcard — it is part of the registry key name. The following examples are equivalent:

```
occfg -a emulex -s "Flow Control=3"
occfg -a emulex -s "*FlowControl=3"
```

Note: Quotes are required if the parameter name contains a space character

To modify a parameter without a driver reload, use "-r". This is useful to modify several parameters in sequence, then force a reload of the driver at the end. To force a driver reload use the "-f" parameter.

The following is an example of such a sequence:

```
occfg -a emulex -r -s rss=0
occfg -a emulex -r -s "interrupt moderation=0"
occfg -a emulex -f
```

Registry keys may be set to two special values:

• The "delete" value will cause the key to be entirely deleted and the driver will use the default value. This is appropriate for keys that are optional, such as the "Network Address".

• The "default" value will set the key to the driver's default value. If the key is optional, the default value may be equivalent to deleting the key.

For example:

```
occfg -a emulex -s vlan=delete
occfg -a emulex -s rss=default
```

#### **Viewing Device Parameters**

The occfg.exe program can query device parameters from either the registry or the device driver (if running driver version  $\geq 2.103.x.x$ ).

The registry and driver values may differ until the driver is reloaded. If the driver reload fails for any reason (such as another application has an open handle to the device driver), it may be necessary to reboot the system to apply the registry changes.

**Note:** If the driver has been disabled or if the driver failed to load due to any error, the driver query will return the error, "Failed to query driver for the parameter".

The following are batch mode examples:

```
occfg -a emulex -g "Interrupt Moderation"
occfg -a "(Local Area Connection)" -g interrupt,rss
Emulex OneConnect OCe11102-I, NIC/TOE (Local Area Connection):
    [Registry] Interrupt Moderation = 4 (Adaptive [Default])
    [Driver] Interrupt Moderation = 4 (Adaptive [Default])
Emulex OneConnect OCe11102-I, NIC/TOE (Local Area Connection):
    [Registry] RSS = 0 (Disable)
    [Driver] RSS = 0 (Disable)
```

#### **Resetting All Parameters**

Resetting all parameters will restore the default values for each adapter. This is accomplished by using the command:

occfg -a emulex -x

#### **Displaying All Parameters**

To display the current value of all parameters, use either "-p" or "-q" command line options. This shows the registry value or driver value of the parameter, or both when using "-pq" together.

For example:

```
occfg.exe -a "TOE #3" -pq
OneConnect Network Config (4.6.94.0)
Emulex OneConnect OCell102-N-X, NIC/TOE #3 (Ethernet 2)
Display all properties.
```

```
[Registry] Class of Service (802.1p) = 1 (Auto Priority Pause)
[Driver]
          Class of Service (802.1p) = 1 (Auto Priority Pause)
[Registry] Enhanced Transmission Selection = 0 (Disabled)
[Driver]
          Enhanced Transmission Selection = 0 (Disabled)
[Registry] Flow Control = 3 (Rx & Tx Enabled)
[Driver] Flow Control = 3 (Rx & Tx Enabled)
[Registry] IPv4 Checksum Offload = 3 (Rx & Tx Enabled)
[Driver]
          IPv4 Checksum Offload = 3 (Rx & Tx Enabled)
[Registry] Interrupt Moderation = 4 (Adaptive 30k Int/sec (default))
          Interrupt Moderation = 4 (Adaptive 30k Int/sec (default))
[Driver]
[Registry] Large Send Offload V1 (IPv4) = 1 (Enabled)
[Driver]
          Large Send Offload V1 (IPv4) = 1 (Enabled)
[Registry] Large Send Offload V2 (IPv4) = 1 (Enabled)
          Large Send Offload V2 (IPv4) = 1 (Enabled)
[Driver]
[Registry] Large Send Offload V2 (IPv6) = 1 (Enabled)
[Driver]
          Large Send Offload V2 (IPv6) = 1 (Enabled)
[Registry] Maximum Number of RSS Queues = 4
[Driver]
          Maximum Number of RSS Queues = 8
[Registry] Network Address = <not set>
[Driver]
          Network Address = <not set>
[Registry] Packet Size = 1514 (1514)
[Driver]
          Packet Size = 1514 (0x5ea) (1514)
[Registry] Preferred NUMA Node = <not set>
[Driver]
          Preferred NUMA Node = <not set>
[Registry] Receive Buffers = 896
[Driver]
          Receive Buffers = 1280 (0x500)
[Registry] Receive CPU = <not set>
[Driver]
          Receive CPU = <not set>
[Registry] Receive Side Scaling = 1 (Enabled)
[Driver] Receive Side Scaling = 1 (Enabled)
[Registry] Recv Segment Coalescing (IPv4) = 1 (Enabled)
[Driver] Recv Segment Coalescing (IPv4) = 1 (Enabled)
```

```
[Registry] Recv Segment Coalescing (IPv6) = 1 (Enabled)
[Driver] Recv Segment Coalescing (IPv6) = 1 (Enabled)
[Registry] SR-IOV = 0 (Disabled)
[Driver] SR-IOV = 0 (Disabled)
[Registry] TCP Checksum Offload (IPv4) = 3 (Rx & Tx Enabled)
[Driver] TCP Checksum Offload (IPv4) = 3 (Rx & Tx Enabled)
[Registry] TCP Checksum Offload (IPv6) = 3 (Rx & Tx Enabled)
[Driver]
          TCP Checksum Offload (IPv6) = 3 (Rx & Tx Enabled)
[Registry] TCP Connection Offload (IPv4) = 0 (Disabled)
[Driver] TCP Connection Offload (IPv4) = 0 (Disabled)
[Registry] TCP Offload Optimization = 0 (Optimize Throughput)
[Driver]
          TCP Offload Optimization = 0 (Optimize Throughput)
[Registry] Transmit = 1 (Enabled)
[Driver]
          Transmit = 1 (Enabled)
[Registry] Transmit Buffers = 256
          Transmit Buffers = 256 (0x100)
[Driver]
[Registry] Transmit CPU = <not set>
[Driver]
          Transmit CPU = <not set>
[Registry] UDP Checksum Offload (IPv4) = 3 (Rx & Tx Enabled)
[Driver] UDP Checksum Offload (IPv4) = 3 (Rx & Tx Enabled)
[Registry] UDP Checksum Offload (IPv6) = 3 (Rx & Tx Enabled)
          UDP Checksum Offload (IPv6) = 3 (Rx & Tx Enabled)
[Driver]
[Registry] VlanId = <not set>
[Driver] VlanId = <not set>
[Registry] Virtual Machine Queues = 1 (Enabled)
[Driver] Virtual Machine Queues = 1 (Enabled)
[Registry] Wake On LAN = 1 (Enabled)
[Driver]
          Wake On LAN = 0 (Disabled)
```

## Using Interactive Mode

The occfg.exe program also supports the interactive mode with a set of menus. To start this utility in interactive mode, run occfg.exe from a command console and do the following:

- 1. A list of adapters displays on which to operate. Type either a number of the list or a substring from any part of the name (for more information, see "Selecting an Adapter" on page 62.).
- 2. The program prompts for an operation, such as modifying or querying a parameter value. Follow the prompt.
- 3. The program provides a list of available registry parameters to modify or query. Type either the number of the corresponding option or a substring in the parameter name. The substring must uniquely identify the parameter or occfg will display all potential options.
- 4. To apply the parameters, select the menu item to exit and reload the drivers. Pressing control -c at any point may leave modifications in the registry, but the driver does not use the new parameters until is reloaded.

## Parameter Help

In interactive mode, setting a parameter will display help text and information regarding the legal values for each parameter. This information can be dumped for all parameters by specifying the -h option.

The following is an example help text for the RSS parameter:

```
RSS:
Receive Side Scaling (RSS) scales receive processing over multiple
CPUs in parallel. This scaling typically improves application
performance; however, it tends to increase CPU usage on low end
machines.
RSS is only supported on two primary adapters per device. It will
appear disabled for additional PCI functions in blade server
configurations.
RSS requires Windows 2008 and later.
Registry Key: *RSS
Default Value : 1 (Enable)
Valid Values :
    0 = Disable
    1 = Enable
```

## Using SR-IOV with Emulex Devices

#### Advisory

OCe11100 series adapters may have a problem recovering from corrupted use of SR-IOV. Assigning an SR-IOV device to a virtual machine could leave the system vulnerable and lead to instability. It is strongly recommended that you assign SR-IOV devices only to virtual machines that run trusted workloads, or consider disabling the use of SR-IOV.

This advisory is highlighting a use case where a "rogue" [non-Emulex] digitally signed driver is installed by the system administrator in a virtual machine. It is then possible for that rogue driver to crash an OCe11100 series networking adapter. While there are many benefits to using SR-IOV with virtualized workloads, these benefits should be weighed against the potential risks in doing so. As an example, see the Microsoft TechNet Blog cited in the link below where the benefits and usage of the Windows Server 2012 Hyper-V switch versus NIC SR-IOV are noted.

http://www.emulex.com/downloads/sr-iov.html

#### Notes:

- SR-IOV is supported only on OCe11000-series NIC adapters and 16 Gb UCNAs installed in Windows 2012 servers.
- SR-IOV support requires the Emulex NIC driver for Windows 2012. SR-IOV is supported inbox with Windows Server 2012 and in device drivers from Emulex with driver versions 4.2.390.6 and higher.
- The Windows Server 2012 inbox driver does not support 16Gb UCNAs.

#### **Server BIOS Configuration**

SR-IOV requires support in the server chipset beyond standard virtualization technologies, including operating system control of PCI-Express and interrupt remapping. The server may have BIOS options to control SR-IOV, and typically these are disabled by default. The following may need modification in your system BIOS during boot:

- Enable "Virtualization", such as Intel VT-x or AMD-V. This is required for any virtual machine.
- Explicitly enable SR-IOV in the system BIOS. This may be called Intel VT-d (Virtualization Technology for Direct I/O), AMD-Vi (AMD I/O Virtualization Technology), or IOMMU.

## **Emulex PXESelect Configuration for SR-IOV**

The Emulex OCe11000 family of adapters requires enabling firmware support for SR-IOV within the Emulex PXESelect BIOS. See the *Boot for NIC, iSCSI, and FCoE Protocols User Manual* for more information.

To enable firmware support in the PXESelect BIOS:

- 1. Press **<Ctrl+ P>** during the Emulex PXE Select splash screen as the server boots. A screen appears showing global options.
- 2. Set the following options to use SR-IOV:
  - Advanced mode = Enable
  - Universal Multichannel (UMC) = Disable
- 3. Save the settings and enable SR-IOV for each PCI function. The server reboots after this modification.

### **SR-IOV Server Validation**

Use the following Microsoft PowerShell commands to determine if your server is capable of SR-IOV. These commands may be run prior to installing the Hyper-V role.

- Get-VmHost
- Get-NetAdapterSriov
- Get-VmNetworkAdapter
- Get-VmSwitch

See Microsoft documentation for more information.

**Note:** Early SR-IOV capable chip sets had errors that may prevent SR-IOV from operating in Windows 2012. The PowerShell command "Get-VmHost | fl \*" includes 'IovSupportReasons' that indicates if the chipset suffers from this issue.

#### **Enabling SR-IOV on Unqualified Servers**

If Windows 2012 detects a problem with the system I/O remapping hardware, you may still be able to use SR-IOV by explicitly enabling SR-IOV in the registry using 'IovEnableOverride'.

- Note: Emulex recommends this procedure for trusted virtual machines only.
- **Note:** Emulex recommends that you make a back up of your registry before you make any changes.
- **Caution:** Using registry editor can cause serious issues that may require you to reinstall the computer's operating system. Emulex cannot guarantee that issues resulting from changes you make to the registry can be repaired. Use the registry editor at your own risk.

#### **Backing Up and Editing the Registry**

- 1. Create a system restore point.
- 2. Open the registry editor by running regedit.exe at the command prompt.
- 3. Select the hive (the top level key) and export it to a .reg file.
- 4. Save the .reg file to a location off of the server as a precaution.
- 5. Navigate to: HKLM\Software\Microsoft\Windows NT\CurrentVersion\Virtualization
- 6. Create a DWORD type entry named "IovEnableOverride".
- 7. Set the value of "IovEnableOverride" to 1.
- 8. Reboot the system.
- 9. If the system does not boot, press <F8> and select Previous Known Good, or use the system restore function while booting from an operating system install disc or recovery disc.
- 10. If the system boots but does not work properly, restore from a previous restore point, or import the saved .reg file and reboot.

## Verifying the Driver Version

To verify the Emulex device driver meets the minimum requirements:

- 1. Select Server Manager>Dashboard>Tools>Computer Management.
- 2. Click **Device Manager**. The Device Manager opens.

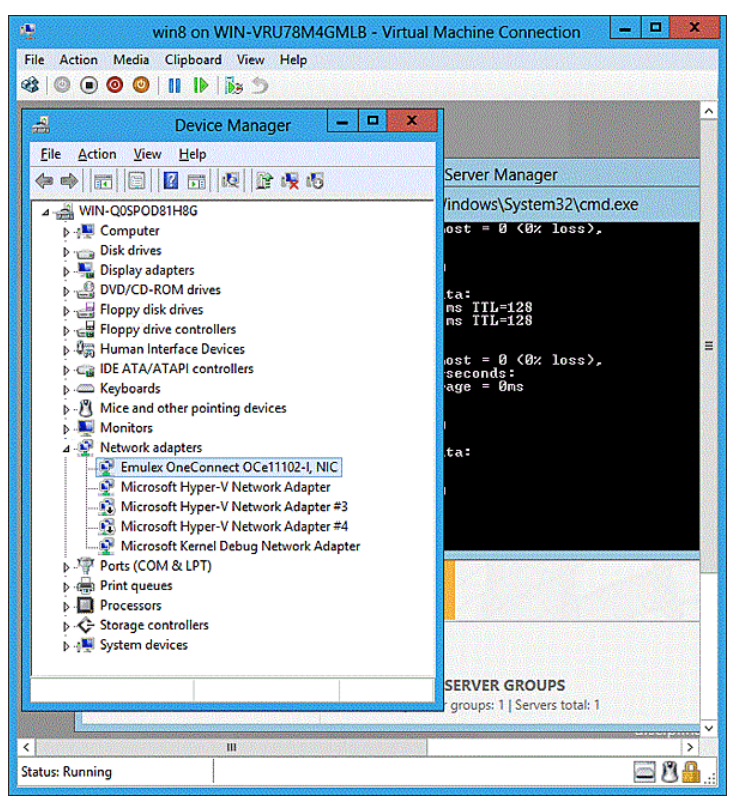

Figure 3-4 Device Manager for Windows Server 2012

3. Open the **Network Adapters** item, find the Emulex OneConnect device and right-click. Select **Properties** from the context-menu. The OneConnect Properties dialog box opens showing the Driver page. The Driver page contains the driver version number

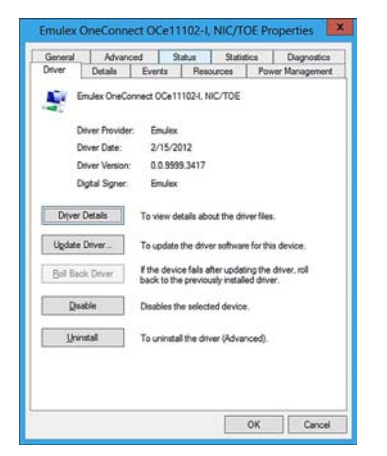

Figure 3-5 Emulex OneConnect NIC/TOE Driver Properties page

4. Click Driver Details. A window opens displaying the driver name.

## Enabling SR-IOV in the Emulex Device

To enable SR-IOV in the Emulex device:

- 1. Select Server Manager>Dashboard>Tools>Computer Management.
- 2. Click Device Manager. The Device Manager opens. See Figure 3-4 on page 70.
- 3. Open the **Network Adapters** item, find the Emulex OneConnect device and right-click. Select **Properties** from the context-menu. The OneConnect Properties dialog box opens. See Figure 3-5.
- 4. Click the Advanced tab. The Advanced Property Configuration page opens.

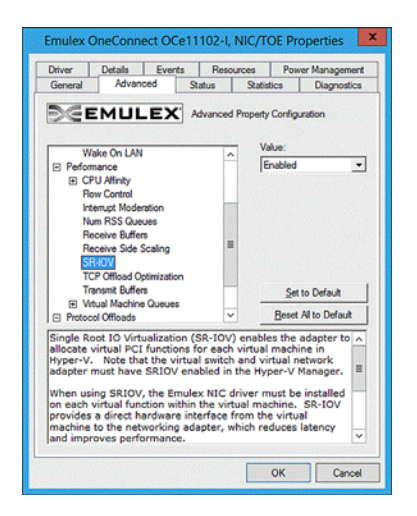

Figure 3-6 Emulex OneConnect NIC/TOE Advanced Properties page

5. Select SR-IOV from the list and select **Enabled** from the Value list.

**Note:** You must configure Hyper-V to create an SR-IOV enabled virtual machine. See Microsoft Hyper-V documentation for more information.

### Hyper-V

The Hyper-V role must be added using the Server Manager. Once the Hyper-V role is added, you can enable SR-IOV in the Hyper-V Manager by:

- Creating the virtual switch
- Creating each virtual NIC

See Microsoft documentation for more information.

**Note:** Make sure SR-IOV is enabled on the server and on the Emulex adapter prior to configuring the Hyper-V virtual switch.

The Windows 2012 Server treats SR-IOV as an offload - an active-active team with virtual function and an emulated adapter. That means each Emulex SR-IOV adapter is accompanied by a fully functional, emulated NIC. The emulated NIC is named "Microsoft Virtual Network Adapter," and the TCP/IP stack is only bound to this device.

Once the Emulex driver is loaded, the Emulex SR-IOV virtual function is used for all unicast receive and transmit traffic. The emulated NIC handles multicast and broadcast traffic. If SR-IOV is disabled, the Emulex adapter is removed from the virtual machine, and all traffic automatically uses the emulated NIC. This technology allows Live Migration of Virtual Machines when using SR-IOV.

**Note:** If multiple adapters are added to the virtual machine, Emulex recommends using MAC addresses to map the Emulex Network adapter to the corresponding Microsoft Virtual Network adapters.

## Verifying SR-IOV

When SR-IOV is working, it can be verified by opening the Device Manager within the virtual machine and examining the information about the transmit and receive packets that are using the SR-IOV virtual function. This is the final verification that SR-IOV is working correctly. SR-IOV can also be verified from the host Hyper-V server.

**Note:** Because current versions of Windows 2012 require that SR-IOV be enabled in different locations prior to creating the virtual switch, if SR-IOV is not working, delete the virtual switch and create it again. The SR-IOV option is always available during switch creation.

#### Verifying SR-IOV from the Virtual Machine

To verify the SR-IOV from within the virtual machine:

1. From within the virtual machine, select:

Server Manager>Dashboard>Tools>Computer Management

2. Click **Device Manager**. The Device Driver opens. See Figure 3-4 on page 70.
- 3. Open the **Network Adapters** item, click the Emulex OneConnect device and right-click. Select **Properties** from the context-menu. The OneConnect Properties dialog box opens showing the Driver page. See Figure 3-5 on page 71.
  - **Note:** The Emulex adapter may initially appear as a "Network Adapter" before the driver is loaded.
- 4. Select the **Statistics** tab. Information about the transmit and receive packets that are using the SR-IOV virtual function are displayed; specifically, the number of "Transmit Bytes" and "Receive Bytes" that are transmitted directly to hardware from the virtual function. If this number is greater than zero, the device is successfully using the SR-IOV direct hardware access.

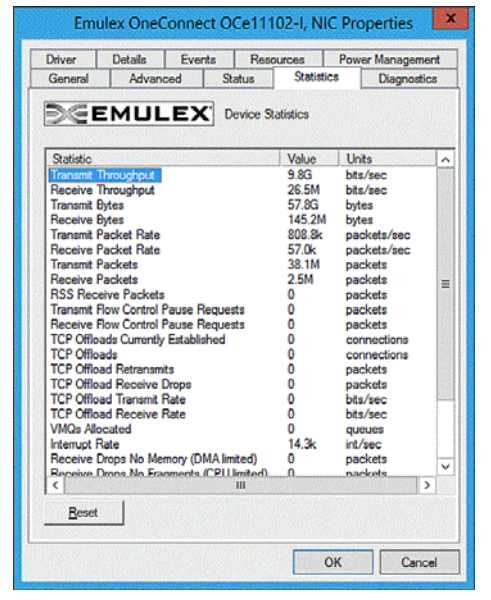

Figure 3-7 Emulex OneConnect NIC Statistics Properties page

#### Verifying SR-IOV from the Host Hyper-V Server

- 1. From the Device Manager, open the **Network Adapters** item, click the Microsoft Hyper-V Network adapter and right-click. Select **Properties** from the context-menu. The Hyper-V Network adapter Properties dialog box opens showing the Driver page.
- 2. Select the **Statistics** tab.
- 3. From the Statistics tab, locate the "Virtual Functions Allocated" item. "Virtual Functions Allocated" shows the count of currently enabled virtual functions.
- **Note:** The Microsoft Powershell command "Get-NetAdapterSriovVf" lists each SR-IOV virtual function. See Microsoft documentation for more information.

# Network Driver Performance Tuning

Network driver performance tuning improves performance of the network and TOE driver for the Windows Server operating system. The OneConnect UCNA (OCe111xx and OCe101xx) is a x8, Generation 2 (Gen 2, or Gen2) PCI-Express device and requires substantial memory bandwidth in a system to support 10 Gb/s data streams.

## **Optimizing Server Hardware and BIOS Configuration**

UCNA performance can be improved by selecting a more efficient PCI-Express packet payload size. If the system BIOS allows selection of a larger PCI-Express packet size, selecting at least a 512-byte PCIe packet payload size provides the best efficiency for PCIe data transfers. This may be an option in the server's system BIOS. The current value is displayed in Device Manager on the Status property page for the adapter.

Most computers offer multiple distinct memory channels, which should be configured for channel interleaving for optimal performance. Optimal interleaving is achieved by using the exact same DIMM configuration for each memory channel. Check the manufacturer's documentation and BIOS parameters for details about optimizing memory bandwidth. Typically, all the DIMM slots must be populated to make use of all the memory channels. As a general rule, more DIMMs provide better performance by allowing a higher degree of memory-access interleaving to occur. However, some servers decrease the memory speed if using more than 2 DIMMs per memory channel – so it is important to understand the trade-off for a particular server platform.

Some servers may allow memory mirroring or memory sparing, where the total memory is divided in half and each location is stored twice. This allows fault recovery if one memory location detects an error, but it greatly reduces the perceived memory bandwidth of the system.

Nearly any desktop or low-end server has enough memory bandwidth for the UCNA to support DMA at 20 Gb/s of data (10 Gb/s read, 10 Gb/s write). However, most of the memory demands come from the processor accessing the data for either packet copies in the non-offloaded networking stack or application. Increasing the clock speed of the memory interface to the processor can be critical for achieving the best networking performance. This interface may be the front side bus (FSB), Intel's QPI, or AMD's HyperTransport.

## Windows Server Network Driver

Table 3-5 describes ways to use various OneConnect driver properties and Microsoft Windows properties to performance tune a system.

 Table 3-5
 Windows Server Performance Tuning Situations

| Situation                                                                                                  | Answer/Solution                                                                                                    |
|----------------------------------------------------------------------------------------------------|----------------------------------------------------------------------------------------------------|
| There are a large number of short-lived TCP connections such as web server or e-mail server.               | Enable RSS, increase number of RSS queues, and disable TCP offload.                                                                      |
| There are large data transfers such as to a file server, web server with file downloads, or an FTP server. | Use TCP connection offload.                                                                                                    |
| There are large data transfers such as to a backup server.                                                 | Enable jumbo packets, and use TCP offload.                                                                                               |
| There is a small server struggling to keep up with larger servers on the network.                          | Disable RSS, enable TCP offload, enable jumbo packets,<br>and increase the interrupt moderation to allow fewer<br>interrupts per second. |
| There is a general purpose server such as<br>Active Directory server, DHCP server, or a DNS<br>server.     | Use TCP offload, and enable RSS.                                                                                                    |

### Analyzing Performance Problems

You can use the Windows Performance Monitor (perfmon) to view statistics for each network device.

To view statistics for each network device:

- 1. Click **Start > Run > perfmon** to launch the Windows Performance Monitor.
- 2. Right-click and select Add Counters to add additional statistics.

Table 3-6 lists a few statistics to use for troubleshooting performance issues. For network performance, all the counters from the table are useful: Network Interface, TCPv4, IPv4, and Processor.

| Situation                                          | Answer/Solution                                                                                                    |
|----------------------------------------------------|----------------------------------------------------------------------------------------------------|
| Network Interface > Packets Received Errors.       | If this is incrementing even a small amount, a physical<br>problem may exist on the network, such as a loose<br>connection or bad cable, causing CRC errors in Ethernet<br>packets. Find and eliminate the physical problem. |
| Network Interface > Packets Received<br>Discarded. | If this is incrementing dramatically, the computer system may be receiving a lot of unsolicited traffic using network resources.                                                                                             |
| IPv4 > Fragmented Datagrams / sec.                 | If this is greater than 0, the computer system is sending<br>or receiving IP fragments. This is a serious performance<br>problem. See "Jumbo Packet" on page 76.                                                             |

 Table 3-6
 Statistics and Fine Tuning

| Situation                             | Answer/Solution                                                                                                    |
|---------------------------------------|----------------------------------------------------------------------------------------------------|
| TCPv4 > Segments Retransmitted / sec. | TCP retransmits indicate that packets are being dropped<br>by the receiving system (or in a network switch). Ideally,<br>reduce retransmits to 0. |
| Processor >% Processor Time.          | If CPU usage is high, try to enable all available offloads,<br>such as TCP offload, checksum offloads and use jumbo<br>packets.                   |

Table 3-6 Statistics and Fine Tuning (Continued)

### Jumbo Packet

The jumbo packet setting in the registry determines the maximum Ethernet packet size. It includes the Ethernet frame header (typically 14 bytes) but excludes the trailing CRC. The standard packet size is 1514 bytes plus a 4 byte trailing CRC.

Vendors use many terms that refer to this same quantity, such as packet size, frame size, or MTU. The MTU is the Ethernet packet payload size. This does not include the Ethernet frame header or the trailing CRC. The standard MTU is 1500 bytes, corresponding to a 1514-byte packet size plus a 4-byte trailing CRC. Historically, any 1514-byte frame is a standard packet, while any frame larger than 1514 bytes is called a jumbo packet. Windows Server attempts to standardize the terminology across vendors so the jumbo packet parameter refers to the byte size of the packet.

The Windows Server driver supports several jumbo packet values. The larger packet size provides better throughput and CPU usage. Typically, all devices on the network, including switches, must be configured for the larger size. The drawbacks of using jumbo packets are interoperability and increased memory usage on the server.

To set a jumbo packet value, go to the Advanced Properties page in Windows Device Manager. For information on how to configure the options through the Advanced Property page, see "Modifying Advanced Properties" on page 55.

The path MTU is the maximum MTU that can be used before IP fragmentation occurs, taking into account the MTU for the endpoints and all routers between the endpoints. To verify the path MTU, ping a remote target with an increasing payload size. Eventually, the IP packet length exceeds the path MTU, and the packet fragments. This can be seen by using a packet sniffing application, such as Ethereal, Wireshark, or Microsoft Network Monitor.

IP fragmentation degrades performance dramatically, because all fragments must be received and reassembled before delivering the network packet to the upper layer protocol. In many cases, IP fragmentation may lead to a 10x performance degradation. The MTU parameter should be modified on all systems to avoid IP fragmentation for optimal network throughput.

Typical cases for using the MTU:

• Server interconnects are typically deployed using jumbo frames. This is the most efficient configuration for high bandwidth server-to-server communication, such as Network Attached Storage, iSCSI and database transactions.

- Servers connected to client systems that run desktop operating systems typically use standard 1500-byte frames. Most desktop systems do not support jumbo packets.
- Servers that need both high performance server-to-server communication and client access can be configured with jumbo frames with Path MTU Discovery enabled. Path MTU Discovery is enabled by default in Windows Server, and it allows TCP connections to negotiate the optimal packet size that avoids IP fragmentation.

### **Flow Control**

The UCNA supports IEEE 802.3x standard flow control, which uses control packets to temporarily pause the transmission of packets between two endpoints. These control messages are point-to-point, they are not forwarded by switches or routers. You must configure both endpoints for flow control. The UCNA can either respond to flow control packets (by temporarily pausing transmits) or send flow control PAUSE packets when the transmitter is overwhelming the system's receive bandwidth. For best performance, flow control must be enabled on the switches as well as on UCNAs. Receive and transmit flow control are on by default. Flow control is not available if using FCoE on a converged network adapter. In this situation, priority pause is negotiated with the network switch and used only for the FCoE protocol packets.

The NIC function can also use priority pause if supported by the switch. This requires tagging packets in the operating system with the correct priority value, and enabling ETS in the driver properties.

Configurations that support multiple PCI functions per port generally configure flow control from the switch or blade configuration application. Since flow control is an Ethernet port property, it must be the same for all PCI functions using the same port.

If multiple PCI functions are exposed for a single 10-Gb/s Ethernet port, such as in a blade configuration, the flow control parameter must be set the same on all adapters for the port. The results are unpredictable if the setting differs among PCI functions, because this is a shared property of the 10-Gb/s port.

#### Examples:

Flow control greatly improves the following situations:

• The UCNA is installed in 4x PCI-Express slot or an underpowered server system.

If the PCI-Express bus does not provide 10 Gb/s of throughput due to chipset limitations or the bus width, the UCNA cannot maintain 10 Gb/s of incoming receive data. It starts dropping packets quickly. In this situation it may be beneficial to enable receive flow control in the UCNA, and enable flow control in the attached switch for all devices. This helps to slow down the transmitters.

• The UCNA transmits to 1-Gb devices, especially non-TCP protocol.

If the UCNA transmits to a 10-Gb/s switch with attached 1-Gb clients, the UCNA may overwhelm the switch. The switch is then forced to start dropping packets because, although it may receive a 10-Gb/s stream, the client can only sink a 1-Gb stream. In this situation, it may be beneficial to enable transmit flow control in the UCNA, and enable flow control for the 10-Gb/s switch port.

**Note:** If multiple PCI functions are exposed for a single 10-Gb/s Ethernet port, such as in a blade configuration, the flow control parameter must be set the same on all adapters for the port. The results are unpredictable if the setting differs among PCI functions, because this is a shared property of the 10-Gb/s port.

For information on modifying the Flow Control parameter, see "Configuring NIC/TOE Driver Options" on page 44.

## Checksum Offloading and Large Send Offloading (LSO)

The UCNA supports IP, TCP, and UDP checksum offloading. All these protocols are enabled by default. You can disable offloading through the Windows Device Manager Advanced Properties. Disabling checksum offloading is only useful for packet sniffing applications, such as Ethereal or Microsoft Network Monitor, on the local system where the UCNA is installed and monitored. When packets are sniffed, transmit packets may appear to have incorrect checksums because the hardware has not yet calculated them.

The UCNA supports transmit LSO, which allows the TCP stack to send one large block of data, and the hardware segments it into multiple TCP packets. This is recommended for performance, but it can be disabled for packet sniffing applications. LSO sends appear as giant packets in the packet sniffer, because the hardware has not yet segmented them.

**Note:** On Windows 2012, Recv Segment Coalescing is enabled by default. You must disable Recv Segment Coalescing if you want to set the Checksum Offload setting to anything other than enabled.

For information on modifying the CheckSum Offload or Large Send Offload parameter, see "Configuring NIC/TOE Driver Options" on page 44.

## Receive Side Scaling (RSS) for Non-Offloaded IP/TCP Network Traffic

The UCNA can process TCP receive packets on multiple processors in parallel. This is ideal for applications that are CPU limited. Typically, these applications have numerous client TCP connections that may be short-lived. Web servers and database servers are prime examples. RSS typically increases the number of transactions per second for these applications.

### **Understanding RSS**

To better understand RSS, it helps to understand the interrupt mechanism used in the network driver. Without RSS, a network driver receives an interrupt when a network packet arrives. This interrupt may occur on any CPU, or it may be limited to a set of CPUs for a given device, depending on the server architecture. The network driver launches one DPC that runs on the same CPU as the interrupt. Only one DPC ever runs at a time. In contrast, with RSS enabled, the network driver launches multiple parallel DPCs on different CPUs.

For example, on a four-processor server that interrupts all processors, without RSS the DPC jumps from CPU to CPU, but it only runs on one CPU at a time. Each processor is busy only 25 percent of the time. The total reported CPU usage of the system is about 25 percent (perhaps more if other applications are also using the CPU). This is a sign that RSS may help performance. If the same four-processor server uses RSS, there are four parallel executing DPCs, one on each processor. The total CPU usage that is available for networking processing is increased from 25 percent to 100 percent.

Some server machines and some network traffic profiles do not benefit from RSS. Because the non-offloaded TCP stack includes a data copy during receive processing, it is possible that memory bandwidth will limit performance before the CPU. In this situation, the CPU usage is very high while all processors wait for memory accesses. To overcome this problem, you can reduce the number of RSS CPUs, or disable RSS entirely.

Poor RSS behavior is typical only in network performance testing applications that receive data, but perform no other processing. For other applications, RSS allows the application to scale other processing tasks across all CPUs, thereby improving overall performance. RSS offers the most benefit for applications that create numerous, short-lived connections. These applications are typically CPU limited instead of network bandwidth limited.

For information on modifying the RSS Queues parameter, see "Configuring NIC/TOE Driver Options" on page 44.

**Note:** Microsoft currently does not schedule RSS processing on all hyper-threaded CPUs. For example, only CPU 1 and 3 have RSS queues on a dual-core, hyperthreaded CPU.

### Enabling Windows to Use Up to Eight Processors

Windows Server 2008 uses only four processors by default. It is possible for UCNAs to use up to eight processors. In order for the OneConnect driver to use up to eight processors, the registry must be changed and the system restarted.

For Windows Server 2008, set the registry keyword MaxNumRssCpus (a DWORD type) to 8 at the location:

HKEY\_LOCAL\_MACHINE\\SYSTEM\CurrentControlSet\Services\Ndis\ Parameters

**Note:** Do not set the registry keyword to a value greater than the number of processors in the system or 16, whichever is smaller.

For Windows Server 2008 R2 and Windows Server 2012, the operating system uses all available CPU cores for RSS without manual configuration.

# TCP Offloading (TOE)

The UCNA and drivers support TCP offload, which provides significant performance improvements. The performance improvements are:

- A zero-copy receive data path exists. In contrast, all non-offloaded TCP packets are copied in the network stack. This copy dramatically increases the memory bandwidth and CPU requirements for receive data.
- Sending and receiving of ACK packets is handled entirely in hardware, reducing PCI-Express bus usage and interrupts.
- TCP timers, including delayed ACK, push, retransmit and keep alive, are implemented in hardware. This reduces host CPU usage.
- Retransmits are handled entirely in hardware.
- Packetizing data, including segmenting, checksums, and CRC, is supported. The network driver can receive send and receive buffers that are larger than 1 MB for maximum efficiency.
- The driver provides efficient parallel processing of multiple connections TCP on multiple CPU systems.

The UCNA receive path is zero-copy for applications that prepost receive buffers or that issue a socket read before the data arrives. Ideal applications use Microsoft's Winsock2 Asynchronous Sockets API, which allows posting multiple receive buffers with asynchronous completions, and posting multiple send operations with asynchronous completions. Applications that do not prepost receive buffers may incur the penalty of the data copy, and the performance improvement is significantly less noticeable.

Applications that transmit large amounts of data show excellent CPU efficiency using TCP offload. TCP offload allows the network driver to accept large buffers of data to transmit. Each buffer is roughly the same amount of processing work as a single TCP packet for non-offloaded traffic. The entire process of packetizing the data, processing the incoming data acknowledgements, and potentially retransmitting any lost data is handled by the hardware.

### **TCP Offload Exclusions**

Microsoft provides a method to exclude certain applications from being offloaded to the UCNA. There are certain types of applications that do not benefit effectively from TCP offload. These include TCP connections that are short-lived, transfer small amounts of data at a time, exhibit fragmentation from end to end, or make use of IP options.

If an application sends less data than the MSS, the driver, like most TCP stacks, uses a Nagling algorithm. Nagling reduces the number of TCP packets on the network by combining small application sends into one larger TCP packet. Nagling typically reduces the performance of a single connection to allow greater overall performance for a large group of connections.

During Nagling, a single connection may have long pauses (200 ms) between sending subsequent packets, as the driver waits for more data from the application to append to the packet. An application can disable Nagling using the TCP\_NO\_DELAY parameter. TCP offload does not improve the performance for connections that Nagle, because the performance is intentionally limited by the Nagling algorithm. Telnet and SSH consoles are examples of connections that typically use Nagling.

Windows Server has not optimized the connection offload path. Some applications that use numerous short-lived TCP connections do not show a performance improvement using TCP offload.

Windows Server provides control over the applications and TCP ports that are eligible for TCP offload using the netsh tool. Refer to the Microsoft documentation for these netsh commands:

netsh interface tcp add chimneyapplication state=disabled application=<path> netsh interface tcp add chimneyport state=disabled remoteport=23 localport=\*

**Note:** The netsh commands require the Windows firewall to be running. If the firewall is disabled, all applications and ports added with the netsh commands may fail to connect.

### **TCP Offload Optimization Settings**

The UCNA supports an option for optimizing TCP connection offload characteristics for throughput or latency. This option is available through the Advanced Property Page. See "Configuring NIC/TOE Driver Options" on page 44 for the TCP Offload Optimization settings.

The default option is Optimize Throughput, which produces the best throughput characteristics for certain types of traffic flows. This configuration setting has produced the best results on benchmarks such as Chariot, ntttcp, and iperf.

The other available option, Optimize Latency, improves the latency characteristics for the class of traffic flows not ideally suited for offloaded by sacrificing throughput. These are applications that typically do not pre-post receive buffers at a rate fast enough to keep up with the traffic flow, causing the received data to be buffered until the application has pre-posted a receive buffer. Some applications intentionally are written this way to "peek" at incoming data to determine how large of a receive buffer to post. The timings of such a usage semantic in some cases (depending on factors such as CPU-Memory performance, line rates, the sizes of the receive buffers, and system loading at the time) will result in no observable improvement.

It is recommend that you leave this parameter set to the default of Optimize Throughput.

### Windows Networking and TOE

If certain Windows Server 2008 and Windows Server 2008 R2 networking features are enabled, TOE does not operate as expected, and connections are not offloaded.

Installing or activating firewall applications causes no connections to be offloaded by the Windows Server 2008 and Windows Server 2008 R2 network stack. By default, Windows Firewall Services are enabled at operating system installation time, and they must be explicitly disabled in order to use TOE. Firewall services can be disabled through the Service Control panel, or the following commands at the command line prompt:

| To set firewall services to load on | sc config MpsSvc start= demand |
|-------------------------------------|--------------------------------|
| demand                              |                                |
| To stop firewall services           | Net stop MpsSvc                |
| т. ·1 1·11 (· 11 ·                  |                                |

To temporarily disable firewall services netsh advfirewall set all state off

Enabling certain Windows networking features, such as network bridging, VPN, and routing, may cause the operating system to enable IP NAT services and the IPSEC policy agent. These services, if enabled, disallow connections from being offloaded to the UCNA. To disable these functions, use the Services Control panel, or the following commands at the command line prompt:

```
net stop accesspolicy
net stop sharedaccess
net stop ipnat
```

### Windows TCP Parameters

Emulex does not recommend modifying the TCP registry parameters, such as TcpAckFrequency, provided by Microsoft. The default parameters are suitable for a wide variety of situations, with or without using TCP offloading.

# **Receive Window Auto Tuning and Compound TCP**

Windows Server adds several features to the host TCP stack, such as receive window auto-tuning and CTCP. These features affect only non-offloaded TCP traffic.

Performance of some 10 Gb/s stress applications may suffer with these features enabled. In particular, Emulex has seen some bi-directional data stream test performance degradation when receive window auto-tuning is enabled. This is due to increased receive performance that adversely affects the same TCP connection's transmit performance.

To disable these features, type these commands at the command line:

netsh interface tcp set global autotuning=disabled
netsh interface tcp set global congestionprovider=none

# Interrupt Coalescing

The Windows Server network driver automatically performs adaptive interrupt coalescing. During periods of low network usage, the interrupt delay is set to a minimum for lower latency. As the interrupt rate increases, the delay is increased. This allows the driver to perform more work in a single interrupt, which reduces the amount of wasted cycles from additional interrupts.

The interrupt coalescing algorithm automatically tunes the system to maintain responsiveness and performance in a wide variety of situations, including RSS and TOE traffic.

On slower machines, excessive interrupts cause user input to become non-responsive, and they may not allow sufficient CPU cycles for higher level drivers (such as Microsoft iSCSI Initiator) and applications. This may result in timeouts in upper layer applications, because they are never scheduled to run. Increasing the level of interrupt coalescing can alleviate these problems. Increasing interrupt coalescing may improve total bandwidth for applications that transfer large data buffers. Additionally, servers running numerous parallel TCP connections may benefit from higher interrupt coalescing.

Some applications run slower with interrupt coalescing enabled, such as applications that depend on the completion of the current network transfer before they post additional work. If an application sends and receives one network message before posting the next message, it is considered latency bound. For latency bound applications, an interrupt is required to proceed to the next work item, so reducing the number of interrupts directly reduces the network throughput. The Microsoft iSCSI Initiator is generally considered a latency bound application unless the I/O sizes are very large.

When tuning the system, you must balance the extra CPU usage caused by interrupts with the potential decrease in total throughput for latency bound applications.

## **CPU Binding Considerations**

Windows applications may set a processor affinity, which binds a program to a particular CPU in a multiple processor computer. However, with the recent additions to the Windows networking stack, manually configuring CPU affinity is not recommended.

The advantage of application affinity for network applications is based on choosing the ideal relationship between the DPC and application affinity to reduce processor-cache coherency cycles. The ideal mapping may require that both the DPC and application run on the same processor, different processors, or different cores of a dual-core processor that share a common memory cache. Even when the best affinity relationship is determined, it is impossible to enforce this relationship because RSS or TCP offloading choose the DPC processor.

The driver uses multiple parallel DPCs that are explicitly assigned to particular CPUs for processing both RSS and TCP offloading tasks. Each TCP connection is assigned to a particular CPU for processing. This provides the advantage of assigning CPU affinities by reducing CPU cache misses, without any user configuration.

Explicit processor affinity assignments are not necessary for the driver because the advantages of assigning processor affinities are realized by using RSS. The only reason to experiment with application and interrupt CPU affinity is when performing isolated networking benchmarks.

## Single TCP Connection Performance Settings

One common benchmark is to run a single TCP connection between two computers as fast as possible. The following are a few suggestions to deliver the best possible performance:

- Use TCP window scaling with a 256 Kb or 512 Kb window. This may be controlled with show socket applications, such as ntttcp from Microsoft.
- Use send and receive buffers that are larger than 128 Kb with an efficient application such as ntttcp.
- Disable RSS and use an interrupt filter driver. Experiment with all relative CPU affinities to find the best combination.
- Disable timestamps and SACK, because the test should run without dropping any packets.
- Unbind unused network protocols in the Network Connections property page.
- Disable any firewall services, IPSEC, or NAT.

# **iSCSI** Driver Configuration

Table 3-7 lists the user-configurable iSCSI driver options available on Windows Server. It includes a description of the parameters, their default values, and the limits within which they can be configured.

**Note:** If the value given for a parameter is outside the supported range, the driver logs an error in the Event Log and continues to load by using the parameter's default value.

# **Configuring iSCSI Driver Options**

To change the iSCSI driver's configuration parameters, you must edit the registry. Because there is the risk of corrupting your system and rendering it unusable, Emulex recommends that you make a back up of your registry before you make any changes.

**Caution:** Using registry editor can cause serious problems that may require you to reinstall the computer's operating system. Emulex cannot guarantee that problems resulting from changes you make to the registry can be repaired. Use the registry editor at your own risk.

# Backing Up and Editing the Registry

- 1. Create a system restore point.
- 2. Open the registry editor by running regedit.exe at the command prompt.
- 3. Select the hive (the top level key) and export it to a .reg file.
- 4. Save the .reg file to a location off of the server as a precaution.
- 5. Navigate to: HKEY\_LOCAL\_MACHINE\System\CurrentControlSet\Services\be2iscsi\Parameters\Device
- 6. Double-click on **DriverParameters** to edit.
- 7. Enter the configuration parameter. See Table 3-7, iSCSI Driver Options, on page 85 for iSCSI configuration parameters.

For example, eto=60;ldto=30;im\_policy=3;

Note: A semicolon is required after every parameter.

- 8. Reboot the system.
- 9. If the system does not boot, press <F8> and select **Previous Known Good**, or use the system restore function while booting from an operating system install disc or recovery disc.
- 10. If the system boots but does not work properly, restore from a previous restore point, or import the saved .reg file and reboot.

| Parameter | Default Value | Minimum Value | Maximum Value | Description                                                                                                    |
|-----------|---------------|---------------|---------------|----------------------------------------------------------------------------------------------------|
| ΕΤΟ       | 90 seconds    | 0 seconds     | 3600 seconds  | ETO in seconds. This parameter<br>determines the amount of time the<br>UCNA driver waits for the target to be<br>available after it has lost connection<br>to the target during an I/O operation.<br>Note: ETO values are configurable via<br>the Windows registry. |
| im_policy | 2             | 0             | 4             | The Interrupt Moderation policy<br>parameter controls the rate of<br>interrupts for the UCNA. For more<br>information, see "Interrupt<br>Moderation Policy Settings" on<br>page 87.                                                                                 |

| Parameter | Default Value | Minimum Value | Maximum Value | Description                                                                                                    |
|-----------|---------------|---------------|---------------|----------------------------------------------------------------------------------------------------|
| large_io  | 64            | 64            | 512           | Maximum transfer size in a single<br>I/O request, in KB. By default, the<br>iSCSI driver supports a maximum of<br>64 KB of data and 16 scatter/gather<br>entries in a single I/O request. This<br>option enables support for 512 KB of<br>data in a single I/O request. If an<br>application issues an I/O request that<br>is larger than 64 KB or that needs<br>more than 16 scatter/gather entries,<br>the request is split into multiple<br>requests by the Storport driver. |
|           |               |               |               | Note: If the large_io parameter is set<br>to 512, the amount of physical<br>memory consumed by the<br>driver increases. Also,<br>although intermediate values<br>between 64 and 512 are<br>accepted, the memory used by<br>the driver is the same as is<br>used if large_io is set to 512.                                                                                                    |
| LDTO      | 20 seconds    | 0 seconds     | 3600 seconds  | LDTO, in seconds. This parameter<br>determines the amount of time the<br>universal converged network adapter<br>(UCNA) driver waits for the<br>controller's physical link to be<br>available before reporting that the<br>LUNs are unavailable to the operating<br>system.<br>Note: LDTO values are configurable<br>via the Windows registry.                                                                                                    |
| lqd       | 128           | 1             | 255           | The LUN queue depth parameter<br>configures the number of concurrent<br>commands to a logical unit via<br>Storport API<br>StorPortSetDeviceQueueDepth. The<br>Iqd parameter also sets the maximum<br>number of concurrent commands<br>allowed per LUN.                                                                                                    |

| Table 3-7 ISCSI DITVEL OPTIONS (CONTINUED) | Table 3-7 | iSCSI | Driver | Options | (Continued) |
|--------------------------------------------|-----------|-------|--------|---------|-------------|
|--------------------------------------------|-----------|-------|--------|---------|-------------|

# **Interrupt Moderation Policy Settings**

The Interrupt Moderation policy settings control the rate of interrupts for UCNA hardware. By default, the driver implements an interrupt moderation scheme that is based on the I/O load and the interrupt rate. The default setting for im\_policy tries to vary the interrupt rate between 3500 to 10000 interrupts per second. In addition, the iSCSI driver allows other configuration settings, as shown in Table 3-8.

| Parameter Value | Setting           | Description                                               |
|-----------------|-------------------|-----------------------------------------------------------|
| im_policy=0     | Disabled          | The Interrupt rate algorithm is turned off in the driver. |
| im_policy=1     | Aggressive        | The highest interrupt rate among all available settings.  |
| im_policy=2     | Moderate          | The default value.                                        |
| im_policy=3     | Conservative      | A lower interrupt rate than moderate.                     |
| im_policy=4     | Very conservative | The lowest interrupt rate among all available settings.   |

Table 3-8 im\_policy Settings

While the default setting may work for most configurations, there are instances when the setting may need to be altered. The im\_policy parameter setting should be based on the UCNA system configuration, the number of iSCSI targets to be connected, the I/O load, and the throughput and latency offered by these iSCSI targets.

On systems that are capable of sustaining a higher interrupt rate and on which the number of connected targets is low (eight or fewer), setting the im\_policy to 1 results in lower latency and higher values of I/O operations per second (IOPs). But this aggressive interrupt rate can also result in system stalls and freezes, especially if queue depth values are high and I/O requests are small.

In a configuration that involves a large number of iSCSI targets (more than 32 or 64) and higher values of queue depth, the default setting may prove to be too aggressive. In such a case, you may need to change the im\_policy parameter setting to 3 or 4. Although this increases latency of an I/O request, the lower interrupt rate may allow the system to be functional under a high load.

# **Creating Non-Bootable Targets**

To set up non-bootable targets, proceed with the driver and operating system installation, then download and use the Microsoft iSCSI Initiator Service to configure and manage the adapter.

## Using the Microsoft iSCSI Initiator Service

You can use the Microsoft iSCSI Initiator Service to configure and manage the UCNA. The Microsoft Initiator Service is available as a free download from www.microsoft.com. See the documentation that accompanies it for detailed information.

**Note:** When you install the Microsoft iSCSI Initiator Service, you need to select only the Initiator Service check box and not the Software Initiator check box.

The Microsoft iSCSI Initiator Service sets its own initiator name. Once you have installed it, you must replace this with your chosen initiator name. To do this:

- 1. In the Microsoft iSCSI Initiator Service, under the general tab, click Change.
- 2. Type your initiator name and click **OK**.

## Logging into a Target Using the Microsoft Software Initiator

If you install the Software Initiator, you must select the UCNA initiator when logging into the target. To do this:

- 1. From the Targets tab, select the target and click **LogOn**.
- 2. Click Advanced. Under the General Tab, everything appears as default.
- 3. Select the UCNA initiator as the local adapter, select your source IP, and click **OK**

# Windows Multipath I/O Support

This section describes the installation and login processes for multipath I/O support on Windows Server operating systems.

### Multipath Support on Windows Server 2008, 2008 R2, and 2012

On Windows Server 2008, 2008 R2, and 2012, MPIO must be installed from the Server Manager. After installing the MPIO feature, you must launch and configure the MPIO GUI to enable multipath support for iSCSI devices.

The following steps describe the installation process for setting up Microsoft iSCSI DSM and enabling multipath I/O for all iSCSI devices irrespective of their vendor and device IDs. You can use the MPIO GUI to configure DSMs other than Microsoft iSCSI DSM. Also, you can use the GUI to enable multipath support for a specific vendor ID and device ID. For details on these topics, refer to the Microsoft TechNet Library on the Microsoft website.

In a multipath configuration the driver parameters, LDTO and ETO, can be configured to control the amount of time it takes for the failover operation to complete. The default value of LDTO is 20 seconds and the default value of ETO is 90 seconds.

For information on modifying the timeout parameters in a failover configuration, refer to "Error Handling Under MultiPath (MPIO) and Cluster Configurations" on page 91.

If the ETO or LDTO value needs to be modified,

1. Locate the registry key.

HKLM\System\CurrentControlSet\Services\be2iscsi\Parameters\Device\DriverParameters

- 2. Set the desired value of ETO and LDTO, for example ETO=120 and LDTO=60.
- 3. Reboot the system for the registry changes to take effect.
- 4. Log into the iSCSI target using WMI. For more information, see "Logging into Targets for Multipath Support" on page 89.

- 5. Enable MPIO.
  - a. Select Start>Administrative Tools>Server Manager.
  - b. In the Server Manager tree, click Features.
  - c. In the Features area, click **Add Features**.
  - d. In the Add Features wizard on the Select Features page, select the **Multipath I/O** check box and click **Next**.
  - e. On the Confirm Installation Selections page, click Install.
  - f. When the installation is completed, click **Close** on the Installation Results page.
  - g. When prompted to restart the computer, click Yes.
  - h. Click Close.
- 6. Discover all possible paths to all devices on the system.
  - a. Open the MPIO control pane: select **Start>Administrative Tools>MPIO**.
  - b. On the User Account Control page, click **Continue**. The Properties dialog box is displayed.
  - c. Select the **Discover Multi-Paths** tab.
  - d. Select Add support for iSCSI Devices and click Add.
- 7. Reboot the system when prompted to do so.

After rebooting, the Microsoft iSCSI DSM claims all iSCSI discovered disks. The MPIO GUI shows device id MSFT2005iSCSIBusType\_0x9 under the MPIO Devices tab. The Disk Manager does not show duplicate disks.

You can configure load balancing policies on the LUN from the Device Manager after you click on the disk and select the MPIO tab.

## Logging into Targets for Multipath Support

After you have successfully installed and enabled MPIO support on a Windows Server, you must log in to the target. This section describes the steps to log into iSCSI targets through the WMI GUI. For information on using the iSCSISelect utility to log into an iSCSI target, see the *Emulex Boot Manual*.

To log in to a target using WMI:

- 1. Select the **Enable multi-path in the Log On to Target** window. This must be selected for every target to be logged in for MPIO. Use the Advanced tab to select the specific UCNA port to use for login.
- 2. After the target login is complete, select the target and click on the **Details** or **Properties** button (depending on the Windows operating system) to see the multiple sessions connected.

# Maximum Transmission Unit (MTU) for iSCSI Connections

Because the Emulex OneConnect UCNA is a multi-function adapter, the MTU settings for iSCSI functions are different than the ones for NIC functions.

For iSCSI, there is no explicit way to configure MTU from the OneCommand Manager application. Instead this value is auto-negotiated by the firmware. Before establishing a TCP connection for an iSCSI Login, the iSCSI firmware issues an ICMP Echo with a large payload to the iSCSI target. If Jumbo Frames has been enabled on all the switches leading to the target, as well as, on the target interface and if there is a successful ICMP Echo reply, the iSCSI firmware uses Jumbo Frames for that connection. The MTU used in this case is 8342 bytes.

If the large ping request is unsuccessful, the firmware defaults to non-jumbo mode and uses an MTU size of 1514 bytes.

The Max MTU value is displayed in the OneCommand Manager application for the iSCSI controller under the Port Information Tab on the Max MTU field. The TCP MSS used for an active iSCSI connection is displayed in the OneCommand Manager application in the 'TargetSessions' screen on the TCPMSS field.

# **iSCSI Error Handling**

The goal of iSCSI error handling is to be tolerant of link level and target level failures up to configured timeout values, so that I/O errors are not seen by the application or operating system. The error handling is triggered under the following conditions:

- Loss of immediate link to the UCNA (such as a cable disconnect or port failure). The UCNA firmware detects the loss of link and notifies the driver. When this happens, the driver queues the I/O requests internally, up to a configured timeout period, so that the operating system does not see I/O errors. This timeout period is known as LDTO.
- Loss of connection to the target because of target or network disconnection at the target. If the driver has I/O requests pending with the target and the target becomes unavailable (because the target is down, has failed over, or network issues are detected at the target), the driver queues the I/O request internally up to a configured timeout period. This timeout period is known as ETO.

If the configured threshold for LDTO and ETO is reached and the UCNA is still unable to connect to the target, the driver fails all I/O requests. I/O errors are seen by the application and operating system.

**Note:** Following a link up, switch ports can take a long time to initialize and go to a forwarding state. Because of this, add additional time to the ETO and LDTO settings to eliminate I/O disruption or target unavailability. If the switch port is connected to a single host, then PortFast mode can be enabled on the switch port to eliminate delays in transitioning to a forwarding state.

# Configuring LDTO and ETO on Windows Server

LDTO and ETO values are configured via the Windows registry. Table 3-9 lists the default values of LDTO and ETO on Windows Server and the limits within which they can be configured.

**Note:** If the ETO is set to a number between 0 and 19, the driver assumes the value to 20 seconds internally. You will not see any modification to the registry.

| Value | Default | Minimum | Maximum  |
|-------|---------|---------|----------|
| LDTO  | 20 sec  | 0 sec   | 3600 sec |
| ETO   | 90 sec  | 0 sec   | 3600 sec |

Table 3-9 LDTO and ETO Information on Windows Server

To modify LDTO and ETO values, edit the Driver Parameters for the iscsi service in the registry. Locate the key:

```
HKLM\System\CurrentControlSet\Services\be2iscsi\Parameters\Device\
DriverParameters
```

and edit the REG\_SZ parameter to ldto=25;eto=50;

This sets the default value of LDTO to 25 seconds and the default value of ETO to 50 seconds. The settings are applied the next time the driver is loaded. You must reboot the system (boot drivers) or disable the iSCSI driver and enable it again (non-boot drivers) in Device Manager for the settings to take effect.

# Error Handling Under MultiPath (MPIO) and Cluster Configurations

In an MPIO or cluster configuration, fault tolerant software is present on the system in addition to the iSCSI driver's default error handling scheme. Depending on the type of failover configuration, the iSCSI driver's error handling parameter can be configured to modify the timing characteristics of a failover operation.

If the iSCSI target is in Active-Active failover mode, the iSCSI driver can be configured to report I/O errors as soon as they are detected by setting the iSCSI driver's LDTO and ETO parameters to 0. This allows the failover software to trigger a path failover to an active path or active node as quickly as possible.

If the iSCSI target is in Active-Standby failover mode, then the iSCSI driver must wait for the target side failover operation to complete before reporting device unavailability to the operating system. For such configurations, the driver's ETO must be set to the amount of time the iSCSI target needs to complete its failover operation.

# 4. Troubleshooting

There are several circumstances in which your system may operate in an unexpected manner. The Troubleshooting section contains reference tables on event codes and error messages and provides information regarding unusual situations.

# **General Troubleshooting**

| Table 4-1 | General | Troubleshooting |
|-----------|---------|-----------------|
|           | Ocherai | noubleanoothig  |

| Problem                                                                                                 | Answer/Solution                                                                                                    |
|----------------------------------------------------------------------------------------------------|----------------------------------------------------------------------------------------------------|
| The operating system fails to install or does not successfully install the driver.                      | Verify that the operating system is supported by the driver.                                                                                                    |
| Windows Device Manager shows a code 10 or code 39 with a yellow or red exclamation point on the device. | The firmware image does not match the installed device<br>drivers, or the firmware is corrupt. Using the OneCommand<br>Manager application or one of the Windows PE offline or online<br>utilities, install a version of firmware that is compatible with<br>the driver. |
| The firmware is corrupt or non-responsive.                                                              | Using the OneCommand Manager application or one of the<br>Windows PE offline or online utilities, install a version of<br>firmware that is compatible with the driver                                                                                                    |
| The Emulex iSCSI BIOS banner is not displayed during system POST.                                       | Configure the motherboard BIOS to enable the Option ROM for the PCI-E slot in which the UCNA is installed.                                                                                                    |

# Troubleshooting the FC/FCoE Driver

# Troubleshooting the Cisco Nexus Switch Configuration

Note: The LACP cannot be used on an FCoE port.

Table 4-2 Cisco Nexus Switch Situations

| Problem                                                                                                    | Solution                                                                                                    |
|----------------------------------------------------------------------------------------------------|----------------------------------------------------------------------------------------------------|
| <ol> <li>Windows creates the NTFS partition ok, but<br/>then reports that "The hard disk containing<br/>the partition or free space you chose has a<br/>LUN greater than 0. Setup cannot<br/>continue". (Dell 1850 server).</li> <li>Windows reboots successfully, but then gets<br/>stuck during the GUI portion of the<br/>installation right from the beginning. (HP<br/>DL385G2 server).</li> </ol> | <ul> <li>Set up the FCoE switch ports as follows:</li> <li>no priority-flow-control mode on</li> <li>untagged cos 0</li> <li>flowcontrol receive on</li> <li>flowcontrol send on</li> <li>spanning-tree port type edge</li> </ul> |
| The system is showing an excessive number of I/O timeouts as a result of the switch routing frames to the incorrect port.                                                                                                    | Ensure that the LACP is not used on the FCoE port.                                                                                                    |

# **Event Trace Messages**

## ELS Log Messages (0100-0130)

### lpfc\_mes0100: FLOGI failure - ulpStatus: x%x, ulpWord[4]:x%x

| Description | An ELS FLOGI command that was sent to the fabric failed. |
|-------------|----------------------------------------------------------|
| Severity    | Error                                                    |
| Log         | LOG_ELS verbose                                          |
| Action      | Check the fabric connection.                             |

# lpfc\_mes0101: FLOGI completes successfully - NPortId: x%x, RaTov: x%x, EdTov: x%x

| Description | An ELS FLOGI command that was sent to the fabric succeeded. |
|-------------|-------------------------------------------------------------|
| Severity    | Information                                                 |
| Log         | LOG_ELS verbose                                             |
| Action      | No action needed, informational.                            |

### lpfc\_mes0102: PLOGI completes to NPortId: x%x

| Description | The adapter performed an N PLOGI into a remote NPort. |
|-------------|-------------------------------------------------------|
| Severity    | Information                                           |
| Log         | LOG_ELS verbose                                       |
| Action      | No action needed, informational.                      |

# lpfc\_mes0103: PRLI completes to NPortId: x%x, TypeMask: x%x, Fcp2Recovery: x%x

| Description | The adapter performed a PRLI into a remote NPort. |
|-------------|---------------------------------------------------|
| Severity    | Information                                       |
| Log         | LOG_ELS verbose                                   |
| Action      | No action needed, informational.                  |

### Ipfc\_mes0104: ADISC completes to NPortId x%x

| Description | The adapter performed an ADISC into the remote NPort. |
|-------------|-------------------------------------------------------|
| Severity    | Information                                           |
| Log         | LOG_ELS verbose                                       |
| Action      | No action needed, informational.                      |

### Ipfc\_mes0105: LOGO completes to NPortId: x%x

| Description | The adapter performed a LOGO into a remote NPort. |
|-------------|---------------------------------------------------|
| Severity    | Information                                       |
| Log         | LOG_ELS verbose                                   |
| Action      | No action needed, informational.                  |

### Ipfc\_mes0112: ELS command: x%x, received from NPortId: x%x

| Description | Received the specific ELS command from a remote NPort.                                                                                                    |
|-------------|----------------------------------------------------------------------------------------------------|
| Severity    | Information                                                                                                    |
| Log         | LOG_ELS verbose                                                                                                    |
| Action      | No action needed, informational.                                                                                                    |
| Remarks     | lpfc_mes0114 and lpfc_mes0115 are also recorded<br>for more details if the corresponding severity<br>level is set. You can use the XRI to match the<br>messages. |

## lpfc\_mes0114: PLOGI chkparm OK

| Description | Received a PLOGI from a remote NPORT and |
|-------------|------------------------------------------|
| -           | its FC service parameters match this     |
|             | adapter. Request can be accepted.        |
| Severity    | Information                              |
| Log         | LOG_ELS verbose                          |
| Action      | No action needed, informational.         |
| See Also    | lpfc_mes0112                             |

### Ipfc\_mes0115: Unknown ELS command: x%x, received from NPortId: x%x\n

| Description | Received an unsupported ELS command from a remote NPORT. |
|-------------|----------------------------------------------------------|
| Severity    | Error                                                    |
| Log         | LOG_ELS verbose                                          |
| Action      | Check remote NPORT for potential problem.                |
| See Also    | lpfc_mes0112                                             |

### Ipfc\_mes0128: Accepted ELS command: OpCode: x%x

| Description | Accepted an ELS command from a remote NPORT. |
|-------------|----------------------------------------------|
| Severity    | Information                                  |
| Log         | LOG_ELS verbose                              |
| Action      | No action needed, informational.             |

### Ipfc\_mes0129: Rejected ELS command: OpCode: x%x

| Description | Rejected ELS command from a remote NPORT. |
|-------------|-------------------------------------------|
| Severity    | Information                               |
| Log         | LOG_ELS verbose                           |
| Action      | No action needed, informational.          |

### lpfc\_mes0130: ELS command error: ulpStatus: x%x, ulpWord[4]: x%x

| Description | ELS command failure.                      |
|-------------|-------------------------------------------|
| Severity    | Error                                     |
| Log         | LOG_ELS verbose                           |
| Action      | Check remote NPORT for potential problem. |

## Discovery Log Messages (0202-0262)

# Ipfc\_mes0202: Start Discovery: Link Down Timeout: x%x, initial PLOGICount:%d

| Description | Device discovery/rediscovery after FLOGI, FAN     |
|-------------|---------------------------------------------------|
|             | or RSCN has started. TMO is the current value of  |
|             | the soft link time. It is used for link discovery |
|             | against the LinkDownTime set in parameters.       |
|             | DISC CNT is number of nodes being discovered      |
|             | for link discovery. RSCN CNT is number of         |
|             | nodes being discovered for RSCN discovery.        |
|             | There will be value in either DISC CNT or RSCN    |
|             | CNT depending on which discovery is being         |
|             | performed.                                        |

| Severity | Information                      |
|----------|----------------------------------|
| Log      | LOG_DISCOVERY verbose            |
| Action   | No action needed, informational. |

# Ipfc\_mes0204: Discovered SCSI Target: WWN word 0: x%x, WWN word 1: x%x, DID: x%x:, RPI: x%x

| Description | Device discovery found SCSI target. |
|-------------|-------------------------------------|
| Severity    | Information                         |
| Log         | LOG_DISCOVERY verbose               |
| Action      | No action needed, informational.    |

### Ipfc\_mes0214: RSCN received: Word count:%d

| Description | Received RSCN from fabric.       |
|-------------|----------------------------------|
| Severity    | Information                      |
| Log         | LOG_DISCOVERY verbose            |
| Action      | No action needed, informational. |

### Ipfc\_mes0215: RSCN processed: DID: x%x

| Description | Processed RSCN from fabric.      |
|-------------|----------------------------------|
| Severity    | Information                      |
| Log         | LOG_DISCOVERY verbose            |
| Action      | No action needed, informational. |

### lpfc\_mes0225: Device Discovery completes

| Description | This indicates successful completion of device (re)discovery after a link up. |
|-------------|-------------------------------------------------------------------------------|
| Severity    | Information                                                                   |
| Log         | LOG_DISCOVERY verbose                                                         |
| Action      | No action needed, informational.                                              |

# Ipfc\_mes0229: Assign SCSIId x%x to WWN word 0: x%x, WWN word 1: x%x, NPortId x%x

| Description | The driver assigned a SCSI ID to a discovered mapped FCP target. BindType - 0: DID 1:WWNN 2:WWPN |
|-------------|--------------------------------------------------------------------------------------------------|
| Severity    | Information                                                                                      |
| Log         | LOG_DISCOVERY verbose                                                                            |
| Action      | No action needed, informational.                                                                 |

# Ipfc\_mes0230: Cannot assign SCSIId to WWN word 0: x%x, WWN word 1: x%x, NPortId x%x

| Description | SCSI ID assignment failed for discovered target. |
|-------------|--------------------------------------------------|
| Severity    | Warning                                          |
| Log         | LOG_ELS verbose                                  |
| Action      | Review system configuration.                     |

# lpfc\_mes0232: Continue discovery at sequence number%d, PLOGIs remaining:%d

| Description | NPort discovery sequence continuation. |
|-------------|----------------------------------------|
| Severity    | Information                            |
| Log         | LOG_ELS verbose                        |
| Action      | No action needed, informational.       |

### Ipfc\_mes0235: New RSCN being deferred due to RSCN in process

| Description | An RSCN was received while processing a previous RSCN. |
|-------------|--------------------------------------------------------|
| Severity    | Information                                            |
| Log         | LOG_ELS verbose                                        |
| Action      | No action needed, informational.                       |

| ipic_iiies0230. isst                                          | any command to name server type. Allow                                                                                                    |
|---------------------------------------------------------------|----------------------------------------------------------------------------------------------------|
| Description                                                   | The driver is issuing a nameserver request to the fabric. Also recorded if a GID_FT is sent.                                                                        |
| Severity                                                      | Information                                                                                                    |
| Log                                                           | LOG_DISCOVERY verbose                                                                                                    |
| Action                                                        | No action needed, informational.                                                                                                    |
| See Also                                                      | lpfc_mes0239 or lpfc_mes0240                                                                                                    |
|                                                               |                                                                                                    |
| lpfc_mes0238: Nar                                             | meServer response DID count:%d                                                                                                    |
| <b>lpfc_mes0238:</b> Nar<br>Description                       | <b>neServer response DID count:%d</b><br>Received a response from fabric name server with<br>N DIDs.                                                                |
| <b>lpfc_mes0238:</b> Nar<br>Description<br>Severity           | neServer response DID count:%d<br>Received a response from fabric name server with<br>N DIDs.<br>Information                                                        |
| lpfc_mes0238: Nar<br>Description<br>Severity<br>Log           | meServer response DID count:%d<br>Received a response from fabric name server with<br>N DIDs.<br>Information<br>LOG_ELS verbose                                     |
| lpfc_mes0238: Nar<br>Description<br>Severity<br>Log<br>Action | neServer response DID count:%d<br>Received a response from fabric name server with<br>N DIDs.<br>Information<br>LOG_ELS verbose<br>No action needed, informational. |

### lpfc\_mes0236: Issuing command to name server" type: x%x

### Ipfc\_mes0239: NameServer Response: next DID value: x%x

| Description | The driver received a nameserver response. And, this message is recorded for each DID included in the response data. |
|-------------|----------------------------------------------------------------------------------------------------|
| Severity    | Information                                                                                                    |
| Log         | LOG_DISCOVERY verbose                                                                                                |
| Action      | No action needed, informational.                                                                                     |
| See Also    | lpfc_mes0236                                                                                                    |

### lpfc\_mes0240: NameServer Response Error - CmdRsp:x%x, ReasonCode: x%x, Explanation x%x

| Description | The driver received a nameserver response containing a status error.                           |
|-------------|------------------------------------------------------------------------------------------------|
| Severity    | Error                                                                                          |
| Log         | LOG_DISCOVERY verbose                                                                          |
| Action      | Check Fabric configuration. The driver recovers from this and continues with device discovery. |
| See Also    | lpfc_mes0236                                                                                   |

### lpfc\_mes0256: Start node timer on NPortId: x%x, timeout value:%d

| Description | Starting timer for disconnected target with NPort ID and timeout value. |
|-------------|-------------------------------------------------------------------------|
| Severity    | Information                                                             |
| Log         | LOG_ELS verbose                                                         |
| Action      | No action needed, informational.                                        |

### lpfc\_mes0260: Stop node timer on NPortId: x%x, SCSIId: x%x

| Description | Discontinuing timer for reconnected target with NPort ID and SCSI ID. |
|-------------|-----------------------------------------------------------------------|
| Severity    | Information                                                           |
| Log         | LOG_ELS verbose                                                       |

# Action No action needed, informational.

### lpfc\_mes0262: Node timeout on NPortId: x%x, SCSIId: x%x

| Description | Disconnected NPort ID, SCSI ID has failed to reconnect within timeout limit. |
|-------------|------------------------------------------------------------------------------|
| Severity    | Error                                                                        |
| Log         | LOG_ELS verbose                                                              |
| Action      | Review system configuration.                                                 |

## Mailbox Log Messages (0310-0326)

#### Ipfc\_mes0310: Mailbox command timeout - HBA unresponsive

| Description | A Mailbox command was posted to the adapter<br>and did not complete within 30 seconds. sync - 0:<br>asynchronous mailbox command is issued 1:<br>synchronous mailbox command is issued.          |
|-------------|----------------------------------------------------------------------------------------------------|
| Severity    | Error                                                                                                    |
| Log         | LOG_MBOX verbose                                                                                                    |
| Action      | This error could indicate a software driver or firmware problem. If no I/O is going through the adapter, reboot the system. If these problems persist, report these errors to Technical Support. |

### Ipfc\_mes0326: Reset HBA - HostStatus: x%x

| Description | The adapter has been reset.     |
|-------------|---------------------------------|
| Severity    | Information                     |
| Log         | LOG_MBOX verbose                |
| Action      | No action needed, informational |

## INIT Log Messages (0400-0463)

#### Ipfc\_mes0400: Initializing discovery module: OptionFlags: x%x

| Description | Driver discovery process is being initialized with internal flags as shown. |
|-------------|-----------------------------------------------------------------------------|
| Severity    | Information                                                                 |
| Log         | LOG_ELS verbose                                                             |
| Action      | No action needed, informational.                                            |

### Ipfc\_mes0401: Initializing SLI module: DeviceId: x%x, NumMSI:%d

| Description | PCI function with device id and MSI count as<br>shown is being initialized for service level<br>interface. |
|-------------|----------------------------------------------------------------------------------------------------|
| Severity    | Information                                                                                                |
| Log         | LOG_ELS verbose                                                                                            |
| Action      | No action needed, informational.                                                                           |

### lpfc\_mes0405: Service Level Interface (SLI) 2 selected\n");

| Description | Service Level Interface level 2 is selected. |
|-------------|----------------------------------------------|
| Severity    | Information                                  |
| Log         | LOG_ELS verbose                              |
| Action      | No action needed, informational.             |

### lpfc\_mes0406: Service Level Interface (SLI) 3 selected\n");

| Description | Service Level Interface level 3 is selected. |
|-------------|----------------------------------------------|
| Severity    | Information                                  |
| Log         | LOG_ELS verbose                              |
| Action      | No action needed, informational.             |

| ipic_meso436. Au                                                 | apter not ready. noststatus. X%X                                                                                        |  |
|------------------------------------------------------------------|----------------------------------------------------------------------------------------------------|--|
| Description                                                      | The adapter failed during powerup diagnostics after it was reset.                                                       |  |
| Severity                                                         | Error                                                                                                    |  |
| Log                                                              | LOG_INIT verbose                                                                                                    |  |
| Action                                                           | This error could indicate a hardware or firmware problem. If problems persist report these errors to Technical Support. |  |
| Ipfc_mes0442: Ada                                                | apter failed to init, CONFIG_PORT, mbxStatus x%x                                                                        |  |
| Description                                                      | Adapter initialization failed when issuing CONFIG_PORT mailbox command.                                                 |  |
| Severity                                                         | Error                                                                                                    |  |
| Log                                                              | LOG_INIT verbose                                                                                                    |  |
| Action                                                           | This error could indicate a hardware or firmware problem. If problems persist report these errors to Technical Support. |  |
| lpfc_mes0446: Adapter failed to init, CONFIG_RING, mbxStatus x%x |                                                                                                    |  |
| Description                                                      | Adapter initialization failed when issuing CFG_RING mailbox command.                                                    |  |
| Severity                                                         | Error                                                                                                    |  |
| Log                                                              | LOG_INIT verbose                                                                                                    |  |
| Action                                                           | This error could indicate a hardware or firmware problem. If problems persist report these errors to Technical Support. |  |
| lpfc_mes0454: Adapter failed to init, INIT_LINK, mbxStatus x%x   |                                                                                                    |  |
| Description                                                      | Adapter initialization failed when issuing INIT_LINK mailbox command.                                                   |  |
| Severity                                                         | Error                                                                                                    |  |
| Log                                                              | LOG_INIT verbose                                                                                                    |  |
| Action                                                           | This error could indicate a hardware or firmware problem. If problems persist report these errors to Technical Support. |  |

### Ipfc\_mes0436: Adapter not ready: hostStatus: x%x

| I | nfc  | mes0458.    | Bring | Adapter | online |
|---|------|-------------|-------|---------|--------|
| • | pic_ | _111030430. | Ding  | лиартст | Uninc  |

| Description | The FC driver has received a request to bring the adapter online. This may occur when running HBAnyware. |
|-------------|----------------------------------------------------------------------------------------------------|
| Severity    | Warning                                                                                                  |
| Log         | LOG_INIT verbose                                                                                         |
| Action      | None required.                                                                                           |

### lpfc\_mes0460: Bring Adapter offline

| Description | The FC driver has received a request to bring the adapter offline. This may occur when running HBAnyware. |
|-------------|----------------------------------------------------------------------------------------------------|
| Severity    | Warning                                                                                                   |
| Log         | LOG_INIT verbose                                                                                          |
| Action      | None required.                                                                                            |

# lpfc\_mes0463: Adapter firmware error: hostStatus: x%x, lnfo1(0xA8): x%x, lnfo2 (0xAC): x%x

| Description | The firmware has interrupted the host with a firmware trap error. |
|-------------|-------------------------------------------------------------------|
| Severity    | Error                                                             |
| Log         | LOG_INIT verbose                                                  |
| Action      | Review HBAnyware diagnostic dump information.                     |

# FCP Log Messages (0701-0749)

### Ipfc\_mes0701: Issue Abort Task Set to PathId: x%x, TargetId: x%x, Lun: x%x

| Description | The driver has issued a task management command for the indicated SCSI device address. |
|-------------|----------------------------------------------------------------------------------------|
| Severity    | Warning                                                                                |
| Log         | LOG_INIT verbose                                                                       |
| Action      | Review system configuration.                                                           |

| lpfc_mes0703: Issue LUN reset to Pathld: x%x, Targetld: x%x, Lun: x%x,<br>Did: x%x |                                                                                                    |  |
|------------------------------------------------------------------------------------|----------------------------------------------------------------------------------------------------|--|
| Description                                                                        | Storport is requesting a reset of the indicated LUN.                                                                                |  |
| Severity                                                                           | Warning                                                                                                    |  |
| Log                                                                                | LOG_INIT verbose                                                                                                    |  |
| Action                                                                             | Review system configuration. Possible side-effect of cluster operations.                                                            |  |
| lpfc_mes0713: lssu                                                                 | ued Target Reset to Pathld:%d, Targetld:%d, Did: x%x                                                                                |  |
| Description                                                                        | Storport detected that it needs to abort all I/O to<br>a specific target. This results in login reset to the<br>target in question. |  |
| Severity                                                                           | Warning                                                                                                    |  |
| Log                                                                                | LOG_FCP verbose                                                                                                    |  |
| Action                                                                             | Review system configuration. Possible side-effect of cluster operations.                                                            |  |
| See Also                                                                           | lpfc_mes0714                                                                                                    |  |
| lpfc_mes0714: Issued Bus Reset for Pathld:%d                                       |                                                                                                    |  |
| Description                                                                        | Storport is requesting the driver to reset all targets on this adapter.                                                             |  |
| Severity                                                                           | Warning                                                                                                    |  |
| Log                                                                                | LOG_FCP verbose                                                                                                    |  |
| Action                                                                             | Review system configuration. Possible side-effect of cluster operations.                                                            |  |
| See Also                                                                           | lpfc_mes0713                                                                                                    |  |
| lpfc_mes0716: FCP Read Underrun, expected%d, residual%d                            |                                                                                                    |  |
| Description                                                                        | FCP device provided less data than was requested.                                                                                   |  |
| Severity                                                                           | Supplement Information                                                                                                    |  |
| Log                                                                                | LOG_FCP verbose                                                                                                    |  |
| Action                                                                             | No action needed, informational.                                                                                                    |  |
| See Also                                                                           | lpfc_mes0730                                                                                                    |  |

| · •         |                                                         |
|-------------|---------------------------------------------------------|
| Description | The specified device failed an I/O FCP command.         |
| Severity    | Warning                                                 |
| Log         | LOG_FCP verbose                                         |
| Action      | Check the state of the target in question.              |
| Remarks     | lpfc_mes0730 is also recorded if it is a FCP Rsp error. |

# lpfc\_mes0729: FCP command error: ulpStatus: x%x, ulpWord[4]: x%x, XRI: x%x, ulpWord[7]: x%x

# lpfc\_mes0730: FCP response error: Flags: x%x, SCSI status: x%x, Residual:%d

| Description | The FCP command failed with a response error.                                                                                                |
|-------------|----------------------------------------------------------------------------------------------------|
| Severity    | Warning                                                                                                    |
| Log         | LOG_FCP verbose                                                                                                    |
| Action      | Check the state of the target in question.                                                                                                   |
| Remark      | lpfc_mes0716, lpfc_mes0734, lpfc_mes0736 or<br>lpfc_mes0737 is also recorded for more details if<br>the corresponding SEVERITY level is set. |
| See Also    | lpfc_mes0729                                                                                                    |

### lpfc\_mes0734: Read Check: fcp\_parm: x%x, Residual x%x

| Description | The issued FCP command returned a Read Check Error. |
|-------------|-----------------------------------------------------|
| Severity    | Warning                                             |
| Log         | LOG_FCP verbose                                     |
| Action      | Check the state of the target in question.          |
| See Also    | lpfc_mes0730                                        |

### lpfc\_mes0737: SCSI check condition, SenseKey x%x, ASC x%x, ASCQ x%x, SrbStatus: x%x

| The issued FCP command resulted in a Check Condition. |
|-------------------------------------------------------|
| Warning                                               |
| LOG_FCP verbose                                       |
| Review SCSI error code values.                        |
| lpfc_mes0730                                          |
|                                                       |

### lpfc\_mes0747: Target reset complete: Pathld: x%x, TargetId: x%x, Did: x%x

| Description | A target reset operation has completed.                                  |
|-------------|--------------------------------------------------------------------------|
| Severity    | Warning                                                                  |
| Log         | LOG_FCP verbose                                                          |
| Action      | Review system configuration. Possible side-effect of cluster operations. |
| Remark      | See also Message 0713.                                                   |

### Ipfc\_mes0748: Lun reset complete: PathId: x%x, TargetId: x%x, Lun: x%x

| Description | A LUN reset operation has completed.                                     |
|-------------|--------------------------------------------------------------------------|
| Severity    | Warning                                                                  |
| Log         | LOG_FCP verbose                                                          |
| Action      | Review system configuration. Possible side-effect of cluster operations. |
| Remark      | See also Message 0703.                                                   |

### Ipfc\_mes0749: Abort task set complete: Did: x%x, SCSIId: x%x

| Description | A task management has completed.                                         |
|-------------|--------------------------------------------------------------------------|
| Severity    | Warning                                                                  |
| Log         | LOG_FCP verbose                                                          |
| Action      | Review system configuration. Possible side-effect of cluster operations. |
| Remark      | See also Message 0701.                                                   |

### Link Log Messages (1302-1306)

### lpfc\_mes1302: Invalid speed for this board:%d, forced link speed to auto

| Description | The driver is re-initializing the link speed to auto-detect. |
|-------------|--------------------------------------------------------------|
| Severity    | Warning                                                      |
| Log         | LOG_LINK_EVENT verbose                                       |
| Action      | None required.                                               |

lpfc\_mes1303: Link Up event: tag: x%x, link speed:%dG, topology (0 = Pt2Pt, 1 = AL):%d

| Description | A link up event was received. It is also possible<br>for multiple link events to be received together.  |
|-------------|----------------------------------------------------------------------------------------------------|
| Severity    | Error                                                                                                   |
| Log         | LOG_LINK_EVENT verbose                                                                                  |
| Action      | If numerous link events are occurring, check physical connections to the FC network.                    |
| Remarks     | lpfc_mes1304 is recorded if Map Entries > 0 and<br>the corresponding mode and SEVERITY level is<br>set. |

#### lpfc\_mes1305: Link down even: tag x%x

| Description | A link down event was received.                                                      |
|-------------|--------------------------------------------------------------------------------------|
| Severity    | Error                                                                                |
| Log         | LOG_LINK_EVENT verbose                                                               |
| Action      | If numerous link events are occurring, check physical connections to the FC network. |

### lpfc\_mes1306: Link Down timeout

| Description | The link was down for greater than the configuration parameter (HLinkTimeOut) seconds. All I/O associated with the devices on this link will be failed. |
|-------------|----------------------------------------------------------------------------------------------------|
| Severity    | Warning                                                                                                    |
| Log         | LOG_LINK_EVENT verbose                                                                                                    |
| Action      | Check adapter cable/connection to SAN.                                                                                                    |

## Tag Messages (1400-1401)

### lpfc\_mes1400: Tag out of range: ContextIndex: x%x, MaxIndex: x%x, ulpCommand: x%x

| Description | Firmware has generated an invalid response.                         |
|-------------|---------------------------------------------------------------------|
| Severity    | Error                                                               |
| Log         | LOG_LINK_EVENT verbose                                              |
| Action      | Review hardware configuration. Contact Emulex<br>Technical Support. |

### Ipfc\_mes1401: Invalid tag: ContextIndex: x%x, ulpCommand: x%x

| Description | Firmware has generated an invalid response.                         |
|-------------|---------------------------------------------------------------------|
| Severity    | Error                                                               |
| Log         | LOG_LINK_EVENT verbose                                              |
| Action      | Review hardware configuration. Contact Emulex<br>Technical Support. |

## NPIV Messages (1800-1899)

### Ipfc\_mes1800: NPIV FDISC failure VPI: x%x Error x%x Reason x%x

| Description | Virtual Port fails on a FDISC to the switch with the error and reason listed. |
|-------------|-------------------------------------------------------------------------------|
| Severity    | Error                                                                         |
| Log         | LOG_NPIV verbose                                                              |
| Action      | Check to ensure the switch supports NPIV.                                     |

### Ipfc\_mes1801: Memory allocation failure for NPIV port: x%x

| Description | Fails to allocated the block of memory for the Virtual Port. |
|-------------|--------------------------------------------------------------|
| Severity    | Error                                                        |
| Log         | LOG_NPIV verbose                                             |
| Action      | Check to ensure system has sufficient kernel memory.         |

### Ipfc\_mes1802: Exceeded the MAX NPIV port: x%x

| Description | Exceeded the number of Virtual Port allows on the adapter. |
|-------------|------------------------------------------------------------|
| Severity    | Error                                                      |
| Log         | LOG_NPIV verbose                                           |
| Action      | Reduce the number of Virtual Ports.                        |

### Ipfc\_mes1803: Virtual Port: x%x VPI:x%x successfully created.

| Description | Virtual Port ID is successfully created. |
|-------------|------------------------------------------|
| Severity    | Information                              |
| Log         | LOG_NPIV verbose                         |
| Action      | No action needed, informational.         |

### Ipfc\_mes1804: Removing Virtual Port: x%x VPI:x%x

| Description | Removing Virtual Port ID.        |
|-------------|----------------------------------|
| Severity    | Information                      |
| Log         | LOG_NPIV verbose                 |
| Action      | No action needed, informational. |

### ELS Messages (1900-1999)

#### Ipfc\_mes1900: x%x sends ELS\_AUTH\_CMD x%x with TID x%x

| Description | An ELS_AUTH_CMD is sent.         |
|-------------|----------------------------------|
| Severity    | Information                      |
| Log         | LOG_FCSP verbose                 |
| Action      | No action needed, informational. |

### Ipfc\_mes1901: x%x sends ELS\_AUTH\_REJECT x%x x%x to x%x

| Description | An ELS_AUTH_REJECT is sent.      |
|-------------|----------------------------------|
| Severity    | Information                      |
| Log         | LOG_FCSP verbose                 |
| Action      | No action needed, informational. |

#### lpfc\_mes1902: Receives x%x from x%x in state x%x

| Description | Receives an ELS_AUTH_CMD.        |
|-------------|----------------------------------|
| Severity    | Information                      |
| Log         | LOG_FCSP verbose                 |
| Action      | No action needed, informational. |

#### lpfc\_mes1903: Receives ELS\_AUTH\_RJT x%x x%x

| Description | Receives an ELS_AUTH_REJECT.     |
|-------------|----------------------------------|
| Severity    | Information                      |
| Log         | LOG_FCSP verbose                 |
| Action      | No action needed, informational. |

#### Ipfc\_mes1904: Authentication ends for x%x with status x%x (%d %d)

| Description | Authentication is done.          |
|-------------|----------------------------------|
| Severity    | Information                      |
| Log         | LOG_FCSP verbose                 |
| Action      | No action needed, informational. |
| lpfc_mes1905: Authenticati | on policy change for | r local x%08x x%08x re | mote |
|----------------------------|----------------------|------------------------|------|
| x%08x%08x                  |                      |                        |      |

| Description | Authentication policy has been changed. |
|-------------|-----------------------------------------|
| Severity    | Information                             |
| Log         | LOG_FCSP verbose                        |
| Action      | No action needed, informational.        |

# Troubleshooting the NIC/TOE Drivers

The following table provides troubleshooting information for the NIC/TOE drivers.

| Problem                                                                                                    | Answer/Solution                                                                                                    |
|----------------------------------------------------------------------------------------------------|----------------------------------------------------------------------------------------------------|
| Performance is not as expected.                                                                                                    | The UCNA may be installed in a PCIe slot other than an 8x PCIe slot or a Gen2 slot. Verify that the UCNA has been properly installed and that the system is properly set for 8x Gen2 PCIe operation.                                          |
|                                                                                                    | If TOE is enabled and performance is not as high as expected, the operating system may not offload TOE connections. For more information, see "Improving Performance with TCP Offload" on page 71.                                            |
| There are frequent event log entries<br>for link changes, or statistics that<br>show more than expected CRC<br>errors.                    | Unload and reload the driver to reset available target IDs. Ensure<br>that the SAN configuration is correct prior to reloading the driver.<br>This clears the driver's consistent binding table and frees target<br>IDs for new target nodes. |
| The driver fails to load, and an event log entry states that the driver failed to load due to memory constraints.                         | There may not be enough memory installed in the system to<br>provide sufficient memory for all devices installed in the system.<br>Try installing more memory if possible.                                                                    |
| Unpredictable results occur when<br>flow control setting differs among<br>PCI functions.                                                  | If multiple PCI functions are exposed for a single 10-Gb/s<br>Ethernet port, such as in blade configurations, the flow control<br>parameter must be set the same on all adapters for the port.                                                |
|                                                                                                    | Results are unpredictable if the setting differs among PCI functions because this is a shared property of the 10-Gb/s port.                                                                                                    |
| On servers that support PCIe hot<br>unplug, the system may hang or<br>produce a bugcheck if a PCIe hot<br>unplug or replace is attempted. | Hot unplug is not supported in this release.                                                                                                    |

Table 4-3 Troubleshooting the NIC/TOE Drivers

| Problem                                                                                                    | Answer/Solution                                                                                                    |
|----------------------------------------------------------------------------------------------------|----------------------------------------------------------------------------------------------------|
| When Wake on LAN is set through<br>the advanced properties page, the<br>system does not wake when<br>receiving a magic packet or a<br>packet that would normally wake<br>the system.                                                                                                    | The system may not support Wake on LAN on the PCIe slot in which the UCNA is installed. Check the system documentation to determine whether the system is capable of Wake on LAN operation.                                                                                           |
|                                                                                                    | A system BIOS setting may not be correct for Wake on LAN to work<br>as expected. Check the system documentation to determine<br>whether Wake on LAN must be enabled in the system BIOS.                                                                                               |
|                                                                                                    | Wake on LAN may not be supported by the chipset as reported by the firmware. The driver reports the value that is reported by the firmware.                                                                                                    |
|                                                                                                    | The system may not go to a lower power state because another software component, device, or driver is preventing it from doing so.                                                                                                    |
|                                                                                                    | Microsoft provides several useful references for troubleshooting<br>Wake on LAN configuration issues in the Microsoft TechNet Library<br>on the Microsoft website.                                                                                                    |
| <ul> <li>When running Windows Server 2008,<br/>the computer restarts and shows<br/>various Stop error codes when<br/>performing one of the following<br/>operations:</li> <li>Enabling or disabling TCP<br/>Chimney Offload</li> <li>Changing the network adapter<br/>settings</li> <li>Upgrading the NIC drivers</li> </ul> | Apply the 979614 hotfix as described on the Microsoft website.                                                                                                    |
| When an NDIS driver is being<br>installed manually on a Windows<br>2008 system, the installer installs<br>the first driver it finds, even if it is<br>not the latest version of the driver.                                                                                                    | Windows 2008 picks up the first available driver it finds when an NDIS driver is being installed manually. Thus, an NDIS5 driver will be installed even if a Windows NDIS6 driver is available. An event log message advises you to update to the latest driver for best performance. |

Table 4-3 Troubleshooting the NIC/TOE Drivers (Continued)

| Problem                                                                                                    | Answer/Solution                                                                                                    |
|----------------------------------------------------------------------------------------------------|----------------------------------------------------------------------------------------------------|
| The system crashes or appears to<br>hang. In the case of a hang, there<br>could be a message indicating that<br>the driver experienced a hardware<br>malfunction. | <ul> <li>There are several possible causes for this problem.</li> <li>Certain systems require an updated BIOS to properly manage the power states of newer Intel and AMD processors. Check with your OEM for information regarding BIOS and firmware updates that may be required to run well with the latest releases of the Windows operating systems. Also, certain BIOS settings may be required. For example, it is recommended that you disable any low power processor states and low power settings for PCI-Express.</li> <li>On certain AMD systems, it is possible the intelppm.sys driver is enabled, and should not be. To query this system driver's run state, log in as administrator and at the command line type:</li> </ul> |
|                                                                                                    | sc query intelppm                                                                                                    |
|                                                                                                    | If the results indicate that the intelppm driver is running, you must disable it. At the command line type:                                                                                                    |
|                                                                                                    | sc config intelppm start= disabled                                                                                                    |
|                                                                                                    | On all systems, it may be necessary to set the power options to<br>High Performance. See the operating system documentation for<br>details.                                                                                                    |

 Table 4-3
 Troubleshooting the NIC/TOE Drivers (Continued)

# Monitoring TCP Offloads

To monitor TCP offloads, in a command window type:

netstat -t

This command indicates the offload state for each TCP connection of the system.

Windows Server 2008 (and later versions) allows TCP offloads in more scenarios than previous versions of Windows Server. In particular, TCP offloads may occur with the Windows firewall enabled.

# TCP Offload Failure

The following table lists common reasons why TCP offloads do not occur and their suggested fixes.

Table 4-4 Troubleshooting TCP Offload Failures

| Reasons for No TCP Offload                                                | Solutions                                                                                                    |  |
|---------------------------------------------------------------------------|----------------------------------------------------------------------------------------------------|--|
| Chimney offload is disabled on the system.                                | For Windows Server 2008 and Windows Server 2008 R2<br>To determine whether Chimney offload is enabled or disabled, at<br>the command line type:                             |  |
|                                                                           | netsh interface tcp show global                                                                                                    |  |
|                                                                           | To enable Chimney offload, at the command line type:                                                                                                    |  |
|                                                                           | netsh interface tcp set global chimney=enabled                                                                                                    |  |
|                                                                           | To disable Chimney offload, at the command line type:                                                                                                    |  |
|                                                                           | netsh interface tcp set global chimney=disabled                                                                                                    |  |
|                                                                           | For Windows Server 2008 and Windows Server 2008 R2                                                                                                    |  |
|                                                                           | To verify whether offloading is enabled type:                                                                                                    |  |
|                                                                           | netstat -nt                                                                                                    |  |
|                                                                           | This command displays a list of connections and their offloading state.                                                                                                    |  |
| Offloads are disabled for specific ports or applications.                 | To view any TCP ports or applications that may be configured to disable TCP offload, at the command line type:                                                              |  |
|                                                                           | netsh interface tcp show chimneyports                                                                                                    |  |
|                                                                           | netsh interface tcp show chimneyapplications                                                                                                    |  |
| A third-party firewall is running.                                        | The Windows firewall does not affect TCP offload, but third-party firewalls may prevent TCP offloads. Uninstall third-party firewall software to allow TCP offloads.        |  |
| In the network properties, some intermediate drivers prevent offloading.  | Go to Network Connections > Properties and clear check boxes<br>for unused drivers. In particular, Network Load Balancing and some<br>third-party drivers prevent offloads. |  |
| IPSec is enabled.                                                         | Disable IPSec.                                                                                                    |  |
| IP NAT is enabled.                                                        | Disable IP NAT.                                                                                                    |  |
| The driver supports an Advanced<br>Property to disable TCP<br>offloading. | Make sure TCP offloading is enabled.                                                                                                    |  |
| The TCP connection uses using IPv6.                                       | The driver supports offloading TCP connections only with IPv4.                                                                                                    |  |

**Note:** Packet sniffing applications such as Ethereal or Microsoft Network Monitor, do not see TCP offloaded packets.

# Troubleshooting the iSCSI Driver

# Troubleshooting the Cisco Nexus Switch Configuration

**Note:** The LACP cannot be used on the an iSCSI port.

Table 4-5 Cisco Nexus Switch Situations for iSCSI

| Problem                                                                                                    | Solution                                            |
|----------------------------------------------------------------------------------------------------|-----------------------------------------------------|
| The system is showing an excessive number of I/O timeouts as a result of the switch routing frames to the incorrect port. | Ensure that the LACP is not used on the iSCSI port. |

# **iSCSI** Driver Troubleshooting

The following table provides troubleshooting information for the iSCSI driver.

Table 4-6 Troubleshooting the iSCSI Driver

| Problem                                                                                                    | Answer/Solution                                                                                                    |
|----------------------------------------------------------------------------------------------------|----------------------------------------------------------------------------------------------------|
| Overall failure.                                                                                           | Use the iSCSISelect utility to clear the Adapter Configuration.<br>See the <i>Emulex Boot Manual</i> for instructions.                                                                                                    |
| The driver loads successfully, but<br>there are event 11 entries in the<br>event log for the iSCSI driver. | The most common cause is that the UCNA link is down. See "iSCSI Error Log on Windows Server 2008" on page 133 and look for specific event codes to confirm.                                                                                                    |
| Unable to create a memory dump file<br>on a system booted over iSCSI.                                      | Make sure the disk has enough free disk space to create the<br>dump file. If a full memory dump is selected, the disk must have<br>free space at least equivalent to the amount of physical memory<br>in the system.                                                                     |
| Unable to log in to target from WMI.                                                                       | <ul> <li>Ensure that the IP address on the UCNA is valid and the network connection has been set up to reach the target.</li> <li>If login is attempted after discovering the target, ensure that the correct UCNA port has been selected for the login.</li> </ul>                      |
| The iSCSI WMI GUI shows the target state as connected, but no LUNs are seen from the disk manager.         | Verify that the UCNA name used to connect to the target matches the UCNA name configured on the iSCSI target.                                                                                                    |
| Multipath configuration shows duplicate LUNs on the disk manager.                                          | Ensure that MPIO software is installed and the login options have<br>selected the MPIO flag. On Windows Server 2008 and Windows<br>Server 2008 R2 Operating Systems, the server role must be set up<br>for Multipath. See the <i>Emulex Boot Manual</i> for more information<br>on MPIO. |
| Multipath configuration takes a long<br>time to fail over or failover does not<br>occur.                   | Ensure that LDTO settings and ETO settings have been configured for MPIO. These values must be set to 0. For more information, see "Configuring LDTO and ETO on Windows Server" on page 91.                                                                                              |
| Sendtargets to an IET target fails<br>because it violates the iSCSI<br>specification.                      | If you still want to add an IET target, you must add the target manually. This issue affects Sendtargets only.                                                                                                    |

| Problem                                                                                                    | Answer/Solution                                                                                                    |
|----------------------------------------------------------------------------------------------------|----------------------------------------------------------------------------------------------------|
| The following POST error message<br>appears:<br>Initiator iSCSI Name mismatch,<br>Please use iSCSISelect to set a single<br>name for all controllers.<br>Press <ctrl><s> to enter iSCSISelect.<br/>(Reboot required)</s></ctrl>                                                                                                    | In the iSCSI BIOS, the Emulex iSCSI initiator name may be<br>different if more than one OneConnect UCNAs are in the system.<br>This message appears if the iSCSI initiator name is different on<br>multiple controllers. You must enter iSCSISelect and save a new<br>initiator name on the first iSCSISelect menu window so that the<br>iSCSI initiator name on all controllers match. All logins from the<br>multiple controllers will use the new name. See the Emulex Boot<br>Manual for more information. |
| When an iscsicli logouttarget<br>command is issued back-to-back in a<br>script, event 12 errors from the<br>PlugPlayManager are seen in the<br>Windows Event Viewer. The error<br>message is similar to this string:<br>The device 'SE ISCSI 00                                                                                                    | This behavior is not specific to the OneConnect UCNA.                                                                                                    |
| SCSI Disk<br>Device'(SCSI\Disk&Ven_SE_<br>ISCSI&Prod_00&Rev_3.64\5&<br>17659873&2&02000)<br>disappeared from the<br>system without first<br>being prepared for<br>removal.                                                                                                    |                                                                                                    |
| On a system running Windows 2008,<br>or Windows 2008 R2, the iSCSI driver<br>fails to load after many iterations of<br>enable/disable from Device Manager.                                                                                                    | There is no workaround for this issue.                                                                                                    |
| Because the system failed to allocate<br>contiguous uncached extension<br>memory, the iSCSI driver failed to<br>load, and an attention icon is<br>displayed next to the OneConnect<br>iSCSI device. The Device Status<br>shows "This device cannot start.<br>(Code 10)", and an Event 11 error is<br>logged in the Windows system event<br>log for the iSCSI driver with<br>0x31840006 in the 5th DWORD. |                                                                                                    |
| When an iSCSI UCNA is used to log in<br>to an iSCSI target and the LUN<br>configuration on the target is<br>changed, neither the UCNA nor the<br>WMI GUI see the updated LUN<br>configuration.                                                                                                    | If an iSCSI target provides an asynchronous event notification to<br>the UCNA when its logical unit inventory has changed, the iSCSI<br>driver initiates a bus rescan and the LUNs are updated<br>dynamically. However, if an iSCSI target does not provide an<br>asynchronous event notification, the LUN list is not updated<br>dynamically. Perform a manual rescan in Disk Management.                                                                                                    |

Table 4-6 Troubleshooting the iSCSI Driver (Continued)

| Problem                                                                                                    | Answer/Solution                                                                                                    |
|----------------------------------------------------------------------------------------------------|----------------------------------------------------------------------------------------------------|
| A login to new target fails after<br>Microsoft iSCSI Initiator Service is<br>installed.                                                                                                    | When Microsoft iSCSI software is installed, the service chooses a default IQN name for the UCNA. The Microsoft iSCSI service issues the request to the iSCSI driver via the WMI interface to set this new IQN name. Therefore, any IQN name that was configured earlier (such as by using iSCSISelect) will be overridden and the new IQN name will be in effect.<br>Although this will not affect existing boot sessions and persistent sessions, new target logins could fail because the new IQN name does not match the incoming IQN name configured on the target.<br>After the Microsoft iSCSI Initiator Service is installed, the initiator name must be renamed to the previous name configured                                                                                                    |
|                                                                                                    | from the WMI GUI.                                                                                                    |
| <ul> <li>When software-based iSCSI targets are logged into the UCNA, Event ID 56 (Driver SCSI (000000)). Appears in the Windows event viewer. This issue has been observed on Windows 2008 R2 under the following conditions:</li> <li>The iSCSI target is a software-based target (MSiSCSI, IET, StarWind) that uses a local hard drive or a RAM disk for its backend LUN.</li> <li>Different UCNA ports are involved in the login.</li> <li>A SAS controller is present on the system.</li> </ul> | This occurs caused because of an issue with the data reported by<br>the iSCSI target in the Product Identification field in response to<br>the standard inquiry from the UCNA. This field should be unique<br>among different targets' LUNs, but software-based targets report<br>the same pre-formatted data for all the LUNs across all targets.<br>When Windows encounters the same Product Identification field<br>for different LUNs with the same Bus Target Lun field, it records<br>error in the event log. No other effect has been found as a result<br>of this behavior.<br>The workaround for this error is to use non-overlapping LUN<br>numbers for the various LUNs across the various iSCSI targets. On<br>the iSCSI target system, LUNs can be numbered sequentially;<br>they do not have to start at zero. |

Table 4-6 Troubleshooting the iSCSI Driver (Continued)

# Appendix A. Error and Event Log Information

# FC/FCoE Error and Event Logs

## Viewing the FC/FCoE Error Log

The system event log is a standard feature of Windows Server software. All events logged by the Emulex Storport Miniport will be Event ID 11 with source "elxstor".

To view the error LOG:

- 1. Open the Event Viewer window:
  - Click Start>Programs>Administrative Tools>Event Viewer

-or-

• Right-click **My Computer**, **Manage** and **Event Viewer** in **Computer Management**.

The Event Viewer window is displayed.

- 2. Double-click any event with the source name ELXSTOR.
- 3. Examine the entry at offset 0x10 and Event ID 11. The Emulex event code is found in byte 0010 and supplementary data is in the byte offsets 0011 through 0013 (in example Figure A-1, byte 0010 = 9b, byte 0011 = 00, byte 0012 = 29 and byte 0013 = 00).

| vent        | Prop                                                                                                | erties                                                                     |                                                                      |                                                                                                    | <b>?</b> ×                                                      |
|-------------|----------------------------------------------------------------------------------------------------|----------------------------------------------------------------------------|----------------------------------------------------------------------|----------------------------------------------------------------------------------------------------|-----------------------------------------------------------------|
| Event       |                                                                                                    |                                                                            |                                                                      |                                                                                                    |                                                                 |
| Date:       | 11/2/2007                                                                                           | Source:                                                                    | elxstor                                                              |                                                                                                    | +                                                               |
| Time:       | 5:52:19 Pi                                                                                          | <ol> <li>Category:</li> </ol>                                              | None                                                                 |                                                                                                    |                                                                 |
| Туре:       | Error                                                                                               | Event [D:                                                                  | 11                                                                   |                                                                                                    | +                                                               |
| User:       | N/A                                                                                                 |                                                                            |                                                                      |                                                                                                    | Ba                                                              |
| Computer    | EMULEX-                                                                                             | 4C6E5BE                                                                    |                                                                      |                                                                                                    |                                                                 |
| Description | n:<br>cription for Est<br>computer m<br>DLL files to<br>o use the /A<br>I Support for<br>RaidPort0. | vent ID (11)<br>ay not have<br>display mess.<br>JXSOURCE<br>details. The f | in Source<br>the neces:<br>ages from<br>a flag to re<br>following in | (elxstor) cannot<br>sary registry inform<br>a remote compute<br>trieve this descrip<br>formation is part o | be found.<br>ation or<br>r. You may<br>ion; see<br>f the event: |
| 00000       |                                                                                                    |                                                                            | <i>co oo</i>                                                         |                                                                                                    | 0.00                                                            |
| 0008:       | 00 00 00                                                                                            | 00 05 00                                                                   | 04 c0                                                                |                                                                                                    | ^                                                               |
| 0010:       | 9b 00 29                                                                                            | 00 00 00                                                                   | 00 00                                                                | 0.)                                                                                                    | ~                                                               |
|             |                                                                                                    |                                                                            | ок                                                                   | Cancel                                                                                                    | Apply                                                           |

Figure A-1 Event Properties

## Severity Scheme

When the Event Viewer is launched, there are three branches: Application, Security and System. All ELXSTOR error log entries are found under the System branch and all ELXSTOR error log entries have the Event Viewer severity level of "error".

- A severe error code indicates that the driver, firmware or adapter is behaving abnormally and your intervention is required to correct the problem.
- A malfunction error code indicates that there is a problem with the system, but your intervention is not required.
- A command error code indicates that an event has transpired, but does not require your intervention. An event may be problem-oriented, such as an invalid fabric command sub-type. An event may not be problem-oriented, such as exhausted retries on PLOGI or PDISC.

## Related Driver Parameter: LogError

The LogError driver parameter determines the minimum severity level to enable entry of a logged error into the system. See the Configuration Section for instructions on how to set driver parameters.

- If set to 0 = all errors regardless of severity are logged.
- If set to 1 = severe, malfunction and command level errors are logged.
- If set to 2 = both severe and malfunction errors are logged.
- If set to 3 = only severe errors are logged.

**Note:** Set LogError to 1 if you are troubleshooting SAN connectivity or device discovery issues.

### Format of an Error Log Entry

An error log entry will take the form of an event. This event is described by:

- Date (date entry was logged)
- Source (elxstor)
- Time (time entry was logged)
- Category (none)
- Type (error)
- Event id (0)
- User (N/A)
- Computer (name of computer)

## **Error Codes Tables**

#### **Severe Errors**

#### Table A-1 Severe Errors

| Bits 0 - 7 | Interpretation                                     |
|------------|----------------------------------------------------|
| 0x00       | Invalid link speed selection (SLI2-3 mode)         |
| 0x01       | READ_REV failed (SLI2-3 mode)                      |
| 0x02       | Invalid adapter type (LightPulse)                  |
| 0x03       | Invalid adapter type (LightPulse)                  |
| 0x04       | CONFIG_PORT failed                                 |
| 0x06       | READ_CONFIG_failed                                 |
| 0x07       | CONFIG_RING 0 failed                               |
| 0x09       | CONFIG_RING 1 failed                               |
| 0x08       | CONFIG_RING 2 failed                               |
| 0x0A       | CONFIG_RING 3 failed                               |
| 0x0B       | INIT_LINK failed (SLI2-3 mode)                     |
| 0x0C       | INIT_LINK failed (SLI2-3 mode)                     |
| 0x0D       | READ_REV failed (SLI2-3 mode)                      |
| 0x0E       | Invalid adapter type (LightPulse)                  |
| 0x0F       | Invalid adapter type (LightPulse)                  |
| 0x10       | CONFIG_PORT failed (reinitialization)              |
| 0x12       | READ_CONFIG command failed (reinitialization)      |
| 0x13       | CONFIG_RING 0 failed (reinitialization)            |
| 0x14       | CONFIG_RING 1 failed (reinitialization)            |
| 0x15       | CONFIG_RING 2 failed (reinitialization)            |
| 0x16       | CONFIG_RING 3 failed (reinitialization)            |
| 0x17       | Unresponsive adapter port (SLI2-3 mode)            |
| 0x1C       | Firmware trap: info1 (SLI2-3 mode)                 |
| 0x1D       | Firmware trap: info2 (SLI2-3 mode)                 |
| 0x1E       | Over-temperature error condition (LightPulse)      |
| 0x1F       | Firmware-initiated adapter port reset (LightPulse) |
| 0x20       | Adapter port error attention (LightPulse)          |
| 0x22       | Over-temperature warning (LightPulse)              |
| 0x23       | Returned to safe temperature (LightPulse)          |
| 0x24       | Invalid response tag (SLI2-3 mode)                 |

| Bits 0 - 7 | Interpretation                                                                                                    |
|------------|----------------------------------------------------------------------------------------------------|
| 0x25       | Invalid response tag (SLI2-3 mode)                                                                                                  |
| 0x26       | Invalid response tag (SLI2-3 mode)                                                                                                  |
| 0x27       | Invalid response sequence (SLI2-3 mode)                                                                                             |
| 0x28       | Failure on REG_LOGIN mailbox command                                                                                                |
| 0x29       | Unable to initiate fabric binding operation                                                                                         |
| 0x2A       | Attempted ADISC to non-existent node                                                                                                |
| 0x2B       | Failure on iocb context allocation                                                                                                  |
| 0x2C       | Unable to initiate nport unbinding operation                                                                                        |
| 0x2D       | Unable to initiate nport binding operation                                                                                          |
| 0x30       | Failure on mailbox context allocation                                                                                               |
| 0x7C       | Menlo initialization error                                                                                                    |
| 0x7D       | Menlo initialization error                                                                                                    |
| 0x7E       | Menlo initialization error                                                                                                    |
| 0xA0       | Failed to initialize adapter port (OneConnect)                                                                                      |
| 0xA1       | Failed to initialize adapter port (LightPulse)                                                                                      |
| 0xC0       | Insufficient revision level for STORPORT.SYS                                                                                        |
| 0xC1       | Failed to allocate miniport un-cached extension                                                                                     |
| 0xC2       | Insufficient un-cached extension space                                                                                              |
| 0xC3       | Port initialization failure (OneConnect)                                                                                            |
| 0xC4       | Port initialization failure (LightPulse)                                                                                            |
| 0xC5       | Utility mailbox command error                                                                                                    |
| 0xC6       | SLI4 Pre-initialization failure                                                                                                    |
| 0xD3       | NPIV memory allocation failure                                                                                                    |
| 0xE0       | Unable to allocate exchange for unsolicited ELS command                                                                             |
| 0xE1       | Mis-configured ports event on indicated port, link, and status. (Bits 31-24: Port ID; Bits 23-16: Link ID; Bits 15-8: Link status.) |
| 0xF0       | Unresponsive adapter port (SLI4 mode)                                                                                               |
| 0xF4       | ULP Unrecoverable Error: low part (SLI4 mode)                                                                                       |
| 0xF5       | ULP Unrecoverable Error: high part (SLI4 mode)                                                                                      |
| 0xF6       | ARM Unrecoverable Error (SLI4 mode)                                                                                                 |
| 0xF7       | READ_NV failed (SLI4 mode)                                                                                                    |
| 0xF8       | READ_NV failed (SLI4 mode)                                                                                                    |
| 0xF9       | READ_REV failed (SLI4 mode)                                                                                                    |

 Table A-1
 Severe Errors (Continued)

| Bits 0 - 7 | Interpretation                              |
|------------|---------------------------------------------|
| 0xFA       | READ_CONFIG failed (SLI4 mode)              |
| 0xFB       | Failed to post header templates (SLI4 mode) |
| 0xFC       | Invalid Completion Queue Entry (SLI4 mode)  |
| 0xFD       | Invalid Completion Queue Entry (SLI4 mode)  |
| 0xFE       | Invalid Completion Queue Entry (SLI4 mode)  |

| Table A-1 | Severe Errors | (Continued) |
|-----------|---------------|-------------|
|-----------|---------------|-------------|

#### **Malfunction Errors**

#### Table A-2 Malfunction Errors

| Bits 0 - 7 | Interpretation                                     |
|------------|----------------------------------------------------|
| 0x05       | SET_VAR command failed                             |
| 0x11       | SET_VAR command failed (reinitialization)          |
| 0x21       | Spurious mailbox command interrupt                 |
| 0x31       | Unrecognized mailbox command completion            |
| 0x32       | Duplicate link attention: event tag unchanged      |
| 0x33       | Invalid link attention: no link state indicated    |
| 0x34       | Duplicate link attention: link state unchanged     |
| 0x35       | Error reading common service parameters for port   |
| 0x36       | Error reading common service parameters for fabric |
| 0x37       | Error reading common service parameters for nport  |
| 0x3B       | Failed to create node object                       |
| 0x3C       | PRLI initiation failure                            |
| 0x42       | Exhausted retries on FLOGI                         |
| 0x45       | ELS command rejected                               |
| 0x49       | Exhausted retries on PLOGI                         |
| 0x4E       | World Wide Port Name mismatch on ADISC             |
| 0x4F       | World Wide Node Name mismatch on ADISC             |
| 0x50       | ADISC response failure                             |
| 0x55       | LOGO response failure                              |
| 0x57       | PRLI to non-existent node                          |
| 0x5A       | PRLI response error                                |
| 0x5F       | CT command error                                   |
| 0x62       | Name server response error                         |
| 0x66       | State Change Notification registration failure     |

| Bits 0 - 7 | Interpretation                                    |
|------------|---------------------------------------------------|
| 0x6A       | Unrecognized ELS command received                 |
| 0x6F       | Received PRLI from un-typed source                |
| 0x73       | Failed to pend PRLI for authentication            |
| 0x77       | Failed to allocate Node object                    |
| 0x7A       | REG_VPI failed                                    |
| 0xA3       | Command context allocation failure                |
| 0xAB       | SCSI command error                                |
| OxAC       | Read check error                                  |
| 0xB0       | Node timeout: device removal signaled to Storport |

 Table A-2
 Malfunction Errors (Continued)

#### **Command Errors**

Table A-3 Command Errors

| Bits 0 - 7 | Interpretation                                       |
|------------|------------------------------------------------------|
| 0x43       | Fabric login succeeded                               |
| 0x46       | ELS command failed                                   |
| 0x47       | Exhausted retries on ELS command                     |
| 0x4A       | PLOGI accepted                                       |
| 0x56       | LOGO accepted                                        |
| 0x59       | PRLI accepted                                        |
| 0x63       | Fabric name server response                          |
| 0x6B       | ELS RSCN processed                                   |
| 0x71       | LOGO received from fabric                            |
| 0x79       | FDISC accepted                                       |
| 0xA2       | SCSI address assigned to discovered target           |
| 0xA4       | Report LUNs error (initial I/O to discovered target) |
| 0xA5       | Local error indication on FCP command                |
| 0xA8       | Data overrun                                         |
| 0xA9       | FCP command error                                    |
| 0xAA       | SCSI check condition                                 |
| 0xAD       | Local reject indication on FCP command               |
| OxAE       | Error on SCSI pass-through command                   |
| 0xAF       | Error on Menlo CT command                            |

#### **Event Indicators**

| Table A-4 | Event | Indications |
|-----------|-------|-------------|
|-----------|-------|-------------|

| Bits 0 - 7 | Interpretation                                                                                   |
|------------|--------------------------------------------------------------------------------------------------|
| 0x18       | Port shutdown event (LightPulse)                                                                 |
| 0x19       | Port in off-line state (LightPulse)                                                              |
| 0x1A       | Port in on-line state (LightPulse)                                                               |
| 0x1B       | Port in off-line state (LightPulse)                                                              |
| 0xA7       | Data underrun                                                                                    |
| 0xD0       | NPIV Virtual Port creation success (Virtual Port Did in bits 8-31)                               |
| 0xD1       | NPIV Virtual Port creation failed (Virtual Port index in bits 8-31)                              |
| 0xD2       | NPIV Virtual Port FDISC failed (Virtual Port index in bits 8-31)                                 |
| 0xD4       | Exceeded max Virtual Port supported (Virtual Port index in bits 8-31)                            |
| 0xD5       | NPIV Virtual Port removal (Virtual Port Did in bits 8-31)                                        |
| 0xE0       | Authenticated successfully (remote Did in bits 8-31)                                             |
| 0xE1       | Failed to authenticate (remote Did in bits 8-31)                                                 |
| 0xE2       | Authentication not support (remote Did in bits 8-31)                                             |
| 0xE3       | Authentication ELS command timeout (remote Did in bits 8-31)                                     |
| 0xE4       | Authentication transaction timeout (remote Did in bits 8-31)                                     |
| 0xE5       | LS_RJT other than Logical Busy received for Authentication transaction (remote Did in bits 8-31) |
| 0xE6       | LS_RJT Logical Busy received for Authentication Transaction (remote Did in bits 8-31)            |
| 0xE7       | Received Authentication Reject other than Restart (remote Did in bits 8-31)                      |
| 0xE8       | Received Authentication Reject Restart (remote Did in bits 8-31)                                 |
| 0xE9       | Received Authentication Negotiate (remote Did in bits 8-31)                                      |
| 0xEA       | Authentication spurious traffic (remote Did in bits 8-31)                                        |
| 0xEB       | Authentication policy has been changed (remote Did in bits 8-31)                                 |
| 0xED       | Same passed were set for both local and remote entities (remote Did in bits 8-31)                |
| 0xF1       | Port shutdown event (OneConnect)                                                                 |
| 0xF2       | Port in off-line state (OneConnect)                                                              |
| 0xF3       | Port in on-line state (OneConnect)                                                               |

# Viewing the FC/FCoE Event Log

### **Event Log Interpretation**

- All events logged by Emulex Storport Miniport are in Event ID 11 with source "elxstor".
- The Storport Miniport driver parameter LogErrors determines what type of events are logged by the driver; the default setting is "3" which logs only events of a SEVERE nature; the optional setting of "2" logs events of both SEVERE and MALFUNCTION type; the optional setting of "1" logs events of SEVERE, MALFUNCTION and COMMAND type.

**Note:** For troubleshooting SAN connectivity or device discovery issues, set the LogErrors to 1.

• The Emulex event code is found in byte 0010 and supplementary data is in byte offsets 0011 through 0013.

## Additional Event Log Information

The following tables are not comprehensive but do include those codes, which through Emulex's experiences in our support and testing environments, we feel are most likely to show up in SAN environments where problems occur.

#### ELS/FCP Command Error Status Codes

Internal firmware codes posted by the adapter firmware that explain why a particular ELS or FCP command failed at the FC level.

| Explanation                               | Code |
|-------------------------------------------|------|
| Remote Stop - Remote port sent an ABTS    | 0x2  |
| Local Reject - Local Reject error detail  | 0x3  |
| LS_RJT Received - Remote port sent LS_RJT | 0x9  |
| A_RJT Received - Remote port sent BA_RJT  | 0xA  |

Table A-5 ELS/FCP Command Error Status Codes

#### **CT** Command Response Codes

Codes that indicate the response to a FC Common Transport protocol command.

 Table A-6
 CT Command Response Codes

| Explanation                | Code   |
|----------------------------|--------|
| FC Common Transport Reject | 0x8001 |
| FC Common Transport Accept | 0x8002 |

#### FC-CT Reject Reason Codes

Codes that indicate the reason a CT command was rejected.

Table A-7 FC-CT Reject Reason Codes

| Explanation           |      |
|-----------------------|------|
| Invalid command code  | 0x01 |
| Invalid version level | 0x02 |
| Logical busy          | 0x05 |
| Protocol error        | 0x07 |

#### **ELS Command Codes**

FC protocol codes that describe what particular Extended Link Services command was sent.

Table A-8 ELS Command Codes

| Explanation                            | Code |
|----------------------------------------|------|
| Link Service Reject (LS_RJT)           | 0x01 |
| Accept (ACC)                           | 0x02 |
| N_Port Login (PLOGI)                   | 0x03 |
| Fabric Login (FLOGI                    | 0x04 |
| N_Port Logout (LOGO)                   | 0x05 |
| Process Login (PRLI)                   | 0x20 |
| Process Logout (PRLO)                  | 0x21 |
| Discover F_Port Service Params (FDISC) | 0x51 |
| Discover Address (ADISC)               | 0x52 |
| Register State Change Notify (RSCN)    | 0x61 |

#### **SCSI Status Codes**

The SCSI status returned from a SCSI device which receives a SCSI command.

Table A-9 SCSI Status Codes

| Explanation          | Code |
|----------------------|------|
| GOOD                 | 0x00 |
| CHECK CONDITION      | 0x02 |
| BUSY                 | 0x08 |
| RESERVATION CONFLICT | 0x18 |
| QUEUE FULL           | 0x28 |

#### Local Reject Status Codes

Codes supplied by the Emulex adapter firmware which indicate why a command was failed by the adapter.

| Table A-10 | Local | Reject | Status | Codes |
|------------|-------|--------|--------|-------|
| Idule A-IU | LUCAI | кејесі | Status | coues |

| Explanation                                      | Code  |
|--------------------------------------------------|-------|
| SEQUENCE TIMEOUT - Possible bad cable/link noise | 0x02  |
| INVALID RPI - Occurs when link goes down         | 0x04  |
| NO XRI - Possible host or SAN problem            | 0x05  |
| TX_DMA FAILED - Possible host system problem     | 0x0D  |
| RX_DMA FAILED – Possible host system problem     | 0x0E  |
| ILLEGAL FRAME - Possible bad cable/link noise    | 0x0F  |
| NO RESOURCES - Port out of exchanges or logins   | 0x11  |
| LOOP OPEN FAILURE - FC_AL port not responding    | 0x18  |
| LINK DOWN - Queued cmds returned at link down    | 0x51A |
| OUT OF ORDER DATA - Possible bad cable or noise  | 0x1D  |

#### **SRB Status Codes**

SCSI Request Block status provided by the driver to the operating system based upon response from SCSI device in the SAN.

| Table A-11 SR | B Status Codes |
|---------------|----------------|
|---------------|----------------|

| Explanation       | Code |
|-------------------|------|
| ERROR             | 0x04 |
| BUSY              | 0x05 |
| TIMEOUT           | 0x09 |
| SELECTION TIMEOUT | 0x0A |
| COMMAND TIMEOUT   | 0x0B |
| BUS RESET         | 0x0E |
| DATA OVERUN       | 0x12 |

## ASC/ASCQ

Additional Sense Code/Additional Sense Code Qualifier information can be found in any SCSI specification document – these codes contain detailed information about the status/condition of the SCSI device in question.

## Additional Notes on Selected Error Codes

These are error codes which may be seen more frequently than others or which indicate conditions that you might be able to solve by investigation and correction of problems in the SAN configuration.

**Note:** The nomenclature of "0x" is used as the prefix for the byte code fields because those byte codes are actually hex values.

#### Node Timeout (Code 0xAA)

This event code indicates that a particular device has not been found (if the message is logged during device discovery) or that a particular device has been removed from the fabric. If this message is seen, determine if there is something wrong with the connection of that device to the SAN (cables, switches or switch ports, status of the target device itself).

#### SCSI Command Error (0x9A) and SCSI Check Condition (code 0x9B)

Code 0x9A indicates that the SCSI command to a particular device was responded to with an error condition (the target and LUN information, along with the SCSI status, are provided).

In the specific case of code 0x9B, this code indicates that the device responded with the specific status of Check Condition – the ASC/ASCQ information provided in bytes 0x12 and 0x13 will allow you to find out what status is being reported by the target and determine if there is an action that can be performed to return the device to functional status.

#### Nameserver Response (Code 0x98)

This code is useful in determining if the expected number of targets in a SAN configuration are being presented by the nameserver to the requesting adapter. The number in byte 0x11 is the number of targets returned to the nameserver query made by the adapter – if the number of targets does not match expectations, examine the SAN configuration found in the switch tables and if that information shows targets or devices still missing, check connections between the switch ports and those devices.

#### **Context Allocation Failures**

There are a number of event codes for which the interpretation contains the phrase "context allocation failure" – these types of events are referring to the internal memory constructs of the Emulex Storport Miniport driver and as such are intended for Emulex design engineer's information. If a customer encounters such an event, they should contact Emulex support for analysis and determination if that particular event may be an indicator of a failed adapter or of some problem with interaction between the adapter, the Emulex Storport Miniport driver, the host operating system and the host memory.

**Note:** Context allocation failures are rare.

# NIC/TOE Error and Event Logs

# Viewing the NIC/TOE Error Log

For Windows Server operating systems, the OneConnect network driver generates error codes in the system event log. These error codes can be viewed by using the Event Viewer application.

To view the error codes:

- 1. Click the **Start** tab on the bottom of the screen.
- 2. Click Run.
- 3. Type **eventvwr** and click **OK**.
- 4. Click Windows Log.
- 5. Click System.
- 6. Click the be2net error under System Events to show the event details.

## **NIC/TOE Event Log**

Windows Device Manager generates error log codes if any errors occur during the installation of the NIC driver. Each log contains a Message Id, Severity and Symbolic Link. The Message Id is unique and tracks the error message (if not displayed). Table A-12 shows the list of error codes, the severity of the error, the message displayed, the meaning of the error and recommended resolutions. When reporting a problem with the UCNA to Emulex, check the event log and report any of these entries that may be present.

| Message ID<br>Hexadecimal/<br>Decimal | Severity | Message                                                                                                    | Recommended Resolution                                                                                                    |
|---------------------------------------|----------|----------------------------------------------------------------------------------------------------|----------------------------------------------------------------------------------------------------|
| 0x00037/55                            | Warning  | This adapter may have a problem<br>recovering from corrupted use of<br>SR-IOV. Assigning an SR-IOV device<br>to a Virtual Machine could leave the<br>system vulnerable, and lead to<br>instability. It is strongly<br>recommended that you assign<br>SR-IOV devices only to Virtual<br>Machines that run trusted<br>workloads, or consider disabling the<br>use of SR-IOV. | This adapter exposes a vulnerability<br>to the VM that may allow the VM to<br>crash the entire physical computer.<br>This is no different than running a<br>physical adapter. SR-IOV should only<br>be used when the VM has a trusted<br>server administrator. |
| 0x00036/54                            | Warning  | Incompatible optics-<br>Replace with compatible optics for<br>card to function.                                                                                                    | Replace the incompatible SFP<br>transceivers with compatible ones<br>for the card to function correctly.                                                                                                    |
| 0x00035/53                            | Warning  | Optics of two types<br>installed-Remove one optic or<br>install matching pair of optics.                                                                                                    | Remove one SFP transceiver or install a matching pair of SFP transceivers.                                                                                                    |

 Table A-12
 NIC/TOE
 Event
 Log
 Entries

| Message ID<br>Hexadecimal/<br>Decimal | Severity      | Message                                                                                                    | Recommended Resolution                                                                                                    |
|---------------------------------------|---------------|----------------------------------------------------------------------------------------------------|----------------------------------------------------------------------------------------------------|
| 0x00034/52                            | Warning       | Optics faulted/incorrectly<br>installed/not installed. Reseat<br>optics, if issue not resolved,<br>replace.                           | Reseat the SFP transceiver. If the problem is not resolved, replace it.                                                                                                    |
| 0x00033/51                            | Warning       | SR-IOV virtualization failed<br>initialization. Check system BIOS<br>settings, or disable SR-IOV for the<br>adapter.                  | Check system BIOS settings, or disable SR-IOV for the adapter.                                                                                                    |
| 0x00032/50                            | Warning       | The Ethernet link is down due to<br>PHY over-temperature condition.<br>Improve cooling for the device.                                | Improve the cooling conditions for the device.                                                                                                    |
| 0x00031/49                            | Warning       | RSS is limited to 4 queues. Enable<br>Advanced Mode in the PXE BIOS to<br>use up to 16 queues. This may<br>require a firmware update. | Enable Advanced Mode in the PXE<br>Select BIOS utility during boot to use<br>up to 16 queues. This may require a<br>firmware update. See the Downloads<br>section of the Emulex website for<br>compatible firmware. |
| 0x00030/48                            | Warning       | SR-IOV is not enabled. Update the firmware, enable SR-IOV in the server BIOS, and enable SR-IOV and Advanced Mode in the PXE BIOS.    | Update the firmware, enable SR-IOV<br>in the server BIOS, and enable<br>SR-IOV and Advanced Mode in the<br>PXE Select BIOS utility. See the<br>Downloads section of the Emulex<br>website for compatible firmware.  |
| 0x0002f/47                            | Warning       | VMQ offload is disabled. Disable<br>SR/IOV support in PXE BIOS to use<br>VMQ.                                                         | Disable SR-IOV support in PXE BIOS to use VMQ.                                                                                                    |
| 0x0002d/45                            | Error         | Error recovery failed. The device is<br>no longer operational. Update all<br>drivers and firmware.                                    | See the Downloads section of the<br>Emulex website for compatible<br>firmware and drivers.                                                                                                    |
| 0x0002c/44                            | Warning       | Error recovery is disabled on the system. The device is no longer operational.                                                        | This message is informational.                                                                                                    |
| 0x0002b/43                            | Informational | The driver successfully recovered from an error.                                                                                      | This message is informational.                                                                                                    |
| 0x0002a/42                            | Warning       | Legacy driver loaded. Move to the<br>NDIS 6.20 driver for Windows 2008<br>R2 for best performance.                                    |                                                                                                    |
| 0x0029/41                             | Warning       | Legacy driver loaded. Move to the NDIS 6.x driver for Windows 2008 for best performance.                                              |                                                                                                    |

#### Table A-12 NIC/TOE Event Log Entries (Continued)

| Message ID<br>Hexadecimal/<br>Decimal | Severity      | Message                                                                                                | Recommended Resolution                                                                                                    |
|---------------------------------------|---------------|----------------------------------------------------------------------------------------------------|----------------------------------------------------------------------------------------------------|
| 0x0028/40                             | Warning       | The firmware is outdated and does<br>not support TOE offloads for this<br>driver. Update the firmware. | The firmware and the driver are not<br>compatible versions. See the<br>Downloads section of the Emulex<br>website for compatible firmware<br>and drivers. |
| 0x0026/38                             | Warning       | The device firmware does not<br>support RSS functionality for this<br>network adapter.                 | The firmware and the driver are not<br>compatible versions. See the<br>Downloads section of the Emulex<br>website for compatible firmware<br>and drivers. |
| 0x0025/37                             | Warning       | The device firmware does not support TCP offload functionality.                                        | The firmware and the driver are not<br>compatible versions. See the<br>Downloads section of the Emulex<br>website for compatible firmware<br>and drivers. |
| 0x0024/36                             | Error         | The device firmware does not support network functionality.                                            | The firmware and the driver are not<br>compatible versions. See the<br>Downloads section of the Emulex<br>website for compatible firmware<br>and drivers. |
| 0x0023/35                             | Warning       | The Ethernet link is down due to a remote fault.                                                       | The Ethernet link is down due to the remote partner signaling a fault. Check the peer device for errors.                                                  |
| 0x0022/34                             | Warning       | The Ethernet link is down due to a local fault.                                                        | The Ethernet link is down due to a link-down event detected at the OneConnect driver.                                                                     |
| 0x0021/33                             | Informational | Network device is operating in Gen2<br>mode and installed in a 4x<br>PCI-Express slot.                 | For best performance, install the<br>UCNA in an 8x Gen2 PCIe slot. Note:<br>A 16x slot will not provide any<br>additional performance.                    |
| 0x0020/32                             | Informational | The network device is operating in<br>Gen2 mode and installed in a 1x<br>PCI-Express slot.             | For best performance, install the<br>UCNA in an 8x Gen2 PCIe slot. Note:<br>A 16x slot will not provide any<br>additional performance.                    |
| 0x001f/31                             | Informational | The network device is operating in<br>Gen1 mode and installed in a 8x<br>PCI-Express slot.             | For best performance, install the<br>UCNA in an 8x Gen2 PCIe slot. Note:<br>A 16x slot will not provide any<br>additional performance.                    |
| 0x001e/30                             | Informational | The network device is operating in<br>Gen1 mode and installed in a 4x<br>PCI-Express slot.             | For best performance, install the<br>UCNA in an 8x Gen1 PCIe slot. Note:<br>A 16x slot will not provide any<br>additional performance.                    |

#### Table A-12 NIC/TOE Event Log Entries (Continued)

| Message ID<br>Hexadecimal/<br>Decimal | Severity      | Message                                                                                    | Recommended Resolution                                                                                                    |
|---------------------------------------|---------------|--------------------------------------------------------------------------------------------|----------------------------------------------------------------------------------------------------|
| 0x001d/29                             | Informational | The network device is operating in<br>Gen1 mode and installed in a 1x<br>PCI-Express slot. | For best performance, install the<br>UCNA in an 8x Gen1 PCIe slot. Note:<br>A 16x slot will not provide any<br>additional performance.                                           |
| 0x001c/28                             | Error         | Vital product data is not initialized correctly.                                           | Use the offline flash utility to reconfigure the device.                                                                                                    |
| 0x0015/21                             | Warning       | Firmware version does not match driver version.                                            | The firmware version and driver<br>must match. This is a warning<br>message, but it is recommended<br>that you reinstall matching versions<br>of the firmware and driver.        |
| 0x0014/20                             | Error         | Failed to read registry configuration.                                                     | The registry is corrupted. Reinstall the driver and/or operating system.                                                                                                    |
| 0x0013/19                             | Error         | Resource conflict.                                                                         | The operating system failed to<br>allocate resources for the device.<br>Check low memory conditions and<br>operating system hardware resource<br>conflicts.                      |
| 0x0012/18                             | Error         | Failed to enable bus mastering.                                                            | Verify that the BIOS allows bus<br>mastering and that no resource<br>conflicts exist.                                                                                            |
| 0x0011/17                             | Error         | The driver is incompatible with the device.                                                | The driver is loaded on the incorrect hardware device. Verify that the correct driver is installed.                                                                              |
| 0x0010/16                             | Warning       | The network driver was reset.                                                              | This may indicate a system hang or<br>hardware problem. Verify other<br>system devices are working properly.                                                                     |
| 0x000c/12                             | Informational | The Ethernet link is down.                                                                 | This message is informational.                                                                                                    |
| 0x000b/11                             | Informational | The Ethernet link is up.                                                                   | This message is informational.                                                                                                    |
| 0x000a/10                             | Error         | The network device detected an error.                                                      | A hardware error occurred. Verify<br>that the firmware flash image is not<br>corrupted. Contact Emulex Technical<br>Support.                                                     |
| 0x0009/9                              | Error         | Failed to register interrupt service routine.                                              | This is an NDIS error. Verify that hardware resource conflicts do not exist.                                                                                                    |
| 0x0008/8                              | Error         | Failed to get TCP offload handlers.                                                        | This is an NDIS error. Verify the NDIS version is valid for the driver.                                                                                                    |
| 0x0007/7                              | Warning       | A memory allocation failure<br>occurred during driver load.<br>Performance may be reduced. | This warning occurred due to a<br>failed memory allocation. Check low<br>memory conditions. Use a smaller<br>MTU or disable TCP offload to<br>reduce driver memory requirements. |

#### Table A-12 NIC/TOE Event Log Entries (Continued)

| Message ID<br>Hexadecimal/<br>Decimal | Severity      | Message                                             | Recommended Resolution                                                                                                    |
|---------------------------------------|---------------|-----------------------------------------------------|----------------------------------------------------------------------------------------------------|
| 0x0006/6                              | Error         | Driver load failed due to memory allocation failure | This failure occurred due to a failed<br>memory allocation in the driver.<br>Check low memory conditions.                                                                                   |
| 0x0005/5                              | Error         | Failed to register scatter gather DMA.              | This failure occurred due to a failed<br>memory allocation in the operating<br>system. Check low memory<br>conditions.                                                                      |
| 0x0004/4                              | Error         | Failed to map device registers.                     | This failure occurred due to a failed<br>memory allocation in the operating<br>system. Check low memory<br>conditions.                                                                      |
| 0x0003/3                              | Error         | Unsupported medium.                                 | This is an internal NDIS error. Check the operating system installation.                                                                                                    |
| 0x0002/2                              | Error         | The network driver initialization failed.           | This may be a firmware driver<br>mismatch or corrupt installation.<br>Check the firmware version,<br>reinstall the firmware and try again.<br>This may also indicate a hardware<br>problem. |
| 0x0001/1                              | Informational | The driver successfully loaded.                     | This message is informational and indicates successful loading of the device driver.                                                                                                    |

| Table A-12 | NIC/TOF  | Event  | Log Entries | (Continued) |
|------------|----------|--------|-------------|-------------|
|            | NIO/ IOL | LVCIIL | LOG LINUICS | (continueu) |

# iSCSI Error and Event Log

# Viewing the iSCSI Error and Event Log on Windows Server 2008

The iSCSI driver generates error codes in the system event log in the form of Event ID 11 errors. These error codes can be viewed by using the Event Viewer application.

To view the error codes:

- 1. Click the **Start** tab on the bottom of the screen.
- 2. Click Run.
- 3. Type **eventvwr** and click **OK**.
- 4. Click Windows Log.
- 5. Click System.
- 6. Click the be2iscsi error under System Events to show the details of the event.

The iSCSI driver logs errors with the port driver error code of SP\_INTERNAL\_ADAPTER\_ERROR, which translates to an Event ID 11 entry in the system event log.

The following is an example of the iSCSI driver error code 0x11800003 viewed with the Event Viewer application. The window shows the driver generated error code in the fifth DWORD (offset 0x10) of the word dump.

**Note:** To improve the visibility of the error code in the Data field of the Event Properties window, select the Words option.

| 💂 Computer Management            |                  |                  |                      |                  |                                       |       |             |          | @_×         |
|----------------------------------|------------------|------------------|----------------------|------------------|---------------------------------------|-------|-------------|----------|-------------|
| S Ele Action View Window H       | elp              |                  |                      |                  |                                       |       |             |          | <b>18</b> × |
|                                  | )                |                  |                      |                  |                                       |       |             |          |             |
|                                  |                  |                  |                      |                  |                                       |       |             |          |             |
| Sconputer Management (Local)     | Туре             | Date             | Time                 | Source           | Category                              | Event | User        | Computer | *           |
| <ul> <li>System Tools</li> </ul> | S Error          | 1/13/2009        | 11:39:44             | be2iscsi         | None                                  | 11    | N/A         | SERVEREN |             |
| E Event Wewer                    | SError           | 1/13/2009        | 11:39:23             | be2net           | None                                  | 34    | N/A         | SERVEREN |             |
| - N Application                  | Information      | 1/13/2009        | 11:39:23             | be2net           | None                                  | 1     | N/A         | SERVEREN |             |
| (i) Security                     | Warning          | 1/13/2009        | 11:39:23             | be2net           | None                                  | 30    | N/A         | SERVEREN |             |
| Shared Enkines                   | Error            | 1/13/2009        | 11:39:23             | be2net           | None                                  | 34    | N/A         | SERVEREN |             |
| R- Local Users and Groups        | Event Prope      | aties            |                      |                  | 71 XI                                 | 11    | N/A         | SERVEREN |             |
| Performance Locs and Alert-      |                  |                  |                      |                  |                                       | 13    | N/A         | SERVEREN |             |
| Device Manager                   | Event E          |                  |                      |                  |                                       | 34    | N/A         | SERVEREN |             |
| E Storage                        | S                |                  |                      |                  | · · · · · · · · · · · · · · · · · · · | 34    | N/A         | SERVEREN |             |
| Removable Storage                | Q Dgte:          | MEACOR :         | Source: be2isc       | si               | +                                     | 7036  | N/A         | SERVEREN |             |
| - B Disk Defragmenter            | Q Time:          | 11:39.44 AM      | Categogy: None       |                  |                                       | 7035  | SYSTEM      | SERVEREN |             |
| Bisk Management                  | Q Typ <u>e</u> : | Error            | Event [D: 11         |                  | - <b>-</b>                            | 7036  | N/A         | SERVEREN |             |
| Services and Applications        | Q User:          | N/A              |                      |                  | 000                                   | 7035  | SYSTEM      | SERVEREN |             |
| -                                | Computer         | SERVEREN P       | 754/w                |                  |                                       | 7036  | N/A         | SERVEREN |             |
|                                  | Q .              |                  |                      |                  |                                       | 7035  | SYSTEM      | SERVEREN |             |
|                                  | Q Descriptio     | n:               |                      |                  |                                       | 7036  | N/A         | SERVEREN |             |
|                                  | G The drive      | r detected a cor | ntroller error on 'D | evice\RaidPort1. |                                       | 7035  | NETWORK SER | SERVEREN |             |
|                                  | Eor more         | information see  | Help and Support     | Center at        |                                       | 7036  | N/A         | SERVEREN |             |
|                                  | G http://go      | microsoft.com/1  | wink/events.asp      | CONCI OI         |                                       | 4294  | N/A         | SERVEREN |             |
|                                  | Q                |                  |                      |                  |                                       | 4295  | N/A         | SERVEREN |             |
|                                  | 9                |                  |                      |                  |                                       | 11    | N/A         | SERVEREN |             |
|                                  | 9                |                  |                      |                  |                                       | 15    | N/A         | SERVEREN |             |
|                                  | S                |                  |                      |                  |                                       | 34    | N/A         | SERVEREN |             |
|                                  | 9                |                  |                      |                  |                                       | 1     | N/A         | SERVEREN |             |
|                                  | 4 Data G         | Potes C. Was     | de .                 |                  |                                       | 30    | N/A         | SERVEREN |             |
|                                  | 6 Lagar -        | Dires . Mo       |                      |                  |                                       | 34    | N/A         | SERVEREN |             |
|                                  | 4 00000:         | 02 00 10 00      | 01 00 6a 00          |                  | - E                                   | 13    | N/A         | SERVEREN |             |
|                                  | 0010:            | 05 00 80 11      | 00 00 00 00          |                  | 코니                                    | 34    | N/A         | SERVEREN |             |
|                                  | 9                |                  |                      |                  |                                       | 1     | N/A         | SERVEREN |             |
|                                  | 4                |                  |                      |                  |                                       | 30    | N/A         | SERVEREN |             |
|                                  | l€               |                  | OK.                  | Cancel           | Bably                                 | 34    | N/A         | SERVEREN |             |
|                                  |                  | -,,              |                      | ******           |                                       | 13    | N/A         | SERVEREN |             |
|                                  | Serror 5         | 1/13/2009        | 11:06:10             | DCOM             | None                                  | 10016 | NETWORK SER | SERVEREN |             |
|                                  | S Error          | 1/13/2009        | 11:06:10             | DCOM             | None                                  | 10016 | NETWORK SER | SERVEREN |             |
|                                  | Information      | 1/13/2009        | 11:06:08             | AeLookupSvc      | None                                  | 3     | N/A         | SERVEREN |             |
|                                  | Information      | 1/13/2009        | 11:06:04             | DCOM             | None                                  | 10026 | N/A         | SERVEREN |             |
|                                  | Information      | 1/13/2009        | 11:06:04             | eventiog         | None                                  | 6005  | N/A         | SERVEREN |             |
|                                  |                  |                  |                      |                  |                                       |       |             |          |             |

Figure A-2 iSCSI Error

Because the UCNAs are dual PCI-function adapters, the \Device\RaidPort<n> value changes depending on the device that observed the error.

# iSCSI Error Log on Windows Server 2008

The following is a brief description of the error log codes generated by the iSCSI driver for Windows Server 2008. It includes the error code, the message displayed, and the meaning of the message and the recommended resolution.

| Message ID | Message                                                                                                    | Description/Recommended Resolution                                                                                                    |
|------------|----------------------------------------------------------------------------------------------------|----------------------------------------------------------------------------------------------------|
| 0x348d0008 | The iSCSI driver failed a WMI IOCTL<br>request from the port driver because<br>the request was failed by the ARM<br>firmware. This error is immediately<br>followed by another error code entry<br>indicating the WMI request code in<br>error. | This failure indicates that an operation<br>attempted from the Microsoft WMI application<br>resulted in an error. Check the operation being<br>attempted for user or configuration errors.                                                                                                    |
| 0x348d0007 | The iSCSI driver failed a WMI IOCTL<br>request from the port driver. This<br>error is immediately followed by<br>another error code entry indicating<br>the WMI request code in error.                                                          | This failure indicates that an operation<br>attempted from the Microsoft WMI application<br>resulted in an error. Check the operation being<br>attempted for user or configuration errors.                                                                                                    |
| 0x33900002 | The iSCSI driver failed an I/O request<br>because it failed to retrieve a scatter<br>gather list from the Storport driver.                                                                                                    | This failure occurred due to a failed memory allocation in the operating system. Check low memory conditions.                                                                                                    |
| 0x31880001 | The iSCSI driver failed to load because<br>initialization failed during a power<br>management bootup.                                                                                                    | This failure may be due to the firmware not<br>being present or currently running. This failure<br>may also indicate a hardware problem.                                                                                                    |
| 0x3184000c | The iSCSI driver was unable to map<br>one or more PCI Base Address<br>Registers and failed to load.                                                                                                    | This failure may indicate a low memory condition or a hardware error.                                                                                                    |
| 0x3184000b | The iSCSI driver ignored a configuration entry because the entry was invalid.                                                                                                    | The invalid entry must be removed or<br>corrected. Check the registry configuration for<br>any new valid values added to the driver<br>parameters. For more information on valid<br>driver values, see Table 3-7, iSCSI Driver<br>Options, on page 85.                                                       |
| 0x31840009 | The iSCSI driver failed to load a<br>configuration value specified in the<br>registry because the value was out of<br>range. The driver will use the default<br>value for this configuration parameter<br>instead.                              | The range specified for a configuration<br>parameter is too large or too small and must be<br>corrected. Check the registry configuration for<br>any new valid values added to the driver<br>parameters. For more information on valid<br>driver values, see Table 3-7, iSCSI Driver<br>Options, on page 85. |
| 0x31840006 | The iSCSI driver failed to load due to memory allocation failure.                                                                                                    | This failure occurred due to a failed memory allocation in the driver. Check low memory conditions.                                                                                                    |
| 0x31840001 | The iSCSI driver failed to load because initialization failed during normal bootup.                                                                                                    | This failure may be due to the firmware not<br>being present or currently running. This failure<br>may also indicate a hardware problem.                                                                                                    |

Table A-13 iSCSI Error Log Entries on Windows Server 2008

| Message ID | Message                                                                                                    | Description/Recommended Resolution                                                                                                    |
|------------|----------------------------------------------------------------------------------------------------|----------------------------------------------------------------------------------------------------|
| 0x31640004 | An internal API failed in the iSCSI driver during initialization.                                                                                                    | This failure may indicate a low memory condition.                                                                                                    |
| 0x3164000D | The driver failed to allocate its<br>complete memory requirement and<br>will attempt to load with reduced<br>capabilities. Total number of targets<br>available will be reduced.                                                                                                    | This message indicates a low memory condition.                                                                                                    |
| 0x14831000 | There was an Unrecoverable Error<br>detected by the iSCSI driver. Following<br>this error log entry, the next 3 entries<br>indicate the error codes.                                                                                                    | This may be due to hardware errors or due to<br>unhandled exceptions in the hardware or<br>firmware.                                                                                                    |
| 0x138e0103 | The iSCSI driver failed an IOCTL<br>request because the number of scatter<br>gather elements required for the<br>IOCTL buffer exceeded the firmware<br>limit. Following this error log entry,<br>the next entry will indicate the IOCTL<br>opcode and the payload length<br>requested.                                 | This error may indicate an incorrect<br>configuration option for the iSCSI driver. It may<br>also indicate a low memory condition.                                                                                                    |
| 0x138d0101 | The iSCSI driver detected an error<br>offloading the iSCSI connection. The<br>operation will be retried again.<br>Following this error log entry, the next<br>entry will indicate the session handle<br>and the firmware error code.                                                                                   | This may indicate a target is in error or may<br>point to transient network connectivity issues.<br>It may also indicate a firmware error.                                                                                                    |
| 0x12990013 | The iscsi driver did not receive an<br>iSCSI command window update within<br>25 seconds during I/O operations.<br>Following this error log entry, the next<br>entry will indicate the session handle<br>where this error occurred. The iSCSI<br>driver will trigger a session recovery<br>on the session and continue. | <ul> <li>Verify that the iSCSI target is certified by<br/>Microsoft. Check for errors reported at the<br/>target. The Emulex iSCSI UCNA is only<br/>supported with certified targets.</li> <li>Check for software updates at the target<br/>vendor's website. If applicable, update the<br/>software.</li> <li>Check for software updates at the Emulex<br/>website. If applicable, update the software.</li> </ul> |
| 0x127b0012 | The iSCSI driver received an invalid<br>iSCSI Command Sequence Number<br>update from the target. Following this<br>error log entry, the next three entries<br>will indicate the session handle and<br>the iSCSI parameters - MaxCmdSN and<br>ExpCmdSN respectively.                                                    | <ul> <li>Verify that the iSCSI target is certified by<br/>Microsoft. Check for errors reported at the<br/>target. The Emulex iSCSI UCNA is only<br/>supported with certified targets.</li> <li>Check for software updates at the target<br/>vendor's website. If applicable, update the<br/>software.</li> <li>Check for software updates at the Emulex<br/>website. If applicable, update the software.</li> </ul> |

Table A-13 iSCSI Error Log Entries on Windows Server 2008 (Continued)

| Message ID | Message                                                                                                    | Description/Recommended Resolution                                                                                                    |
|------------|----------------------------------------------------------------------------------------------------|----------------------------------------------------------------------------------------------------|
| 0x12790006 | A connection to the target was lost for<br>a period exceeding the ETO. The error<br>log entry immediately following this<br>entry will indicate the session ID of<br>the target that lost the connection.<br>There will be event log entries from<br>the disk subsystem indicating that the<br>drives were lost. If any I/Os were in<br>progress, the system may see I/O<br>errors or failures. | Check the connection to the target or the state<br>of the target device. If the target is made<br>available, any sessions that existed previously<br>are reestablished and the devices are available<br>for I/O.  |
| 0x11990007 | The iSCSI driver received a TMF that is<br>not supported and rejected this<br>request. The error log entry<br>immediately following this entry will<br>indicate the TMF function code that<br>was rejected.                                                                                                    | The operating system version is not supported.                                                                                                    |
| 0x11940008 | The iSCSI driver received a TMF Abort request for an I/O request that is not present with the driver.                                                                                                    | This may indicate a slow connection to the target. Check network connectivity to the target for any errors.                                                                                                    |
| 0x1184000B | Firmware returned invalid data in its configuration. iSCSI login and offload are disabled.                                                                                                    | Reload the firmware.                                                                                                    |
| 0x11840002 | The iSCSI driver encountered a<br>mismatched version of the firmware<br>running on the board. This error may<br>be followed by error codes<br>0x31840001 or 0x31880001 indicating<br>that the iSCSI driver failed to load.                                                                                                    | This failure indicates that the driver version<br>that is running on the system does not match<br>the version of the firmware on the board.<br>Correct this by running the installer from the<br>desired version. |
| 0x11840001 | The iSCSI driver detected a failure in<br>the hardware during initialization.<br>This error may be followed by error<br>codes 0x31840001 or 0x31880001<br>indicating that the iSCSI driver failed<br>to load.                                                                                                    | This failure indicates that the hardware has<br>not been initialized or is malfunctioning. This<br>may also indicate that the firmware is not<br>running correctly.                                               |
| 0x11800005 | Both Port 0 and Port 1 links were down<br>for a period exceeding the LDTO. If<br>the UCNA has connection to the<br>target, there will be event log entries<br>from the disk subsystem indicating<br>that the drives were lost. If any I/Os<br>were in progress, the system may see<br>I/O errors or failures.                                                                                   | Check the links to the UCNA. If the link is<br>reestablished, any sessions that previously<br>existed are reestablished and the devices is<br>available for I/O.                                                  |
| 0x11800003 | Both Port 0 and Port 1 links are down.                                                                                                    | Check the links to the UCNA.                                                                                                    |
| 0x31840005 | Driver load failed because the PCI<br>Vendor ID and Device ID are not<br>supported.                                                                                                    | Check the configuration on the UCNA.                                                                                                    |

Table A-13 iSCSI Error Log Entries on Windows Server 2008 (Continued)

| Message ID | Message                                                                                        | Description/Recommended Resolution                                                                                                    |
|------------|------------------------------------------------------------------------------------------------|----------------------------------------------------------------------------------------------------|
| 0x1180000A | The logical link on the OneConnect<br>Port is down, traffic is disallowed on<br>this function. | The iSCSI function may have been disabled in<br>the PXESelect application. If you disabled it<br>intentionally, you can ignore this message. |

Table A-13 iSCSI Error Log Entries on Windows Server 2008 (Continued)

# Viewing the iSCSI Error Log on Windows 7, Windows Server 2008 R2, and Windows Server 2012

The iSCSI driver on the Windows 7, Windows Server 2008 R2, and Windows Server 2012 operating systems support the new event logging mechanism introduced by Storport. Custom event messages are logged for a variety of events with different severity, such as informational, warning or error. The source of the events indicates the service name and every event includes a unique ID and a symbolic name.

| Message ID | Severity | Message                                                                         | Recommended Resolution                                                                                                    |
|------------|----------|---------------------------------------------------------------------------------|----------------------------------------------------------------------------------------------------|
| 0x02       | Info     | Driver loaded successfully.                                                     | N/A                                                                                                    |
| 0x04       | Error    | Firmware version does not match with driver version.                            | The driver version that is running on the system does not match the version of the firmware on the UCNA. Install a driver that is compatible with the firmware.                                                                                                    |
| 0x05       | Warning  | Port link is down, check connection to UCNA.                                    | Check the links to the UCNA.                                                                                                    |
| 0x06       | Info     | Port link is up.                                                                | N/A                                                                                                    |
| 0x07       | Error    | Link down timeout expired on<br>the port, all targets are lost.                 | The link on the UCNA is down for a period<br>exceeding the LDTO value. If the UCNA has a<br>connection to the target, event log entries<br>from the disk subsystem indicate that the<br>drives were lost. If any I/O was in progress,<br>the system may see I/O errors or failures.<br>Check the links to the UCNA. If the link is<br>reestablished, any sessions that previously<br>existed are reestablished and the devices are<br>available for I/O.                                                                                           |
| 0x08       | Error    | Target with session id N failed<br>to connect within the<br>configured timeout. | A connection to the target was lost for a<br>period exceeding the ETO. The error log entry<br>includes the session ID of the target that lost<br>the connection. Event log entries from the<br>disk subsystem indicate that the drives were<br>lost. If any I/O was in progress, the system<br>may see I/O errors or failures.<br>Check the connection to the target or the<br>state of the target device. If the target is<br>made available, any sessions that previously<br>existed are reestablished and the devices are<br>available for I/O. |

Table A-14 iSCSI Error Log Entries on Windows 7, Windows Server 2008 R2, and Windows Server 2012

| Message ID | Severity | Message                                                                                                | Recommended Resolution                                                                                                    |
|------------|----------|----------------------------------------------------------------------------------------------------|----------------------------------------------------------------------------------------------------|
| 0x09       | Error    | Task Management request N was unhandled.                                                               | The iSCSI driver received a Task Management<br>Function that is not supported, and it<br>rejected this request.                                                                                                    |
|            |          |                                                                                                    | An application or service that is installed on<br>the system may not be compatible with the<br>driver.                                                                                                    |
| 0x0a       | Error    | Task Management Function<br>abort was received on a task<br>that is not present.                       | The iSCSI driver received a Task Management<br>Function Abort request for an I/O request<br>that is not present with the driver.                                                                                                    |
|            |          |                                                                                                    | This may indicate a slow connection to the target. Check network connectivity to the target for any errors.                                                                                                    |
| 0x0b       | Error    | Error in determining firmware configuration.                                                           | An error in determining the firmware<br>configuration occurred. The firmware on the<br>UCNA may not be functioning properly. Check<br>the UCNA and reinstall the firmware if<br>required.                                                                                                    |
| 0x0e       | Warning  | iSCSI error was detected on<br>session A, ExpCmdSn B,<br>MaxCmdSn C.                                   | <ul> <li>The iSCSI driver received an invalid iSCSI<br/>Command Sequence Number update from the<br/>target. The event log entry indicates the<br/>session handle, MaxCmdSN, and ExpCmdSN.</li> <li>Verify that the iSCSI target is certified by<br/>Microsoft. Check for errors reported at<br/>the target. The Emulex iSCSI UCNA is only<br/>supported with certified targets.</li> <li>Check for software updates at the target<br/>vendor's website. If applicable, update<br/>the software.</li> <li>Check for driver and firmware updates at<br/>the Emulex website. If applicable, update<br/>the driver and firmware.</li> </ul>                                                         |
| 0x0f       | Warning  | The iSCSI target on session id<br>N failed to open the command<br>window within configured<br>timeout. | <ul> <li>The iSCSI driver did not receive an iSCSI command window update for up to 25 seconds during I/O operations. The event log entry indicates the session handle on which the error occurred. The iSCSI driver triggers a session recovery on the session and continues.</li> <li>Verify that the iSCSI target is certified by Microsoft. Check for errors reported at the target. The Emulex iSCSI UCNA is only supported with certified targets.</li> <li>Check for software updates at the target vendor's website. If applicable, update the software.</li> <li>Check for driver and firmware updates at the Emulex website. If applicable, update the driver and firmware.</li> </ul> |

Table A-14 iSCSI Error Log Entries on Windows 7, Windows Server 2008 R2, and Windows Server 2012

| Message ID | Severity | Message                                                                                               | Recommended Resolution                                                                                                    |
|------------|----------|----------------------------------------------------------------------------------------------------|----------------------------------------------------------------------------------------------------|
| 0x10       | Warning  | Encountered an error<br>offloading an iSCSI<br>connection, error code N.                              | The iSCSI driver detected an error while<br>offloading the iSCSI connection. The<br>operation is retried up to five times. The<br>session handle and the UCNA firmware error<br>code are included in the event log message.                                  |
|            |          |                                                                                                    | This may indicate a target is in error or it<br>may point to transient network connectivity<br>issues. It may also indicate a UCNA firmware<br>error.                                                                                                    |
| 0x11       | Warning  | The IOCTL opcode A requires<br>more scatter gather elements<br>than allowed. Transfer length<br>is B. | The iSCSI driver failed an IOCTL request<br>because the number of scatter/gather<br>elements required for the IOCTL buffer<br>exceeded the UCNA firmware limit. The<br>IOCTL opcode and the payload length<br>requested are included in the event log entry. |
|            |          |                                                                                                    | This error may indicate an incorrect<br>configuration option for the iSCSI driver. It<br>may also indicate a low memory condition.                                                                                                    |
| 0x12       | Error    | Unrecoverable error detected.<br>UE Low: A UE High: B FW Line:                                        | An unrecoverable error was detected by the iSCSI driver.                                                                                                    |
|            |          | с.                                                                                                    | This may be caused by hardware errors or by<br>unhandled exceptions in the hardware or<br>firmware.                                                                                                    |
| 0x13       | Error    | Hardware initialization failed,<br>failing driver load                                                | The iSCSI driver detected a failure in the<br>hardware during initialization.<br>This failure indicates that the hardware has<br>not been initialized or is malfunctioning. This<br>may also indicate that the firmware is not<br>running correctly.         |
| 0x14       | Warning  | Failed to retrieve scatter<br>gather list for an SRB, an IO<br>has failed.                            | The iSCSI driver failed an I/O request because<br>it failed to retrieve a scatter/gather list from<br>the Storport driver.<br>This failure occurred because of a failed<br>memory allocation in the operating system.<br>Check low memory conditions.        |
| 0x15       | Error    | ACIT library table initialization failed.                                                             | An internal API failed in the iSCSI driver<br>during initialization.<br>This failure may indicate a low memory<br>condition.                                                                                                    |
| 0x16       | Error    | An ACIT API failed.                                                                                   | An internal API failed in the iSCSI driver<br>during initialization.<br>This failure may indicate a low memory                                                                                                    |
| 0x17       | Error    | Unsupported hardware, failing driver load.                                                            | Driver loading failed because the PCI Vendor<br>ID and Device ID are not supported.                                                                                                    |
|            |          |                                                                                                    | Check the UCINA configuration.                                                                                                    |

Table A-14 iSCSI Error Log Entries on Windows 7, Windows Server 2008 R2, and Windows Server 2012

| Message ID | Severity | Message                                                      | Recommended Resolution                                                                                                    |
|------------|----------|--------------------------------------------------------------|----------------------------------------------------------------------------------------------------|
| 0x18       | Error    | Memory could not be allocated, failing driver load.          | This failure occurred because of a failed<br>memory allocation in the driver.<br>This failure may indicate a low memory                                                                      |
|            |          |                                                              | condition                                                                                                    |
| 0x19       | Warning  | WMI driver error, code A.                                    | The iSCSI driver failed a WMI IOCTL request<br>from the port driver. The event log entry<br>includes the WMI request code in error.                                                          |
|            |          |                                                              | An operation attempted from the Microsoft<br>WMI application resulted in an error. Check<br>the operation being attempted for errors.                                                        |
| 0x1a       | Warning  | WMI IOCTL error, code A.                                     | The iSCSI driver failed a WMI IOCTL request<br>from the port driver because the request was<br>failed by the ARM firmware. The event log<br>entry includes the request code in error.        |
|            |          |                                                              | An operation attempted from the Microsoft<br>WMI application resulted in an error. Check<br>the operation being attempted for errors.                                                        |
| 0x1b       | Warning  | A configuration parameter is out of range.                   | The iSCSI driver failed to load a configuration value specified in the registry because the value was out of range. The driver uses the default value for this configuration parameter.      |
|            |          |                                                              | The range specified for a configuration<br>parameter is either too large or too small,<br>and it must be corrected. Check the registry<br>configuration for new driver parameter<br>entries. |
|            |          |                                                              | See Table 3-7, iSCSI Driver Options, on page 85 for the correct range of values                                                                                                    |
| 0x1d       | Warning  | A configuration parameter is invalid.                        | The iSCSI driver ignored a configuration entry because the entry was invalid.                                                                                                    |
|            |          |                                                              | Check the registry configuration for new driver parameter entries. The invalid entry must be removed or corrected.                                                                           |
|            |          |                                                              | See Table 3-7, iSCSI Driver Options, on page 85 for the correct range of values.                                                                                                    |
| 0x1e       | Error    | Failed to map Base Address<br>Register, failing driver load. | The iSCSI driver was unable to load because it was unable to map one or more PCI Base Address registers.                                                                                     |
|            |          |                                                              | This failure may indicate a low memory condition or a hardware error.                                                                                                    |

Table A-14 iSCSI Error Log Entries on Windows 7, Windows Server 2008 R2, and Windows Server 2012

| Message ID | Severity          | Message                                                                                                    | Recommended Resolution                                                                                                    |
|------------|-------------------|----------------------------------------------------------------------------------------------------|----------------------------------------------------------------------------------------------------|
| 0x1f       | Error             | Hardware initialization has<br>failed - error code A.                                                            | The hardware initialization has failed. This<br>error causes the driver load to fail. The error<br>code included in the event log entry<br>identifies the specific point of failure. |
|            |                   |                                                                                                    | This failure indicates that the hardware has<br>not been initialized or is malfunctioning. This<br>may also indicate that the firmware is not<br>running correctly.                  |
| 0x20       | Warning           | Initial memory allocation<br>failed, driver is running with<br>reduced capabilities.                             | The driver failed to allocate its complete<br>memory requirement and attempts to load<br>with reduced capabilities. The total number<br>of targets available is reduced.             |
|            |                   |                                                                                                    | This message indicates a low memory condition.                                                                                                    |
| 0x21       | Info              | Target Reconnected for Session id N.                                                                             | N/A                                                                                                    |
| 0x22       | Info              | Interrupt Redirection capability is enabled.                                                                     | N/A                                                                                                    |
| 0x23       | Warning           | Interrupt Redirection<br>capability is not supported by<br>this firmware. Update your<br>firmware.               | Update the firmware to the latest version.                                                                                                    |
| 0x24       | Error             | Device is not supported on<br>Windows 7 Operating System,<br>failing driver load.                                | The iSCSI adapter family is not supported on the Windows 7 client operating systems.                                                                                                 |
| 0x25       | Info              | Interrupt Redirection<br>capability is not supported by<br>this hardware.                                        | N/A                                                                                                    |
| 0x26       | Warning           | Logical link on the<br>OneConnect Port is down,<br>traffic is disallowed on this<br>function.                    | The iSCSI function may have been disabled in<br>the PXESelect application. If you disabled it<br>intentionally, you can ignore this message.                                         |
| 0x27       | Error             | Firmware returned invalid<br>data in its configuration. iSCSI<br>login and offload are disabled.                 | Reload the firmware.                                                                                                    |
| 0x28       | Warning           | Error Recovery is not being attempted. Adapter is no longer functional.                                          | A UE has occurred, but UE recovery is not<br>enabled. A system reboot is required to make<br>the adapter operational again.                                                          |
| 0x2b       | Informati<br>onal | The storage device is<br>operating in Gen <xx> mode<br/>and installed in a <yy>x<br/>PCI-Express slot.</yy></xx> | Informational message that provides the slot capabilities where the iSCSI adapter is installed.                                                                                      |

Table A-14 iSCSI Error Log Entries on Windows 7, Windows Server 2008 R2, and Windows Server 2012

# Appendix B. Configuring iSCSI through DHCP

# Dynamic Host Configuration Protocol (DHCP) Recommendations

If you are using the DHCP server to obtain an IP address for the UCNA, Emulex recommends that you set up a reservation. A reservation assigns a specific IP address based on the MAC address of the UCNA. If you do not reserve an IP Address through DHCP, then you must set the lease length for the UCNA IP address to unlimited. This prevents the IP address lease from expiring.

## **Vendor-Specific Option 43**

This section describes the format for the data returned in DHCP vendor-specific option 43. The method and format for specifying the Vendor ID is outside the scope of this document and is not included here. The UCNA offers this Vendor ID to the DHCP server to retrieve data in the format described in this section.

# Format of Vendor-Specific Option 43

The following describes the format of option 43 and includes guidelines for creating the data string:

```
'iscsi:'<TargetIP>':'<TargetTCPPort>':'<LUN>':'<TargetName>':'
<InitiatorName>':'<HeaderDigest>':'<DataDigest>':'
<AuthenticationType>
```

- Strings shown in quotes are part of the syntax and is therefore mandatory
- Fields enclosed in angular brackets (including the angular brackets) should be replaced with their corresponding values. Some of these fields are optional and may be skipped.
- If an optional field is skipped, a colon must be used as a placeholder to indicate the default value for that field.
- When specified, the value of each parameter should be enclosed in double quotes. See "Examples" on page 142.
- All options are case sensitive.

# **Description of Mandatory and Optional Parameters**

Table B-1 describes the parameters used in the data string for option 43.

| Table B-1 | Data | String | Parameters | for | Option | 43 |
|-----------|------|--------|------------|-----|--------|----|
|           |      |        |            |     |        |    |

| Parameter                                 | Description                                                                                                    | Field Type |
|-------------------------------------------|----------------------------------------------------------------------------------------------------|------------|
| <targetip></targetip>                     | A valid IPv4 address in dotted decimal notation                                                                                                    | Mandatory  |
| <targettcpport></targettcpport>           | A decimal number ranging from 1 to 65535 (inclusive).<br>The default TCP port is 3260.                                                                                                    | Optional   |
| <lun></lun>                               | A hexadecimal representation of the LUN of the boot<br>device. By default, LUN 0 is assumed to be the boot<br>LUN. It is an eight-byte number which should be<br>specified as a hexadecimal number consisting of 16<br>digits, with an appropriate number of zeroes padded to<br>the left, if required. | Optional   |
| <targetname></targetname>                 | A valid iSCSI name of up to 223 characters.                                                                                                    | Mandatory  |
| <initiatorname></initiatorname>           | ne> A valid iSCSI iqn name of up to 223 characters. If it is<br>not provided, the default initiator name (generated by<br>the UCNA based on its MAC address) is used.                                                                                                    |            |
| <headerdigest></headerdigest>             | Either E (the header digest is enabled) or D (the header digest is disabled).                                                                                                    | Optional   |
| <datadigest></datadigest>                 | Either E (the data digest is enabled) or D (the data digest is disabled).                                                                                                    | Optional   |
| <authenticationtype></authenticationtype> | D (authentication is disabled), E (one-way CHAP is<br>enabled; the user name and secret must be specified by<br>non-DHCP means), or M (mutual-CHAP is enabled; the<br>user name and passwords must be specified by<br>non-DHCP means). D is the default setting.                                        | Optional   |

## **Examples**

The following is an example of default initiator name and data digest settings:

iscsi:"192.168.0.2":"3261":"00000000000000E":"iqn.2009-4.com:12345
67890"::"E"::"E"

- Target IP address: 192.168.0.2
- Target TCP port: 3261
- Target boot LUN: 0x0E
- Target iqn name: iqn.2009-04.com:1234567890
- Initiator name: Not specified. Use the initiator name that is already configured, or use the default name if no initiator name is already configured.
- Header digest: Enabled
- Data digest: Not specified; assume disabled.
- Authentication type: One-way CHAP.

The following is an example of default TCP port and mutual-CHAP settings:

iscsi:"192.168.0.2"::"00000000000000E":"iqn.2009-4.com:1234567890"
::"E":"D":"M"

- Target IP address: 192.168.0.2
- Target TCP port: Use default from RFC 3720 (3260)
- Target boot LUN: 0x0E
- Target iqn name: iqn.2009-04.com:1234567890
- Initiator name: Not specified. Use the initiator name that is already configured, or use the default name if no initiator name is already configured.
- Header digest: Enabled
- Data digest: Disabled
- Authentication type: Mutual-CHAP

# **Appendix C. Port Speed Specifications**

A UCNA can support only one Ethernet port speed at a time, and the preference is always for 10 Gb/s. The type of module used (copper or optical) does not make a difference. As soon as a 10-Gb module is plugged into one of the ports, the UCNA switches to a 10-Gb speed no matter what speed the other port is running, or even if I/O is running on that port. This behavior is a per-UCNA constraint; another UCNA can be running on a different speed.

Table C-1 lists negotiated speed specifications per an adapter's port connection:.

| Port 0  | Port 1  | Port Link            | Status Speed |
|---------|---------|----------------------|--------------|
| 10 Gb/s | 10 Gb/s | Both ports link up   | 10 Gb/s      |
| 10 Gb/s | 1Gb/s   | Only Port 0 links up | 10 Gb/s      |
| 1Gb/s   | 10 Gb/s | Only Port 1 links up | 10 Gb/s      |
| 1Gb/s   | 1Gb/s   | Both ports link up   | 1 Gb/s       |
| 1Gb/s   | -       | Only Port 0 links up | 1 Gb/s       |
| -       | 1Gb/s   | Only Port 1 links up | 1 Gb/s       |
| 10 Gb/s | -       | Only Port 0 links up | 10 Gb/s      |
| -       | 10 Gb/s | Only Port 1 links up | 10 Gb/s      |

Table C-1 Negotiated Speed Specification per Adapter Port Connection

# Negotiating Speed on a Mezzanine Card

A mezzanine card retains the first negotiated speed. This could be either 10 Gb/s or 1 Gb/s, depending on the switch connected. To change the speed on a mezzanine card:

- 1. Remove the switch from both the ports.
- 2. Insert the switch on one port and wait for the link to come up.
- 3. After the link is up, insert the switch on the other port.

The mezzanine card retains the speed of the first link until both links are down.
## Appendix D. AutoPilot Installer Command Line and Configuration File Parameters

The AutoPilot Installer can initiate an installation from a command prompt or script. You can pass command line parameters to the AutoPilot Installer, yet still have it run automatically by the driver kit, if you run the driver kit installer from a command prompt or script.

If you specify the "/q" switch with the driver kit installer command, the driver kit installer runs in unattended mode and automatically invokes the APInstall.exe with its "/silent" switch. See "Unattended Driver Installation" on page 23 for more information.

# AParg Driver Kit Parameter and Appending to the APInstall.exe File

If you specify a value for the "APargs" driver kit parameter, this value is appended to the APInstall.exe command line. For example, if you execute this installer file as:

elxdrv-fc-fcoe<version>.exe /q APargs=SilentRebootEnable=True

then after installing the AutoPilot Installer, the driver kit automatically executes it as:

APInstall.exe /silent SilentRebootEnable=True

To specify more than one parameter, separate the settings by one or more spaces and put quotes around the entire APargs expression. For example, the command line (all on one line):

```
elxdrv-fc-fcoe<version>.exe "APargs=SilentRebootEnable=True
localDriverLocation = "d:\drivers\new\Storport"
```

results in the AutoPilot Installer being run as:

```
APInstall.exe SilentRebootEnable=True localDriverLocation =
"d:\drivers\new\Storport"
```

Parameter values that contain spaces, such as path names, must be enclosed in quotes. To add such a setting to APargs, you must insert backslashes before the quotes around the value, and then add quotes around the entire APargs expression. For example, the command line (all on one line):

```
elxdrv-fc-fcoe<version>.exe "APargs=ReportLocation=\"C:\Documents
and Settings\Administrator\My Documents\reports\""
```

results in AutoPilot Installer being run as:

```
APInstall.exe ReportLocation="C:\Documents and Settings\Administrator\My Documents\reports"
```

If you have many parameters to pass to the AutoPilot Installer, or if you want to do so repeatedly, then it may be less error prone to run the utility kit installer interactively, delay AutoPilot Installer execution, and then run the AutoPilot Installer command yourself. The procedure for doing so is described in "Option 2: Run the AutoPilot Installer Separately" on page 21 and "Unattended Driver Installation" on page 23.

You can specify a non-default directory for the driver kit by specifying an 'installation folder' on the command line. For example:

```
elxdrv-fc-fcoe<version>.exe install:"C:\Emulex"
```

This option can be used in conjunction with the "APArgs" directive.

## AutoPilot Installer Syntax

The syntax used to run AutoPilot Installer silently from a command line or script is:

APInstall [/silent] [parameter setting] [parameter setting...]

The "silent" switch and parameter settings can occur in any order. One or more spaces must separate the switch and each parameter setting.

The syntax of a parameter setting is:

```
parameter name =["]value["]
```

Double quotes are required only around values that contain spaces. Spaces may separate parameters, equal signs and values. Parameter names and values are not case-sensitive.

The APInstall command may contain the settings listed below. Each setting, except ConfigFileLocation, may also be specified in the AutoPilot Configuration file. For descriptions of each parameter, see "Software Configuration Parameters" on page 147.

Settings specified in the APInstall command override those specified in the configuration file.

```
ConfigFileLocation = path-specifier
NoSoftwareFirstInstalls = { TRUE | FALSE }
SilentRebootEnable = { TRUE | FALSE }
ForceDriverUpdate = { TRUE | FALSE }
ForceDriverTypeChange = { TRUE | FALSE }
SkipDriverInstall = { TRUE | FALSE }
InstallWithoutQFE = { TRUE | FALSE }
ForceRegUpdate = { TRUE | FALSE }
LocalDriverLocation = path-specifier
ReportLocation = path-specifier
```

## Path Specifiers

Paths may be specified as

an explicit path:
 ReportLocation="C:\Program Files

```
ReportLocation="C:\Program Files\Emulex\AutoPilot
Installer\Reports"
```

• a relative path:

LocalDriverLocation="Drivers\Storport Miniport\"

(assuming installation into "C:\Program Files\Emulex\AutoPilot Installer\", this path would logically become "C:\Program Files\Emulex\AutoPilot Installer\Drivers\Storport Miniport\")

• with the %ProgramFiles% environment variable:

```
LocalDriverLocation = "%ProgramFiles%\Emulex\AutoPilot
Installer\Driver"
```

## **Configuration File Location**

The optional setting ConfigFileLocation contains the path to the configuration file that should be used. If this parameter is not specified, AutoPilot Installer uses the file named APInstall.cfg in the same folder as APInstall.exe.

The format is the same as that of the other path settings.

Example:

```
APInstall /silent SkipDriverInstall=True configFileLocation=MyConfiguration.cfg
```

#### **Software Configuration Parameters**

#### DiagEnable (Running Diagnostics)

**Note:** The DiagEnable parameter cannot be specified on the command line; it must be specified within the configuration file

Default: True

By default, AutoPilot Installer runs its diagnostics after all driver installation tasks have been completed. To disable this function, set this parameter to false.

#### ForceDriverTypeChange (Forcing a Driver Type Change)

Default: False

When installing a driver, set this parameter to true to cause silent mode installations to update or install the Storport Miniport driver on each adapter in the system, without regard for the currently installed driver type (replacing any installation of the SCSIport Miniport or FC Port driver).

#### ForceDriverUpdate (Forcing a Driver Version Update)

Default: False

By default, if the same version of the driver is already installed, an unattended installation proceeds with installing only the utilities. To force a driver update even if the same version of the driver is installed, set this parameter to true.

**Note:** ForceDriverUpdate applies to unattended installations only; in interactive installations this parameter is ignored. Instead you are asked if the driver should be updated.

## ForceRegUpdate (Forcing an Update of an Existing Driver Parameter Value)

Default: False

The ForceRegUpdate driver parameter setting determines whether existing driver parameters are retained or changed when you update the driver. By default, all existing driver parameter settings are retained. The ForceRegUpdate parameter does not affect any existing persistent bindings. To set up an installation to remove the existing driver parameters from the registry and replace them with parameters specified in the AutoPilot Configuration file, set this parameter to true.

**Note:** You can use this setting for attended installations with the AutoPilot Installer wizard if you modify the AutoPilot Configuration file in an AutoPilot Installer Kit.

#### LocalDriverLocation (Specifying Location to Search for Drivers)

Default: Drivers (The default "Drivers" folder is located in the same folder as AutoPilot Installer.)

You can specify a local location that is to be searched for drivers during unattended installations. The location may be a local hard drive or a network share. Removable media are not searched.

Example:

LocalDriverLocation = "d:\drivers\new\Storport"

**Note:** On x64 and 32-bit systems, the path specified by 'LocalDriverLocation' must contain at least one instance of an FC, FCoE, iSCSI, and NIC driver. AutoPilot Installer automatically selects the most recent revisions that it finds.

#### NoSoftwareFirstInstalls (Prohibiting Software First Installations)

Default: False

When this parameter is set to true, AutoPilot Installer prevents unattended installations from performing software-first installations. This way you can execute an automated installation on multiple machines in your network, but only machines with Emulex adapters actually have Emulex drivers updated or installed.

If this parameter is omitted from the configuration file or explicitly set to true, the page is not displayed. AutoPilot Installer uses configuration file parameters to determine the appropriate management mode.

## ReportLocation (Setting Up an Installation Report Title and Location)

The automatically generated file name for this report is

```
"report_mm-dd-yy.txt"
```

where 'mm' is the month number, 'dd' is the day, and 'yy' indicates the year.

You can change only the installation report folder; the file name is auto-generated. In the following example x could be any available drive:

ReportLocation = "x:\autopilot\reports\installs\"

#### SilentInstallEnable (Enabling Unattended Installation)

**Note:** Setting the SilentInstallEnable parameter to true in the configuration file is functionally equivalent to supplying the "/silent" switch on the command line. You cannot specify the SilentInstallEnable parameter on the command line.

Default: False

Setting this parameter to true causes AutoPilot Installer to operate with no user interaction.

#### SilentRebootEnable (Enabling Silent Reboot)

Default: False

AutoPilot Installer's default behavior in unattended installations is not to restart the system. AutoPilot Installer continues with the installation. Restarts often require you to log in as part of the Windows start up process. If there is no login, the installation process would hang if the system is restarted. However, Windows can be configured to start up without requiring you to log in. You must make sure it is safe to restart the system during unattended installations if you are going to set this parameter to true.

#### InstallWithoutQFE (Enabling Installation if a QFE Check Fails)

Default: False

AutoPilot Installer checks for Microsoft's QFEs, also known as KB (Knowledge Base) updates, based on the checks you have specified in the [STORPORT.QFES] section. By default, the installation terminates if the QFE check fails. To enable a driver installation to proceed even if a check for QFEs fails, set this parameter to true.

## AutoPilot Configuration File

The AutoPilot configuration file is organized into sections, grouped according to related commands. There are six main sections.

- [AUTOPILOT.ID] Configuration Identification
- [AUTOPILOT.CONFIG] Software Configuration
- [STORPORT.CONFIGURATION] Configuration Prompts/Vendor-Specific Questions
- [STORPORT.QFES] QFE Checks
- [STORPORT.PARAMS] Setting Up FC Driver Parameters
- [SYSTEM.PARAMS] Setting Up System Parameters

Each section begins with a heading. The heading is required even if there are no settings in the section. The only section not required is the Installation Prompts section, which has the heading [STORPORT.CONFIGURATION]. That section cannot exist if AutoPilot Installer runs in silent mode. You must delete or comment-out that entire section for unattended installation.

Lines that begin with a semicolon are comments. Some of the comments are sample settings. To use the setting, remove the semicolon.

#### Using the Windows Environment Variable (%ProgramFiles%)

You can use the Windows ProgramFiles environment variable in the LocalDriverLocation and ReportLocation strings within the configuration file. This allows you to specify strings in a driver-independent manner, allowing the same configuration file to be used on different systems where Windows may have been installed on different drives. To use this option, "%ProgramFiles%" must be the first component specified in the string. The portion of the string that follows is appended to the contents of the ProgramFiles environment variable. For example:

```
ReportLocation = "%ProgramFiles%\my company\reports"
```

**Note:** The contents of the ProgramFiles environment variable is not terminated with a slash, so you must provide one in the string. Windows environment variables are not case-sensitive.

#### Configuration Identification [AUTOPILOT.ID]

This section appears at the beginning of every AutoPilot configuration file and contains revision and label information. The revision entry identifies the file's version number and the date on which it was produced. The label entry is used to identify the configuration that the file supports. This section may appear only once in the APInstall.cfg file.

## Software Configuration [AUTOPILOT.CONFIG]

This section can contain settings that control and configure AutoPilot Installer and the OneCommand Manager application operation. This section can appear only once in the AutoPilot configuration file. See "Software Configuration Parameters" on page 147 for information about settings that may be specified in this section.

## Configuration Prompts/Vendor-Specific Questions [STORPORT.CONFIGURATION]

**Note:** You must remove or comment out the entire [STORPORT.CONFIGURATION] section for an unattended installation.

A [STORPORT.CONFIGURATION] section may exist in the AutoPilot configuration file. The first items in this section are the driver parameters to be used regardless of how the questions are answered. This is followed by a subsection that contains questions (these may be vendor-specific questions). A line containing '[QUESTIONS]' marks the start of the subsection, and the end of it is marked by a line containing '[ENDQUESTIONS]'. Within the question subsection there can be as many questions as needed. Each question uses the format:

```
question= "question?", "explanation", "answer0", "answer1",
"answer2",...., "answern"
```

Where:

- "question?" contains the text of the question to be asked.
- "explanation" contains brief text to help explain the question. The explanation appears below the question in a smaller font. If there is no explanatory text, empty quotes must be used in its place.
- "answer0" contains the 1st answer to be displayed in the drop down list.
- "answer1" contains the 2nd answer to be displayed in the drop down list.
- "answern" contains the nth answer to be displayed in the drop down list.

For each question there can be as many answers as needed. For each answer there must be a corresponding "answer =" section with its corresponding driver parameters listed beneath it. The answer uses the format:

```
answer = 0
DriverParameter="Param1=value; Param2=value;"
answer = 1
DriverParameter="Param1=value; Param2=value;"
....
answer = n
DriverParameter="Param1=value; Param2=value;"
```

#### Example of [STORPORT.CONFIGURATION] section:

[STORPORT.CONFIGURATION]

```
;The first section contains the driver parameters common to all
configurations, no matter what answers are given.
DriverParameter="EmulexOption=0;"
[QUESTIONS]
question = "What is your link speed?", "Note: select 'Auto-detect'
if you are unsure about the answer.", "4GB", "2GB", "1GB",
"Auto-detect"
ANSWER = 0
DriverParameter = "LinkSpeed=4;" ;4 GB
ANSWER = 1
DriverParameter = "LinkSpeed=2;" ;2 GB
ANSWER = 2
DriverParameter = "LinkSpeed=1;" ;1 GB
ANSWER = 3
DriverParameter = "LinkSpeed=0;" ;Auto-detect question = "Describe
the topology of your storage network.", "Note: Select 'Arbitrated
Loop' when directly connected to the array (no fibre switch). Select
'Point-to-Point' when connected to a SAN (fibre switch).",
"Arbitrated Loop", "Point-to-Point"
ANSWER = 0
DriverParameter = "Topology=2;"
ANSWER = 1
DriverParameter = "Topology=3;"
[ENDQUESTIONS]
[END.STORPORT.CONFIGURATION]
```

## QFE Checks [STORPORT.QFES]

This section specifies an additional QFE check, also known as KB (Knowledge Base) updates, during installation. To add a Windows QFE check to the configuration file, edit the [STORPORT.QFES] section in the AutoPilot configuration file. You may place this section anywhere within the file as long as it is not contained within another section. This section contains a single line for each QFE that is to be checked. Up to 10 lines are checked, more than that may exist but they are ignored. All parameters in each line must be specified. These lines have the format:

```
qfe = "qfe name", "path and file name", "file version", "applicable
OS"
```

qfe nameThe name of the item being checked. For example, QFE 838896.The name should facilitate searching Microsoft's website for any<br/>required code updates.

| path and file<br>name | This string identifies the file to be checked and its location relative<br>to the Windows home folder. In most cases, the file to check is the<br>Microsoft Storport driver, for example,<br>"\system32\drivers\storport.sys". This string is also used in<br>dialogs and log file messages. |
|-----------------------|----------------------------------------------------------------------------------------------------|
| file version          | This is the minimum version that the file to be checked must have<br>for the QFE to be considered installed. It is specified as a text<br>string using the same format as is used when displaying the files<br>property sheet. For example, "5.2.1390.176".                                  |
| applicable OS         | This is used to determine if the QFE applies to the operating system platform present. The acceptable value is "Win2008".                                                                                                    |
| For avample           |                                                                                                    |

#### For example:

```
[STORPORT.QFES]
qfe = "QFE 83896", "\system32\drivers\storport.sys",
"5.2.1390.176", "Win2008"
```

#### Setting Up FC Driver Parameters [STORPORT.PARAMS]

This section specifies driver parameters. Parameters are read exactly as they are entered and are written to the registry. To change driver parameters, modify this section of the AutoPilot configuration file. Locate the [STORPORT.PARAMS] section in the AutoPilot configuration file. This section follows Optional Configuration File Changes. Under the [STORPORT.PARAMS] heading, list the driver parameters and new values for the driver to use.

For example:

```
Driver Parameter = "LinkTimeout = 45"
```

See Table 3-1, Storport Miniport Driver Parameters, on page 35 for a listing of driver parameters, defaults and valid values.

#### Setting Up System Parameters [SYSTEM.PARAMS]

To change the system parameters, create a [SYSTEM.PARAMS] section in the APInstall.cfg file. Create this section under the Optional Configuration File Changes heading in the [AUTOPILOT.CONFIG] section.

For example, you can adjust the operating system's global disk timeout. The timeout is stored in the registry under the key HKML\CurrentControlSet\Services\disk and is specified with the following string:

TimeOutValue = 0x3C (where the number is the timeout value in seconds.)

## AutoPilot Installer Exit Codes

AutoPilot Installer sets an exit code to indicate whether an installation was successful or an error occurred. These exit codes allow AutoPilot Installer to be used in scripts with error handling. In unattended installations, AutoPilot Installer sets the following exit codes:

| Error Code | Hex        | Description                                                                                                   |
|------------|------------|----------------------------------------------------------------------------------------------------|
| 0          | 0x0000000  | No errors.                                                                                                    |
| 2399141889 | 0x8F000001 | Unsupported operating system detected.                                                                        |
| 2399141890 | 0x8F000002 | The AutoPilot Configuration file is not found.                                                                |
| 2399141891 | 0x8F000003 | Disabled adapters detected in the system.                                                                     |
| 2399141892 | 0x8F000004 | The selected driver is 64-bit and this system is 32-bit.                                                      |
| 2399141893 | 0x8F000005 | The selected driver is 32-bit and this system is 64-bit.                                                      |
| 2399141894 | 0x8F000006 | Installation activity is pending. AutoPilot Installer cannot run until it is resolved.                        |
| 2399141895 | 0x8F000007 | (GUI Mode only) You cancelled execution because you did not wish to perform a software-first install.         |
| 2399141896 | 0x8F000008 | No drivers found.                                                                                             |
| 2399141897 | 0x8F000009 | One or more adapters failed diagnostics.                                                                      |
| 2399141904 | 0x8F000010 | (GUI Mode only) You chose to install drivers even though a recommended QFE or Service Pack was not installed. |
| 2399141920 | 0x8F000020 | (GUI Mode only) You chose to stop installation because a recommended QFE or Service Pack was not installed.   |
| 2399141899 | 0x8F00000B | Unattended installation did not find any drivers of the type specified in the config file.                    |
| 2399141900 | 0x8F00000C | A silent reboot was attempted, but according to the operating system a reboot is not possible.                |
| 2399141901 | 0x8F00000D | (GUI Mode only) A driver package download was cancelled.                                                      |
| 2399141902 | 0x8F00000E | (Non-Enterprise) No adapters were found in the system.                                                        |
| 2399141903 | 0x8F00000F | A required QFE or Service Pack was not detected on the system.                                                |
| 2399141836 | 0x8F000030 | AutoPilot Installer was not invoked from an account with Administrator-level privileges.                      |
| 2391419952 | 0x8F000040 | AutoPilot Installer has detected unsupported adapters on the system.                                          |
| 2399141968 | 0x8F000050 | Unattended software-first installations are disallowed.                                                       |
| 2399141984 | 0x8F000060 | You cancelled APInstall before any driver/utility installation occurred.                                      |
| 2399142000 | 0x8F000070 | You cancelled APInstall after driver/utility installation occurred.                                           |

Table D-1 Unattended Installation Error Codes

| Error Code | Hex        | Description                                                                                     |
|------------|------------|-------------------------------------------------------------------------------------------------|
| 2399142032 | 0x8F000090 | APInstaller encountered an error while parsing the command line (Report file contains details). |

Table D-1 Unattended Installation Error Codes (Continued)

## **AutoPilot Installer Installation Reports**

During each installation, AutoPilot Installer produces a report describing events that occurred during the installation. This report has several sections.

- The first section provides basic information including the time and date of the installation, the name of the machine that the installation was performed on, the version number of AutoPilot Installer, and the identification of the configuration file that was used.
- The second section provides an inventory of the Emulex adapters as they were before AutoPilot Installer performed any actions.
- The third section lists the tasks that AutoPilot performs in the order they are done.
- The fourth section records the results of each task. When all driver installation tasks are completed, an updated adapter inventory is recorded.
- **Note:** If you cancel AutoPilot Installer, that fact is recorded along with when you cancelled the installation. The contents of any error dialogs that are displayed are also recorded.

## **Command Script Example**

Modify the configuration file to script the installation of a system's driver. The following example command script (batch file) assumes that you have made mandatory changes to the AutoPilot configuration file, as well as any desired optional changes. If your systems were set up with a service that supports remote execution, then you can create a command script to remotely update drivers for all of the systems on the storage net. If Microsoft's RCMD service was installed, for example, a script similar to the following would run remote execution:

```
rcmd \\server1 g:\emulex\autopilot installer\fc\apinstall.exe
if errorlevel 1 goto serverlok
echo AutoPilot reported an error upgrading Server 1.
if not errorlevel 2147483650 goto unsupported
echo Configuration file missing.
goto serverlok
:unsupported
if not errorlevel 2147483649 goto older
echo Unsupported operating system detected.
:older
if not errorlevel 2001 goto none
echo The driver found is the same or older than the existing driver.
```

```
qoto serverlok
:none
if not errorlevel 1248 goto noreport
   echo No Emulex adapter found.
goto serverlok
:noreport
if not errorlevel 110 goto nocfg
   echo Could not open installation report file.
qoto serverlok
:nocfq
if not errorlevel 87 goto badcfg
   echo Invalid configuration file parameters.
   goto serverlok
:badcfq
   if not errorlevel 2 goto serverlok
   echo No appropriate driver found.
server1ok
rcmd \\server2 g:\autopilot\ApInstall
ConfigFileLocation=g:\autopilot\mysetup\apinstall.cfg
if errorlevel 1 goto server2ok
echo AutoPilot reported an error upgrading Server 2.
if not errorlevel 2147483650 goto unsupported
   echo Configuration file missing.
goto server2ok
 :unsupported
if not errorlevel 2147483649 goto older
   echo Unsupported operating system detected.
 :older2
 if not errorlevel 2001 goto none2
   echo The driver found is the same or older than the existing driver.
   goto server2ok
:none2
 if not errorlevel 1248 goto noreport2
   echo No adapter found.
goto server2ok
:noreport
if not errorlevel 110 goto nocfg2
   echo Could not open installation report file.
goto server2ok
:nocfq2
if not errorlevel 87 goto badcfg2
   echo Invalid configuration file parameters.
   goto server2ok
:badcfg2
   if not errorlevel 2 goto server2ok
   echo No appropriate driver found.
server2ok
```